# **SHARP**<sub>®</sub>

## MODELLO AR-M160 AR-M205

#### SISTEMA MULTIFUNZIONALE DIGITALE

MANUALE DI ISTRUZIONI

Pagina

|                                     | _  |
|-------------------------------------|----|
| L'UNITÀ                             | 8  |
| • FUNZIONI DI COPIA                 | 18 |
| • UTILI FUNZIONI DI COPIA           | 32 |
| • FUNZIONI                          |    |
| STAMPANTE/SCANNER                   | 38 |
| • IMPOSTAZIONI UTENTE               | 42 |
| <ul> <li>RISOLUZIONE DEI</li> </ul> |    |
| PROBLEMI                            | 52 |
| • MANUTENZIONE ORDINARIA            | 71 |
| • UNITÀ PERIFERICHE                 |    |
|                                     | 74 |
|                                     |    |

• APPENDICE 77

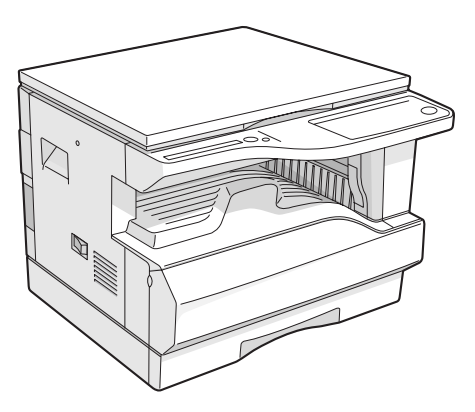

AR-M160

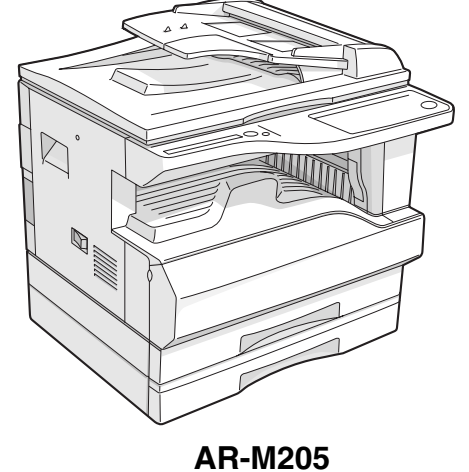

Non effettuare copie di alcun materiale proibito dalla legge. Copiare quanto segue rappresenta di norma una violazione alle leggi nazionali. È possibile che le leggi locali possano proibire la copia di altro materiale.

● Denaro ● Francobolli ● Obbligazioni ● Azioni ● Assegni circolari e cambiali bancarie

● Assegni ● Passaporti ● Patenti di guida

Per alcuni paesi, le posizioni di funzionamento "I" e di arresto "O" dell'interrutore principale "POWER" sono sostituiti da simboli I" ed "O". Se il vostro apparecchio ha questi simboli, leggete "I" per " ON "e "O" per "OFF". Attenzione! Per ottenere una sconnessione elettrica completa, staccate la presa principale. La presa di corrente dovrà essere installata vicino all'equipaggiamento e

facilmente accessibile.

#### Attenzione:

Il presente apparecchio è un apparecchio di classe A. In un ambiente privato, questo prodotto può essere all'origine di interferenze radio. L'utente dovrà in questo caso prendere delle misure adeguate.

This equipment complies with the requirements of Directives 89/336/EEC and 73/23/EEC as amended by 93/68/EEC.

Dieses Gerät entspricht den Anforderungen der EG-Richtlinien 89/336/EWG und 73/23/EWG mit Änderung 93/68/EWG.

Ce matériel répond aux exigences contenues dans les directives 89/336/CEE et 73/23/CEE modifiées par la directive 93/68/CEE.

Dit apparaat voldoet aan de eisen van de richtlijnen 89/336/EEG en 73/23/EEG, gewijzigd door 93/68/EEG.

Dette udstyr overholder kravene i direktiv nr. 89/336/EEC og 73/23/EEC med tillæg nr. 93/68/EEC.

Quest' apparecchio è conforme ai requisiti delle direttive 89/336/EEC e 73/23/EEC, come emendata dalla direttiva 93/68/EEC.

Η εγκατάσταση αυτή ανταποκρίνεται στις απαιτήσεις των οδηγιών της Ευρωπαϊκής Ενωσης 89/336/EOK και 73/23/EOK, όπως οι κανονισμοί αυτοί συμπληρώθηκαν από την οδηγία 93/68/EOK.

Este equipamento obedece às exigências das directivas 89/336/CEE e 73/23/CEE, na sua versão corrigida pela directiva 93/68/CEE.

Este aparato satisface las exigencias de las Directivas 89/336/CEE y 73/23/CEE, modificadas por medio de la 93/68/CEE.

Denna utrustning uppfyller kraven enligt riktlinjerna 89/336/EEC och 73/23/EEC så som kompletteras av 93/68/EEC.

Dette produktet oppfyller betingelsene i derektivene 89/336/EEC og 73/23/EEC i endringen 93/68/EEC.

Tämä laite täyttää direktiivien 89/336/EEC ja 73/23/EEC vaatimukset, joita on muutettu direktiivillä 93/68/EEC.

Il marchio CE è applicato sugli equipaggiamenti quando questi ultimi cadono nel campo dell'applicazione delle direttive summenzionate (la presente menzione non riguarda i paesi nei quali le direttive in questione non si applicano).

# INDICE

| AVVERTENZE                                                                                                    | 3 |
|----------------------------------------------------------------------------------------------------|---|
| AVVERTENZE SULL'USO                                                                                               | 3 |
| <ul> <li>IMPORTANTI REGOLE DA TENERE IN CONSIDERAZIONE QUANDO SI SCEGLIE IL LUOGO DI<br/>INSTALLAZIONE</li> </ul> | 3 |
| PRECAUZIONI DURANTE IL L'UTILIZZO                                                                                 | 4 |
| AVVERTENZE SUL LASER                                                                                              | 4 |
| INFORMAZIONI SULL'AMBIENTE                                                                                        | 5 |
| USO DEL MANUALE                                                                                                   | 5 |
| INFORMAZIONI SUI MANUALI DI ISTRUZIONI                                                                            | 5 |
| SIGNIFICATO DI "R" NELL'ORIGINALE E INDICAZIONI SUL FORMATO CARTA                                                 | 5 |
| CONVENZIONI UTILIZZATE IN QUESTO MANUALE                                                                          | 6 |
| • SPF E RSPF                                                                                                    | 6 |
| DIFFERENZE TRA I MODELLI                                                                                          | 6 |
| CARATTERISTICHE PRINCIPALI                                                                                        | 7 |

4

### PRIMA DI UTILIZZARE L'UNITÀ

| NOME DEI DIVERSI ELEMENTI E FUNZ | ONI 8         |
|----------------------------------|---------------|
| PANNELLO DEI COMMANDI            | 10            |
| ALIMENTAZIONE ON E ALIMENTAZIONE | <b>OFF 12</b> |
| ALIMENTAZIONE ON                 | 12            |
| ALIMENTAZIONE OFF                | 12            |
| CARICAMENTO CARTA                | 13            |
| • CARTA                          | 13            |
| CARICAMENTO CARTA                | 14            |
| MODIFICARE L'IMPOSTAZIONE DEL    |               |
| FORMATO CARTA DEL VASSOIO        | 16            |

### 2 FUNZIONI DI COPIA

| COPIA NORMALE 18                          |
|-------------------------------------------|
| SCURIRE O SCHIARIRE UNA COPIA21           |
| SELEZIONE DEL VASSOIO21                   |
| IMPOSTARE IL NUMERO DI COPIE22            |
| RIDUZIONE/INGRANDIMENTO/ZOOM              |
| SELEZIONE AUTOMATICA DEL RAPPORTO22       |
| SELEZIONE MANUALE DEL RAPPORTO23          |
| SELEZIONARE SEPARATAMENTE IL              |
| RAPPORTO DI RIPRODUZIONE VERTICALE        |
| E ORIZZONTALE24                           |
| COPIE A 2 FACCIATE UTILIZZANDO IL         |
| VASSOIO BYPASS                            |
| COPIA AUTOMATICA A DUE FACCIATE 27        |
| ROTAZIONE IMMAGINE IN COPIATURA           |
| DUPLEX29                                  |
| COPIA PAGINA DOPPIA                       |
| INTERROMPERE L'ESECUZIONE DI UNA COPIA.31 |
|                                           |

### **3** UTILI FUNZIONI DI COPIA

| ROTAZIONE DELL'IMMAGINE DI 90 GRADI | 32 |
|-------------------------------------|----|
| COPIA FASCICOLAZIONE/GRUPPO         | 32 |
| COPIARE PIÙ ORIGINALI SU            |    |
| UN UNICO FOGLIO DI CARTA            | 34 |
| CREARE MARGINI DURANTE LA COPIA     | 36 |
| CANCELLARE LE OMBRE INTORNO AI      |    |
| BORDI DI UNA COPIA                  | 37 |
|                                     |    |

#### **FUNZIONI STAMPANTE/SCANNER**

| USO DEL MODO STAMPANTE                                                       |
|------------------------------------------------------------------------------|
| PROCEDURA DI BASE PER LA STAMPA 39                                           |
| USO DEL MODO SCANNER 40                                                      |
| <ul> <li>ESEGUIRE UNA SCANSIONE UTILIZZANDO I<br/>TASTI SULL'UNITÀ</li></ul> |
| FUNZIONAMENTO IN MODO COPIA, STAMPA<br>E SCANNER 41                          |

### 5 IMPOSTAZIONI UTENTE

#### 

- PROGRAMMA DI UTENTE ......47

#### 

- MODALITA NUMERO DI CONTO......48
- SELEZIONE DELLE IMPOSTAZIONI DELLA MODALITA NUMERO DI CONTO ......49

#### **6** RISOLUZIONE DEI PROBLEMI

| RISOLUZIONE DEI PROBLEMI              |
|---------------------------------------|
| PROBLEMI CON L'UNITÀ O DI COPIA53     |
| PROBLEMI DI STAMPA O DI SCANSIONE56   |
| INDICATORI E MESSAGGI DEL DISPLAY 62  |
| ELIMINAZIONE DI INCEPPAMENTI          |
| INCEPPAMENTO NELL'SPF/RSPF63          |
| INCEPPAMENTO NEL VASSOIO BYPASS64     |
| INCEPPAMENTO NELL'UNITÀ65             |
| INCEPPAMENTO NEL VASSOIO SUPERIORE 68 |
| INCEPPAMENTO NEL VASSOIO INFERIORE.69 |
| SOSTITUZIONE DELLA CARTUCCIA DEL      |
| TONER                                 |

#### 7 MANUTENZIONE ORDINARIA

#### CONTROLLARE IL TOTALE COPIE

- - CONTROLLO DEL LIVELLO TONER ......72
- MANUTENZIONE ORDINARIA ......72
  - PULIZIA DELLA LASTRA DI ESPOSIZIONE E DEL COPERCHIO SPF/RSPF/DOCUMENTO...72

  - PULIRE IL CORONA DI TRASFERIMENTO..73

### 8 UNITÀ PERIFERICHE E COMPONENTI

#### 

### 9 APPENDICE

| SPECIFICHE       | 77 |
|------------------|----|
| LICENZA SOFTWARE | 80 |
|                  |    |

| 32 |
|----|
| 3  |

# AVVERTENZE

Osservare le seguenti avvertenze durante l'uso dell'unità.

## **AVVERTENZE SULL'USO**

#### Avvertenza:

- L'unità di fusione è molto calda. Fare attenzione mentre si estrae la carta inceppata.
- Non fissare con gli occhi la sorgente di luce del modulo scanner. E' pericoloso per gli occhi.

#### ① Attenzione:

- Non accendere o spegnere ripetutamente l'unità. Dopo aver spento l'unità, attendere da 10 a 15 secondi prima di riaccenderla.
- Collocare l'unità su una superficie piana e stabile.
- Non installare l'unità in ambienti umidi o polverosi.
- Quando l'unità non viene utilizzata per molto tempo (ad esempio un periodo di vacanza prolungato), disattivare l'alimentazione e togliere il cavo di alimentazione dalla presa.
- Quando si sposta l'unità, assicurarsi che l'interruttore di alimentazione si trovi in posizione OFF e togliere il cavo dalla presa.
- Non coprire l'unità con coperture antipolvere, pellicole di plastica o coperture di tessuto mentre l'alimentazione è collegata. In questo modo si ostacola la dissipazione del calore, danneggiando l'unità.
- L'uso di controlli, correzioni o esecuzione di procedure diverse da quelle specificate in questa documentazione possono comportare una esposizione dannosa alle radiazioni.
- La presa di corrente deve essere collocata vicino all'unità e deve essere facilmente accessibile.

### IMPORTANTI REGOLE DA TENERE IN CONSIDERAZIONE QUANDO SI SCEGLIE IL LUOGO DI INSTALLAZIONE

L'installazione non corretta può causare danni all'unità. Tenere conto di quanto segue durante l'installazione iniziale e ogni volta che l'unità viene spostata.

①Attenzione

Lo spostamento dell'unità da un luogo fresco ad uno caldo potrebbe determinare la formazione di condensa all'interno della stessa. Il funzionamento in queste condizioni potrebbe essere causa di copie di scarsa qualità e di malfunzionamenti. Prima dell'uso, lasciare l'unità a temperatura ambiente per almeno 2 ore.

#### Non installare l'unità in ambienti:

 bagnati, umidi o molto polverosi

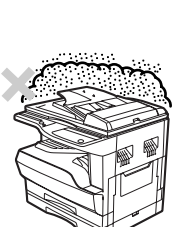

esposti alla luce solare diretta

 non sufficientemente aerati

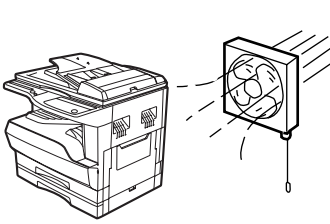

 sottoposti a temperature estreme o a variazioni di umidità, ad esempio in prossimità di condizionatori o riscaldatori.

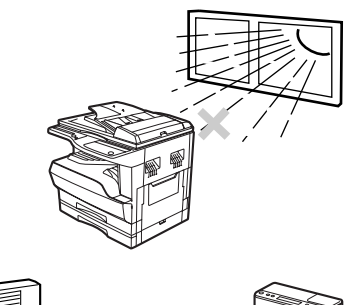

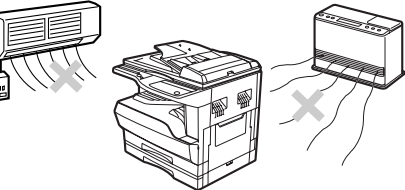

L'unità deve essere collocate l'unità vicino ad una presa di corrente accessibile per facilitare le operazioni di collegamento e scollegamento.

Verificare che il cavo d'alimentazione sia collegato a una presa elettrica compatibile con i requisiti di tensione e corrente indicati. Controllare anche che la presa abbia un'adeguata messa a terra.

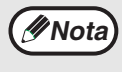

Collegare l'unità a una presa di corrente non utilizzata per altre apparecchiature elettriche. Un dispositivo di illuminazione collegato alla stessa presa potrebbe essere soggetto a sbalzi di corrente.

Verificare che intorno alla macchina vi sia spazio sufficiente per effettuare operazioni di manutenzione e garantire una adeguata aerazione.

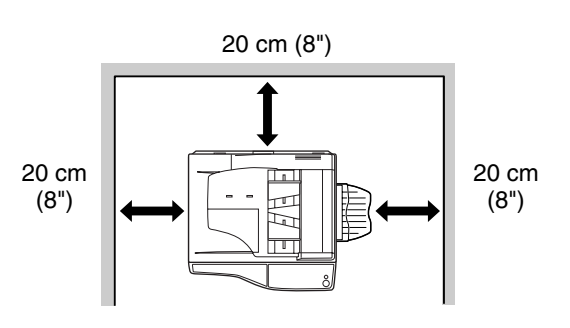

### **PRECAUZIONI DURANTE IL L'UTILIZZO**

Fare attenzione a come si maneggia l'unità. E' necessario attenersi alle seguenti indicazioni per garantire nel tempo il corretto funzionamento.

#### Non lasciar cadere l'unità né sottoposta a urti o colpi contro qualsiasi tipo di oggetto.

## Conservare le cartucce del toner in un luogo fresco, senza estrarle dalla confezione prima dell'uso.

- Se esposte alla luce diretta del sole o a temperature elevate, le copie possono risultare di scarsa qualità.
- Non toccare il cilindro fotoconduttore (sezione verde).
- · Graffi o incrostazioni sul cilindro macchiano le copie.

### **AVVERTENZE SUL LASER**

| Lunghezza d'onda | 785 nm + 10 nm/-15 nm    |
|------------------|--------------------------|
| Tempi di impulso | (8.141 μs ± 0.1 μs)/7 mm |
| Potenza emessa   | 0.14 mW - 0.22 mW        |

#### Riconoscimento marchi registrati

- Il sistema operativo Microsoft<sup>®</sup> Windows<sup>®</sup> è un marchio registrato o copyright di Microsoft Corporation negli U.S.A. e in altri paesi.
- Windows<sup>®</sup> 95, Windows<sup>®</sup> 98, Windows<sup>®</sup> Me, Windows NT<sup>®</sup> 4.0, Windows<sup>®</sup> 2000, and Windows<sup>®</sup> XP sono marchi registrati o copyright di Microsoft Corporation negli U.S.A. e negli altri paesi.
- IBM e PC/AT sono marchi registrati di International Business Machines Corporation.
- Acrobat<sup>®</sup> Reader Copyright<sup>©</sup> 1987- 2002 Adobe Systems Incorporated. Tutti i diritti riservati. Adobe, il logo Adobe e Acrobat e il logo Acrobat sono marchi registrati di Adobe Systems Incorporated.
- Tutti gli altri marchi registrati e copyright sono di proprietà dei loro rispettivi proprietari.

## **INFORMAZIONI SULL'AMBIENTE**

In qualità di partner di ENERGY STAR<sup>®</sup> SHARP ha dimostrato che il suo prodotto è conforme alle specifiche ENERGY STAR<sup>®</sup> per l'efficienza energetica.

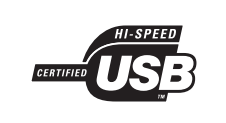

#### Compatibile USB 2.0 (scheda doppia funzione)

Quando si collega l'unità per mezzo della porta USB 2.0 (modo Hi-Speed), assicurarsi di leggere la sezione "Requisiti di sistema per USB 2.0 (Hi-Speed)" (a pagina 38) per verificare che il sistema e le impostazioni dell'unità siano correttamente configurati.

# **USO DEL MANUALE**

L'unità è stata progettata per fornire utili funzioni di copia, occupando poco spazio in ufficio con la massima facilità di funzionamento. Per sfruttare a pieno tutte le funzionalità di questo prodotto, è necessario acquisire familiarità con il manuale e con l'unità. Conservare il manuale in un luogo facilmente accessibile per una rapida consultazione durante l'utilizzo.

## **INFORMAZIONI SUI MANUALI DI ISTRUZIONI**

I manuali di istruzioni dell'unità sono i seguenti:

#### Manuale di istruzioni (Sistema multifunzionale digitale) (questo manuale)

Il manuale contiene le spiegazioni sul prodotto e sulle procedure di utilizzo dell'unità come fotocopiatrice.

#### Manuale in linea (Sul CD-ROM in dotazione)

Il manuale contiene le spiegazioni sulle procedure di utilizzo dell'unità come stampante o scanner.

#### Guida di installazione del software (manuale separato)

Il manuale contiene le istruzioni per l'installazione del software che permette di utilizzare l'unità con il computer e le procedure di definizione delle impostazioni iniziali della stampante.

### SIGNIFICATO DI "R" NELL'ORIGINALE E INDICAZIONI SUL FORMATO CARTA

Una "R" visibile dopo un originale o un formato (B5R, A4R (5-1/2" x 8-1/2"R, 8-1/2" x 11"R), ecc.) indica che l'originale o la carta ha orientamento orizzontale come mostrato sotto.

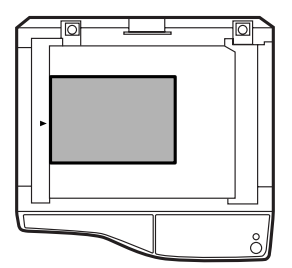

<Orientamento orizzontale (Orizzontale)>

II formati posizionabili solo con orientamento orizzontale (Orizzontale) (B4, A3 (8-1/2" x 14", 11" x 17")) non contengono una "R" nell'indicazione della dimensione.

## **CONVENZIONI UTILIZZATE IN QUESTO MANUALE**

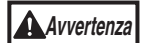

L'utente viene informato sulla possibilità di infortunio se il contenuto dei messaggi di avvertenza non viene rispettato correttamente.

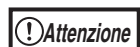

Avverte l'utente che la mancata osservazione di quanto contenuto nelle avvertenze potrebbe causare danni all'unità o ai suoi componenti.

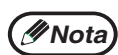

Le note forniscono informazioni sull'unità, riguardo a specifiche, funzioni, prestazione, funzionamento e altre informazioni utili all'utente.

### **SPF E RSPF**

Il presente manuale di istruzioni riguarda l'alimentatore a singola passata (Single Pass Feeder, "SPF") e all'alimentatore/invertitore a singola passata (Reverse Single Pass Feeder, "RSPF").

## **DIFFERENZE TRA I MODELLI**

Il presente manuale riguarda i seguenti modelli.

| Modello                                 | AR-M205                                                                                                    | AR-M160                                                                                                    |
|-----------------------------------------|----------------------------------------------------------------------------------------------------|----------------------------------------------------------------------------------------------------|
| Aspetto                                 | (Con RSPF installato)<br>(Con RSPF installato)<br>Lillustrazione riportata qui di seguito<br>viene utilizzata in casi nei quali una<br>funzione e/o l'azionamento dell'unità<br>sono uguali in entrambi i modelli. |                                                                                                    |
| Velocità di riproduzione                | 20CPM                                                                                                    | 16CPM                                                                                                    |
| Copia/stampa<br>automatica a 2 facciate | Disponibile                                                                                                    | Non disponibile                                                                                                    |
| Copri originali/SPF/RSPF                | <ul> <li>Copri originali (AR-VR5) [Opzione]</li> <li>Alimentatore/invertitore a singola<br/>passata (AR-RP6) [Opzione]</li> </ul>                                                                                  | <ul> <li>Copri originali (AR-VR5) [Standard]</li> <li>Alimentatore a singola passata<br/>(AR-RP6) [Opzione]</li> </ul> |
| Unità di alimentazione carta            | Due (250 x 2)                                                                                                    | Una (250 x 1)                                                                                                    |

#### Riferimenti serie AB (metrico) e serie pollici

Se applicabile, vengono indicate entrambe le specifiche.

#### Ad esempio:

| Pagina 15, passo 1 | B4 e A3 (8-1/2" x 14" e 11" x 17")          |
|--------------------|---------------------------------------------|
| Pagina 77          | 50%, 70%, 81%, 86%, 100%, 115%, 122%, 141%, |
| -                  | 200% (50%, 64%, 77%, 95%, 100%, 121%, 129%, |
|                    | 141%, 200%)                                 |

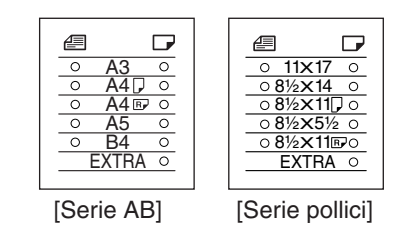

Anche se gli indicatori di formato serie AB sono mostrati nel pannello dei commandi del presente manuale, sulle unità serie pollici sono visualizzati gli indicatori serie pollici.

# **CARATTERISTICHE PRINCIPALI**

#### Copiatrice laser ad alta velocità

- L'uscita prima copia<sup>\*1</sup> a 300 ppp<sup>\*2</sup> è solo di 7.2 secondi.
- La velocità di stampa è di 20/16 copie al minuto, è ideale per l'uso professionale e permette di migliorare enormemente la produttività dell'ufficio.
  - \*1 Il tempo di copia nel caso in cui la macchina venga accesa e la copia tramite la lastra di esposizione venga avviata immediatamente dopo che l'indicatore Risparmio energia si spegne. (A4 (8-1/2" x 11"), con carta alimentata dal vassoio della carta). Il tempo di uscita prima copia può variare in base alle condizioni di funzionamento e alle condizioni ambientali, come la temperatura.
  - \*2 I "ppp" ("punti per pollice") sono unità utilizzate per misurare la risoluzione. La risoluzione indica il livello di dettaglio che è possible riprodurre su un'immagine stampata o digitalizzata.

#### Immagine digitale ad alta gualità

- Viene effettuata una copia di alta qualità a 600 ppp.
- Oltre alla regolazione automatica dell'esposizione è possibile selezionare due modi di originali: "MANUALE" per originali solo testo, e "FOTO" per fotografie. Ciascun modo permette di regolare cinque livelli di esposizione.
- La funzione in modo di copia foto permette di effettuare nitide copie di immagini originali dai semitoni delicati, come le fotografie monocromatiche e quelle a colori.

#### Funzioni avanzate di copia

- È possibile effettuare ingrandimenti dal 25% al 400% in incrementi dell'1%. (Utilizzando la SPF/RSPF, l'intervallo del rapporto di ingrandimento copia va dal 50% al 200%).
- È possibile effettuare fino a 999 copie in continuo. (Nei programmi di utente è possibile modificare fino a un massimo di 99 copie.)
- I programmi di utente permettono di personalizzare le impostazioni e la gestione dell'unità. Abilitando il modo numero di conto è possibile controllare l'accesso all'unità.
- È possibile installare la scheda doppia funzione per abilitare l'uso della copiatura con rotazione e di altre utili funzioni.

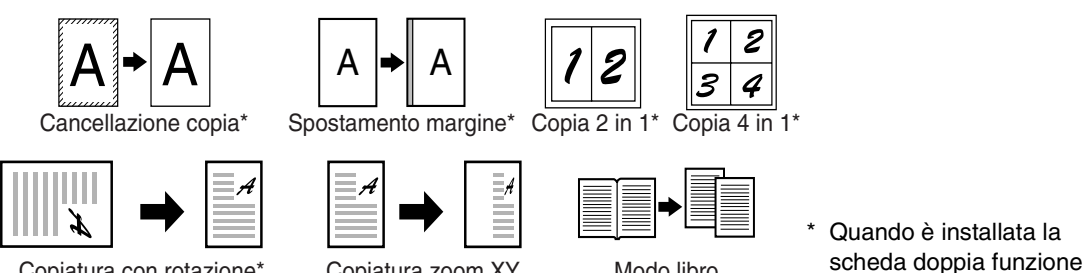

Copiatura zoom XY

Copiatura con rotazione\*

#### Scansione singola/stampa multipla

 L'unità è provvista di buffer di memoria che permette di effettuare una singola scansione dell'unità e di effettuare fino a 999 copie dell'immagine digitalizzata. Questa caratteristica migliora il flusso di lavoro, riduce il rumore proveniente dall'unità e offre una maggiore affidabilità riducendo il logorio del meccanismo di scansione.

Modo libro

#### Funzione stampante laser

• È possibile installare il driver della stampante fornito per abilitare l'uso dell'unità come stampante. (Consultare il Guida di installazione del software fornito).

#### Funzione scanner a colori

• È possibile installare il driver dello scanner fornito e collegare l'unita ad un computer utilizzando un cavo USB per abilitare l'uso come scanner. (Consultare il Guida di installazione del software fornito).

#### Connessione di rete (opzionale)

• È possibile installare il Kit di espansione di rete per consentire di utilizzare la macchina come stampante di rete e scanner di rete. (Manuale di istruzioni Kit di espansione di rete).

#### Forma progettuale che rispetta l'ambiente e di facile utilizzo

- I modi di preriscaldamento e spegnimento automatico sono forniti per ridurre il consumo energetico guando l'unità non viene utilizzata.
- La forma costruttiva universale premette un facile utilizzo dell'unità anche da parte dei meno esperti.

## Capitolo 1 PRIMA DI UTILIZZARE L'UNITÀ

Il presente capitolo contiene le informazioni di base che è necessario conoscere prima di utilizzare l'unità.

# NOME DEI DIVERSI ELEMENTI E FUNZIONI

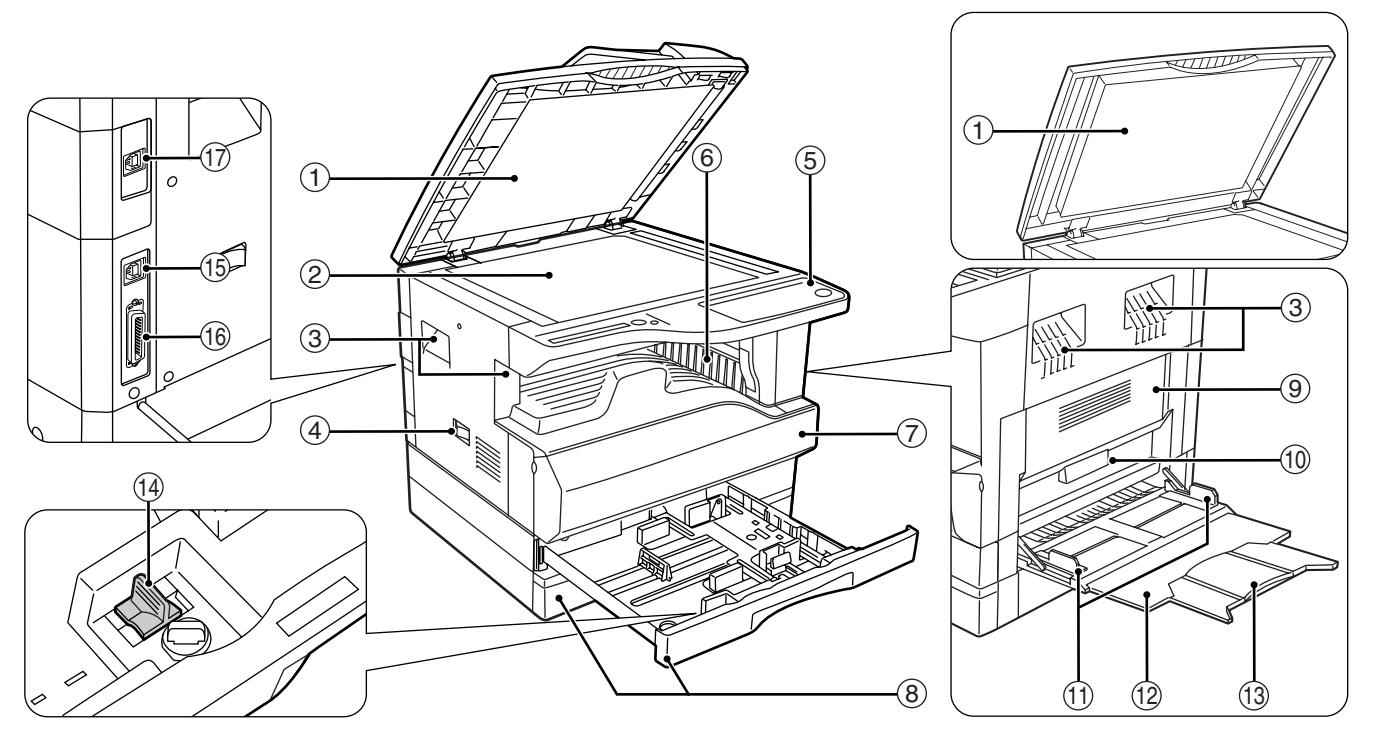

 Coperchio alimentatore documento(con SPF/RSPF installato) / coperchio documento (con coperchio documento installato)

Aprire per effettuare copie dalla lastra di esposizione. (pag.18)

② Lastra di esposizione

Collocare qui l'originale che si desidera digitalizzare con il lato da acquisire rivolto verso il basso. (pag.18)

③ Maniglie

Vengono utilizzate per spostare la macchina.

Interruttore di alimentazione
 Premere per accendere o spegnere l'unità. (pag.12)

(5) Pannello dei comandi

Contiene i tasti di commando e le luci di stato. (pag.10)

#### 6 Vassoio di uscita carta

Le copie e le stampe vengono depositate in questo vassoio.

#### ⑦ Sportello anteriore

Aprire per rimuovere la carta inceppata e per effettuare la manutenzione dell'unità. (pag.65, pag.70)

8 Vassoi carta

Ogni vassoio può contenere 250 fogli di carta. (pag.14)

- Sportello laterale
   Aprire per rimuovere la carta inceppata e per effettuare la manutenzione dell'unità. (pag.64, pag.73)
- Maniglia dello sportello laterale
   Tirare per aprire il pannello di sportello laterale. (pag.64)
- Guide della carta vassoio bypass Regolare la larghezza della carta. (pag.15)
- Vassoio bypass
   È possibile alimentare la carta, incluse le carte speciali (come i lucidi trasparenti), dal vassoio bypass. (pag.15, pag.26)
- Prolunga del vassoio bypass
   Tirare verso l'alto quando si alimenta con carta di grande formato come B4 e A3 (8-1/2" x 14" e 11" x 17"). (pag.15)
- Dispositivo di pulizia caricatore
   Utilizzare per pulire il corona di trasferimento. (pag.73)
- 15 Porta 1.1 USB

Collegare al computer per utilizzare le funzioni stampante e scanner. (Guida di installazione del software).

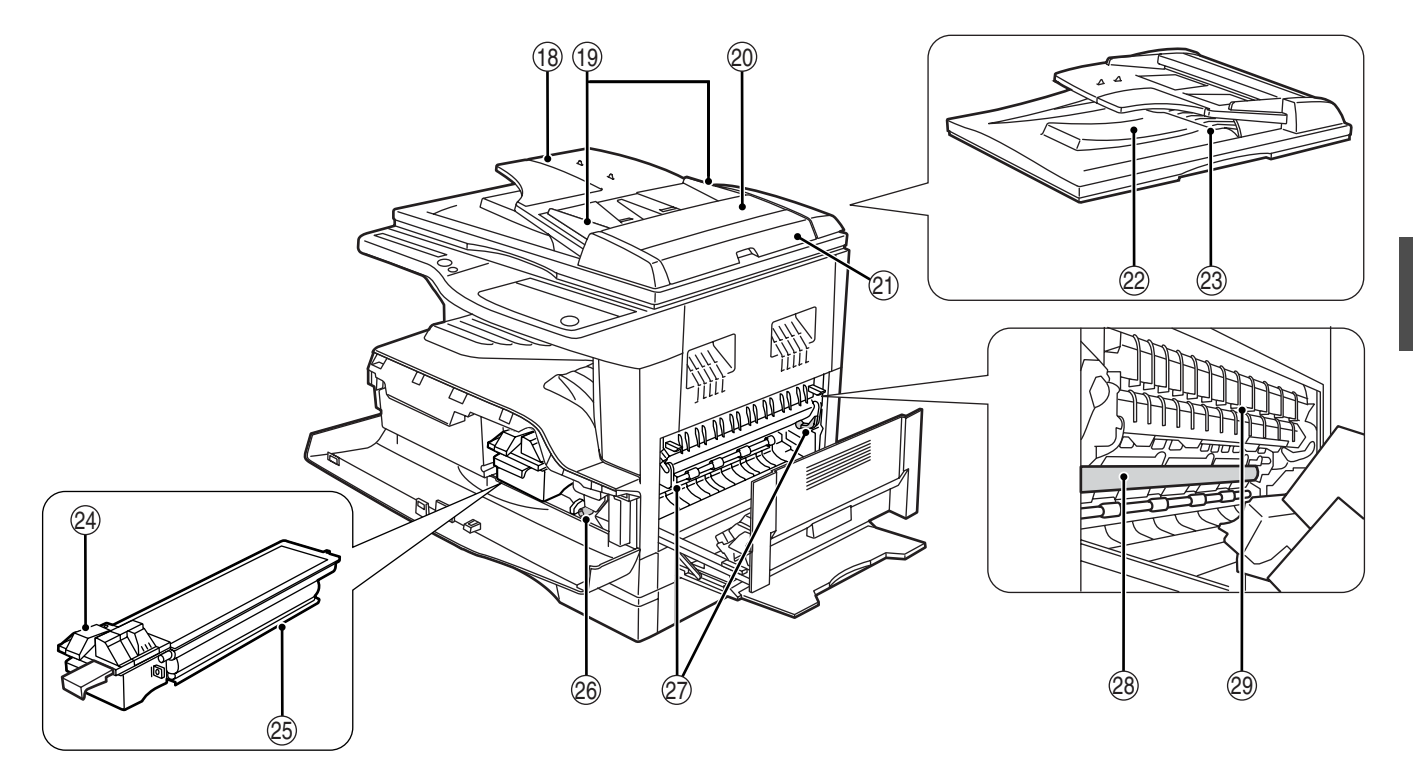

#### 16 Porta parallela

Collegare al computer per utilizzare la funzione stampante. (Guida di installazione del software)

Porta 2.0 USB (se è installata la scheda doppia funzione)

Collegare al computer per utilizzare le funzioni stampante e scanner. (Guida di installazione del software)

 Wassoio dell'alimentatore di originali (se l'SPF/RSPF è installato)

Collocare qui l'(gli)originale(i) che si desidera digitalizzare con il lato da acquisire rivolto verso l'alto. Contiene fino a 40 originali.

(9) Guide degli originali (se l'SPF/RSPF è installato)

Regolare il formato degli originali.

② Coprirullo di alimentazione (se l'SPF/RSPF è installato)

Aprire per estrarre gli originali inceppati. (pag.63)

Copertura lato destro (se l'SPF/RSPF è installato)

Aprire per estrarre gli originali inceppati. (pag.63)

- Area di uscita (se l'SPF/RSPF è installato) Punto di uscita degli originali dall'unità al termine della copia/scansione.
- Vassoio d'inversione (se l'RSPF è installato) Tirare verso l'esterno per estrarre gli originali inceppati. (pag.64)
- Leva di sblocco chiusura cartuccia del toner Per sostituire la la cartuccia del toner, estrarla esercitando una pressione sul questa leva.

- Cartuccia del toner Contiene toner. (pag.70)
- Manopola di rotazione rullo Ruotare per estrarre la carta inceppata. (pag.65, pag.66)
- Leve di sblocco dell'unità di fusione.
   Per estrarre la carta inceppata dall'unità fusore, spingere in basso queste leve e rimuovere la carta. (pag.66)

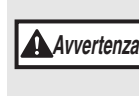

L'unità di fusione è molto calda. Non toccare l'unità di fusione quando si estrae la carta inceppata. Ciò può provocare scottature o lesioni.

**28** Tamburo fotosensibile

Le immagini di copia si formano sul tamburo fotosensible.

Guida carta dell'unità fusore Aprire per estrarre la carta inceppata.

(INota

Il nome del modello è visibile sul sportello anteriore delle unità.

## PANNELLO DEI COMMANDI

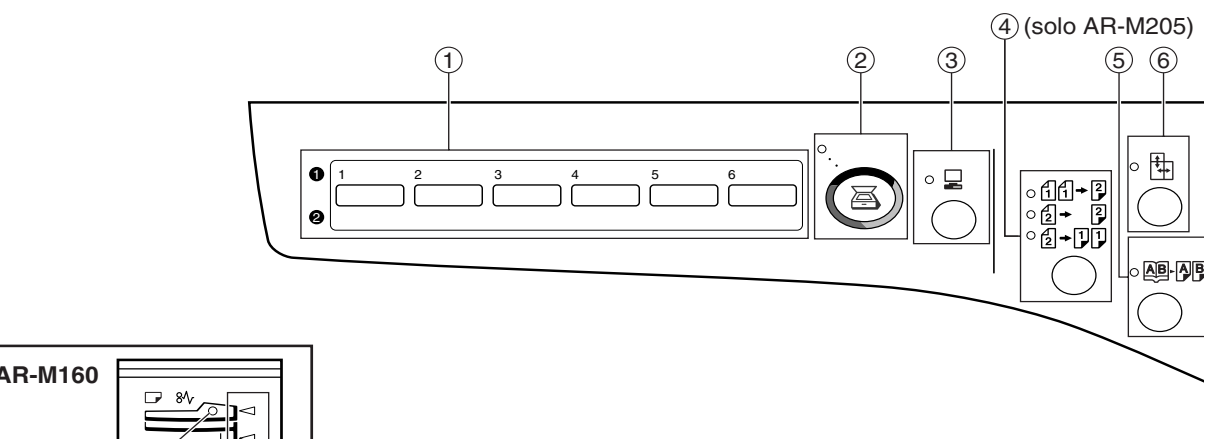

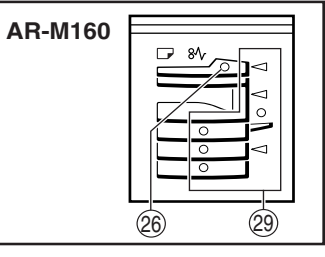

#### 1 Tasto MENU SCAN

Utilizzato per effettuare la scansione con il software Button Manager in dotazione. (pag.41)

#### Tasto/indicatore SCAN (())

Premere per passare l'unità al modo scanner ed effettuare la scansione con il software Button Manager in dotazione.(pag.40) L'indicatore lampeggia durante la scansione e la trasmissione dei dati acquisiti.

#### ③ Tasto/indicatore IN LINEA (□)

Premere per passare l'unità dal modo in linea o non in linea. L'indicatore si accende quando l'unità è in linea e si spegne se non è in linea. L'indicatore lampeggia mentre l'unità riceve dati per la stampa e durante la pausa di stampa. (pag.39)

#### ④ Tasto/ indicatori ORIGINALE DA COPIARE (solo AR-M205)

Premere per selezionare i modi originali ad una facciata e a due facciate. (pag.28)

1 + 2 Copie su due facciate da originali ad una facciata. 2 + 2 Copie su due facciate da originali su due facciate.

2 +11 Copie su una facciata da originali su due facciate.

#### Tasto e indicatore COPIATURA DOPPIA (5)PAGINA (AB-AB)

Utilizzare per effettuare copie singole di due pagine di un libro aperto uno di un altro originale a due pagine. (pag.30)

#### Indicatore e tasto ZOOM XY (1) (6)

Premere per modificare separatamente il rapporto di riproduzione orizzontale e verticale. (pag.24)

#### Indicatori e tasto FASCICOLAZIONE/GRUPPO $\overline{(7)}$ $\left( \frac{1}{123} - \frac{1}{123} \right)$ (se è installata la scheda doppia funzione

Premere per selezionare il modo "FASCICOLAZIONE" o "GRUPPO". (pag.32) (8) Indicatore DATI ORIGINALE ( I DATA ) (se è installata la scheda doppia funzione)

Lampeggia quando la memoria viene esaurita dei dati dell'immagine dell'originale acquisito. (pag.33, pag.35)

- Tasto e indicatori 2 IN 1 / 4 IN 1 (圖·圖/關·哥) (se è installata la scheda doppia funzione) Premere per selezionare il modo "2 IN 1" o "4 IN 1". (pag.34)
- (1) Tasto e indicatori CANCELLAZIONE ( (se è installata la scheda doppia funzione) Premere per selezionare il modo "CANCELLA BORDO" O "CANCELLA CENTRO" O "CANCELLA BORDO + CENTRO". (pag.37)
- (f) Indicatore e tasto SPOSTAMENTO MARGINE Sposta il testo o l'immagine sulla copia per lasciare un margine di rilegatura sul bordo della copia. (pag.36)
- 1 Tasto e indicatore AUTOMATICA/MANUALE/FOTO (AUTO/((···)//→)) Utilizzati per selezionare i modi di esposizione: "AUTOMATICA", "MANUALE", o "FOTO". (pag.21)
- (13 Tasto CANCELLAZIONE (ACC.#-C) Chiude un conto aperto. (pag.51)
- (1) Indicatore SELEZIONE AUTOMATICA DELLA CARTA (AUTO D)

Quando l'indicatore è acceso, viene selezionato automaticametne il formato di carta corretto in base al formato originale e al rapporto di riproduzione selezionato. (pag.19)

#### (15) Indicatore di allarme

- [Indicatore di manutenzione (pag.62) Ň
- Indicatore di richiesta di sostituzione la cartuccia del toner (pag.62)
- [ 🔅 ]Indicatore di richiesta di sostituzione dell'unità di sviluppo (pag.62) Indicatore di esaurimento carta (pag.62)

[ 🕅 ]Indicatore di inceppamento (pag.62)

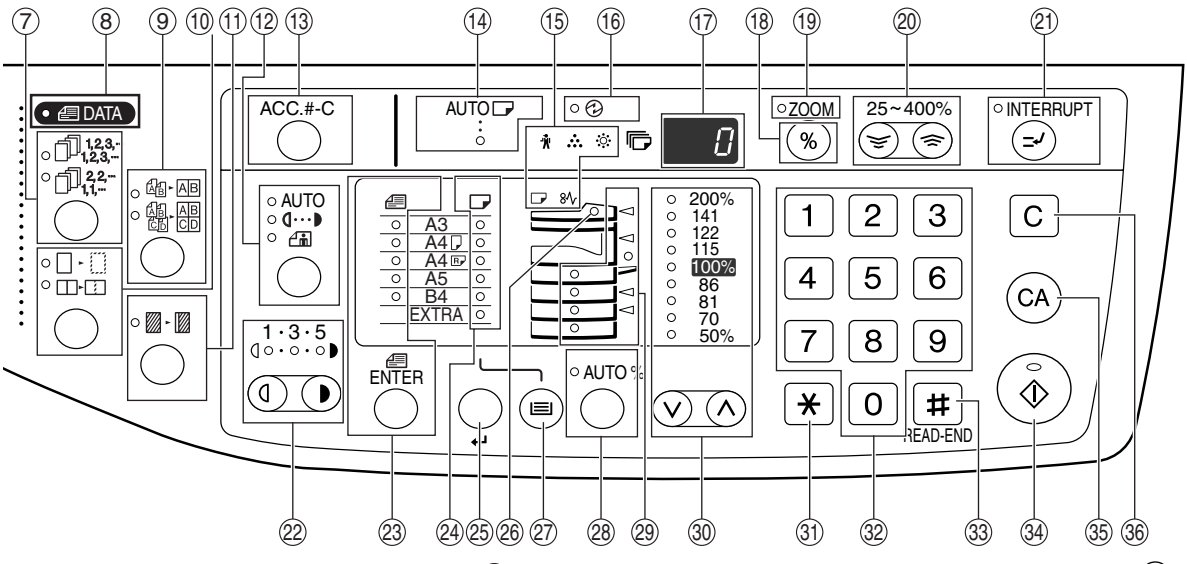

#### 16 Indicatore RISPARMIO ENERGIA (12)

Si accende quando l'unità si trova in modo risparmio energia. (pag.12)

#### 17 Display

Indica il numero di copie impostate, il rapporto di riproduzione, la funzione o il codice di impostazione del programma utente o un codice di errore qualora questo si verifichi.

Premendo il tasto [SCAN] ((a)) per accedere al modo scanner, il display visualizza la porta utilizzata (U\_1 per USB 1.1 o U\_2 per USB 2.0). Utilizzando il software Button Manager, il display visualizza un numero di programma. (pag.22, pag.40, pag.47)

- (B) Tasto del display rapporto di riproduzione (\*) Tenere premuto quando l'unità non è in funzione per visualizzare il rapporto di riproduzione sul display. (pag.24)
- Indicatore di ZOOM
   Si accende quando si imposta il rapporto di ingrandimento. (pag.24)
- Tasti di zoom (, )) Utilizzare per selezionare un rapporto di riduzione o di ingrandimento copia da 25% a 400% con incrementi dell'1%. (pag.24)
- Indicatore e tasto INTERRUZIONE(ⓒ) Interrompere l'esecuzione di una copia. (pag.31)
- Indicatori e tasti di chiaro e scuro (①, ①) Utilizzare per scegliere il livello di esposizione MANUALE o FOTO. (pag.21)
- Tasto SELEZIONE FORMATO ORIGINALE (ENTER) / Indicatori FORMATO ORIGINALE Utilizzare per digitare il formato dell'originale. (pag.16) Il formato dell'originale selezionato si accende.
- Indicatori FORMATO CARTA Si accende per indicare il formato copia selezionato. (pag.16)
- Tasto IMPOSTAZIONE FORMATO CARTA ( ) Utilizzare per impostare il formato carta nei vassoi. (pag.16)
- Indicatore SPF/RSPF (se l'SPF/RSPF è installato) Si accende quando gli originali sono posizionati nel vassoio dell'alimentatore di originali. (pag.19)

② Tasto SELEZIONE VASSOIO (☺)

Utilizzare per selezionare manualmente un vassoio. (pag.21)

(B) Tasto e indicatore IMMAGINE AUTOMATICA (AUTO %)

Premere per selezionare automaticamente il rapporto di riproduzione. (pag.22)

Indicatori di localizzazione alimentazione carta/localizzazione inceppamenti

La localizzazione alimentazione carta selezionata è segnalata da un indicatore acceso ( $\bigcirc$ ). (pag.21) La localizzazione generale della carta inceppata è segnalata da un indicatore lampeggiante ( $\blacktriangleleft$ ). (pag.63)

Indicatori e tasti del selettore RAPPORTO PRESELEZIONATO (☉, ☉)
Utilizzaro por selezionaro i rapporti predefiniti di

Utilizzare per selezionare i rapporti predefiniti di riduzione/ingrandimento copia. (pag.23)

#### ③1 [ \star ] tasto

Utilizzare per verificare il numero totale di pagine acquisite. (pag.71)

#### 32 Tasti numerici

Utilizzare per selezionare il numero di copie desiderato o per effettuare inserimenti nei programmi utente. (pag.22) Per visualizzare il numero totale di pagine in uscita dall'unità, tenere premuto il tasto [0]. (pag.71)

#### 33 Tasto FINE LETTURA ( # )

Utilizzare per verificare il numero totale di copie effettuate. (pag.71). Per avviare la stampa delle copie dopo l'esecuzione della scansione, per copie a 2 facciate o per altri lavori di copiatura che utilizzano la lastra di esposizione. (pag.28, pag.33, pag.34)

#### ③ Indicatore e tasto START ( ⑥)

Premere per effettuare una copia (pag.18). Premere anche per uscire dal modo "spegnimento automatico" e per impostare un programma utente. Quando l'indicatore è acceso è possibile effettuare una copia.

Tasto CANCELLAZIONE TOTALE (A) Annulla tutte le impostazioni selezionate e ripristina l'unità alle impostazioni iniziali. (pag.12)

#### (C) Tasto CANCELLAZIONE (C)

Annulla la quantità di copie visualizzate o termina l'esecuzione di una copia.

# ALIMENTAZIONE ON E ALIMENTAZIONE OFF

L'interruttore dell'alimentazione si trova sul lato sinistro dell'unità.

## **ALIMENTAZIONE ON**

Posizionare l'interruttore di alimentazione in posizione "ON"

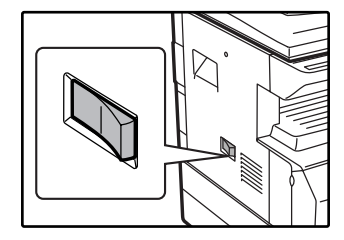

Il tempo di preriscaldamento dell'unità è di 45 secondi. Durante i tre riscaldamento dell'unità, l'Indicatore RISPARMIO ENERGIA (②) lampeggia. (L'indicatore RISPARMIO ENERGIA (③) si spegne quando la macchina è pronta per copiare.)

È comunque possibile selezionare le impostazioni desiderate e premere il tasto [START[ ( ③ ) durante la fase di preriscaldamento. La copia sarà avviata dopo preriscaldamento.

## ALIMENTAZIONE OFF

Assicurarsi che la macchina non sia in funzione e quindi ruotare l'interruttore di alimentazione sulla posizione "OFF".

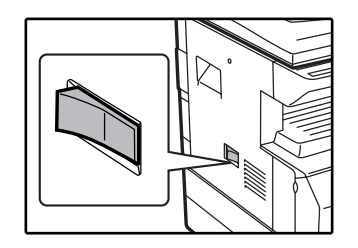

L'interruzione dell'alimentazione durante il funzionamento dell'unità potrebbe causare inceppamenti e annullare il lavoro in corso di esecuzione.

Per assicurarsi che l'unità non sia in funzione, verificare quanto segue:

- L'indicatore START è acceso. (Stato iniziale)
- L'indicatore RISPARMIO ENERGIA (②) è acceso. ("Modalità di preriscalda-mento" o modo "spegnimento automatico")
- La macchina torna alle impostazioni iniziali quando viene accesa per la prima volta, quando si preme il tasto [CANCELLAZIONE TOTALE] ((a)) oppure quando non viene premuto alcun tasto per il tempo preimpostata di "Cancellazione automatica" al termine di un processo di copia. Quando vengono ripristinate le impostazioni iniziali, vengono annullate tutte le impostazioni è le funzioni selezionate fino a quel momento. Il tempo di "Cancellazione automatica" può essere modificata nelle impostazioni utente. (pag.44)
  - Inizialmente l'unità è impostata per entrare automaticamente in modo risparmio energia se non viene utilizzata per effettuare copie, stampe o effettuare scansioni per periodo di tempo prestabilito. È possible modificare le impostazioni nei programmi di utente. (pag.44)

#### Modo Risparmio energia

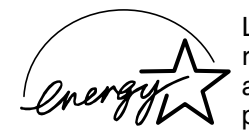

L'unità dispone di due modi di risparmio energia per ridurre il consumo di energia totale, riducendo di conseguenza il costo di gestione. Inoltre, tali modi conservano le risorse naturali e aiutano a ridurre l'inquinamento ambientale. I due modi risparmio energia sono "Modalità di preriscalda-mento" e il "Modo spegnimento automatico".

#### Modalità di preriscalda-mento

Questa funzione passa automaticamente l'unità ad uno stato di consumo ridotto dell'alimentazione quando scade il periodo di tempo stabilito di inattività a macchina accesa. L'indicatore RISPARMIO ENERGIA (②) si accende. È comunque possibile utilizzare i tasti del pannello dei commandi. Il normale funzionamento viene automaticamente ripristinato premendo un tasto del pannello dei comandi posizionando un originale o quando un computer invia un lavoro di stampa.

#### Modo spegnimento automatico

Questa funzione passa automaticamente l'unità ad uno stato di consumo ulteriormente ridotto rispetto al modo di preriscaldamento quando scade il periodo di tempo stabilito di inattività a macchina accesa. Tutte le luci, eccetto l'indicatore RISPARMIO ENERGIA (③) e l'indicatore ON LINE (□) si spengono. Per ripristinare il funzionamento normale, premere il tasto [START] (③). Inoltre il funzionamento normale viene automaticamente ripristinato quando un computer invia una stampa o una richiesta di scansione. Quando l'unità si trova in modo spegnimento automatico, nessun tasto (eccetto il tasto [START] (.④)) può essere utilizzato.

**I** programmi di utente permettono di modificare il tempo di preriscaldamento di attivazione e il "Timer di spegnimento automatico ". Si consiglia di impostare tempi adatti all'uso della macchina. (pag.44)

#### Impostazioni iniziali

L'unità ripristina le impostazioni iniziali al primo avvio, quando viene premuto il tasto [CANCELLAZIONE TOTALE] (((a))) e circa un minuto dopo l'esecuzione dell'ultima copia in qualsiasi modo.

Rapporto di riproduzione: 100%, Esposizione: Automatica

#### Numero copie : 0, Tutte i modi speciali della copiatrice: Off

Selezione automatica carta: On, Stazione di alimentazione carta: Il vassoio selezionato in "Impostazione del vassoio predefinito" nei programmi di utenti.(pag.46)

# **CARICAMENTO CARTA**

L'Indicatore di esaurimento carta ( ) Si accende quando la stazione di alimentazione selezionata non contiene carta oppure quando il vassoio selezionato non è installato o è installato in modo non corretto.

## CARTA

Per ottenere sempre risultati ottimali, usare solo carta raccomandata da SHARP.

| Tipo di vassoio                                                                                      | Tipo foglio                           | Formato                                                                                                    | Peso                                                                                       | Capacità                                                                           |
|----------------------------------------------------------------------------------------------------|---------------------------------------|----------------------------------------------------------------------------------------------------|--------------------------------------------------------------------------------------------|------------------------------------------------------------------------------------|
| Unità<br>alimentazione<br>carta da<br>250 fogli<br>Unità<br>alimentazione<br>carta da<br>2x250 fogli | Carta standard<br>Carta riciclata     | A5*1<br>B5<br>A4<br>B4<br>A3<br>(5-1/2" x 8-1/2"*1 (Fattura))<br>(8-1/2" x 11" (Lettera))<br>(8-1/2" x 13" (Protocollo))<br>(8-1/2" x 14" (Legale))<br>(11" x 17" (Ledger)) | 56 g/m <sup>2</sup> a 90 g/m <sup>2*2</sup><br>(Da 15 libbre a 24<br>libbre) <sup>*2</sup> | 250 fogli<br>(Caricamento carta<br>inferiore alla linea sul<br>vassoio)            |
| Vassoio bypass                                                                                       | Carta standard<br>Carta riciclata     | da A6 a A3<br>(5-1/2" x 8-1/2" (Fattura)<br>a 11" x 17" (Ledger))                                                                                                    | 56 g/m <sup>2</sup> a 80 g/m <sup>2</sup><br>(Da 15 libbre a 20<br>libbre)                 | 100 fogli* <sup>3</sup>                                                            |
|                                                                                                    | Cartoncino                            |                                                                                                    | Max. 200 g/m <sup>2</sup><br>(54 libbre)                                                   | Caricare un foglio<br>alla volta di questi tipi<br>di carta nel vassoio<br>bypass. |
|                                                                                                    | Pellicola<br>trasparente<br>Etichette |                                                                                                    |                                                                                            |                                                                                    |
|                                                                                                    | Buste                                 | International DL<br>(110 mm x 220 mm)<br>International C5<br>(162 mm x 229 mm)<br>Commercial 9<br>(3-7/8" x 8-7/8")<br>Commercial 10<br>(4-1/8" x 9-1/2")                   |                                                                                            | 5 fogli                                                                            |

\*1 Il formato A5 (5-1/2" x 8-1/2") può essere utilizzato solo nel vassoio superiore ma non può essere utilizzato negli altri vassoio (inclusi quelli nell'unità di alimentazione opzionale).

\*<sup>2</sup> Quando si effettua un elevato numero di copie o di stampe utilizzando carta da 90 g/m<sup>2</sup> (24 libbre), rimuovere i fogli da vassoio di uscita carta quando ne sono state stampate circa 100. Se si accumulano più di 100 pagine, è possibile che i fogli in uscita non vengano impilati correttamente.

\*3 Il numero di fogli di carta che è possibile impostare cambia in base al peso della carta.

#### Carte speciali

In caso di utilizzo di carte speciali, attenersi alle linee guida riportate qui avanti.

- Utilizzare lucidi trasparenti e fogli etichette raccomandati da SHARP. L'uso di carte diverse da quelle raccomandate da SHARP potrebbe causare inceppamenti della carta o macchie sulle copie. Se è necessario utilizzare supporti diversi da quelli raccomandati da SHARP, inserire un foglio alla volta utilizzando il vassoio bypass (non cercare di effettuare stampe o copie in continuo).
- Sul mercato sono reperibili numerosi tipi di carte speciali. Alcuni di questi non sono adatti all'uso con questa unità. Prima di utilizzare una carta speciale, contattare l'assistenza tecnica autorizzata di zona.
- Prima di utilizzare carta diversa da quella raccomandata da SHARP, effettuare una copia di prova per verificare che la carta sia adatta.

## **CARICAMENTO CARTA**

Con delicatezza, sollevare il vassoio e

Assicurarsi che l'unità non stia eseguendo copie o stampe, attenendosi alle istruzioni che seguono per caricare la carta.

#### Caricamento del vassoio

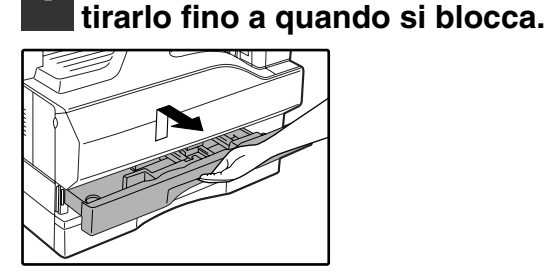

## 2 Abbassare la piastra di pressione nella posizione di blocco.

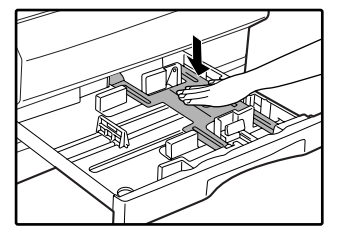

Fare pressione sul centro della piastra di pressione fino a bloccarla nella sede.

#### 3 Smazzare la carta.

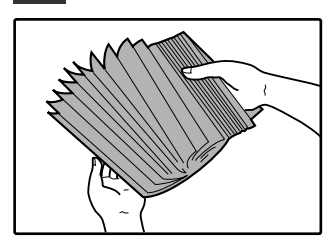

Se la carta non viene smazzata potrebbe incepparsi o potrebbero venire alimentati più fogli.

#### Caricare la carta nel vassoio.

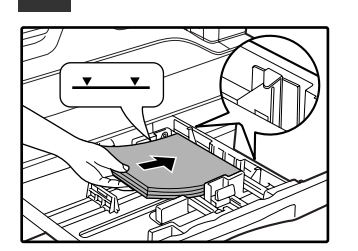

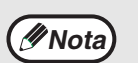

Caricando la carta, non superare la linea di riferimento sul vassoio (fino a 250 fogli).

- Assicurarsi che la carta stia al di sotto della linguetta che si trova sul lato destro del vassoio.
- Prima del caricamento, assicurarsi che la risma di fogli sia ben allineata. Quando si aggiunge nuova carta, estrarre i fogli restanti dal vassoio e unirli a quelli nuovi in modo da formare una sola risma.

## 5 Spingere delicatamente il vassoio della carta nell'unità.

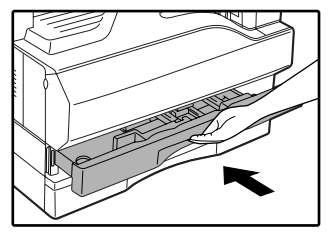

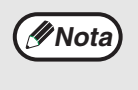

Se è stato caricato un formato carta diverso da quello precedentemente inserito nel vassoio, andare a "MODIFICARE L'IMPOSTAZIONE DEL FORMATO CARTA DEL VASSOIO" (pag.16).

#### Caricamento del vassoio bypass

#### Estendere il vassoio bypass.

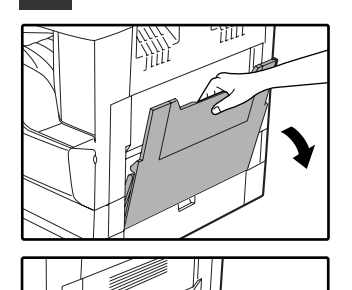

Quando si alimenta con carta di grande formato come B4 e A3 (8-1/2" x 14" e 11" x 17"), estrarre la prolunga del vassoio bypass.

# 3 Inserire fino in fondo la carta (lato stampabile rivolto verso il basso) nel vassoio di bypass.

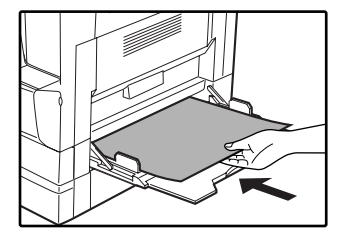

Per evitare inceppamenti, controllare ancora una volta che le guide siano adattate alla larghezza della carta.

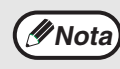

Se la carta è stata caricata nel vassoio bypass, premere il tasto [SELEZIONE VASSOIO] (()) per selezionare il vassoio bypass. In vassoio bypass non viene selezionato automaticamente.

## 2 Regolare i guidacarta in base alla larghezza della carta.

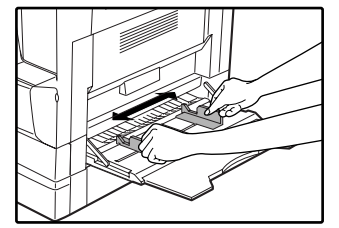

## Importanti regole da tenere in considerazione quando si inserisce il vassoio bypass

- Nel vassoio bypass è possibile posizionare fino a 100 fogli di carta da fotocopie standard.

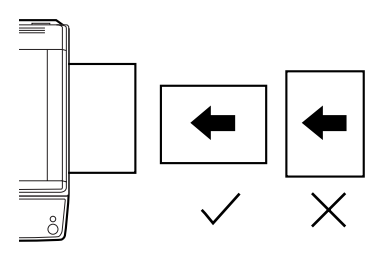

- Caricando le buste, assicurarsi che siano dritte e piatte e che non si siano scollate le alette fisse (non quella di chiusura).
- Le carte speciali (eccetto quelle raccomandate da SHARP) come trasparenti, etichette e buste devono essere inserite un foglio per volta nel vassoio di bypass.
- Quando è necessario aggiungere della carta, rimuovere prima quella presente nel vassoio, unirla a quella da aggiungere e quindi caricare il tutto in una sola risma. La la carta da aggiungere deve essere dello stesso formato e tipo di quella caricata nel vassoio.
- Non utilizzare carta di formato inferiore all'originale. Ciò potrebbe causare macchie o immagini non nitide.
- Non riutilizzare fogli stampati con una stampante laser o con un fax a carta comune. Ciò potrebbe causare macchie o immagini non nitide.

#### Buste

Non utilizzare i seguenti tipi di buste, in quanto causerebbero inceppamenti.

- Buste con linguette e becchi metallici, cordoncino, fori o finestre.
- Buste in fibra grezza, con carta carbone o superfici lucide.
- Buste con una o più alette.
- Buste con alette dotate di nastro, pellicola o carta.
- Buste con piega nell'aletta.
- Buste con alette preincollate.
- Buste con etichette o francobolli.
- Buste leggermente gonfiate ad aria.
- Buste con colla che supera l'area adesiva.
- Buste con la protezione dell'area adesiva parzialmente staccata.

### MODIFICARE L'IMPOSTAZIONE DEL FORMATO CARTA DEL VASSOIO

Per modificare l'impostazione del formato carta del vassoio attenersi alle seguenti istruzioni.

• Non è possibile modificare l'impostazione del formato carta quando l'unità è stata temporaneamente arrestata a seguito di esaurimento carta o di inceppamento, o durante l'interruzione della copia.

- Durante la stampa (anche in modo copia), non è possibile modificare l'impostazione del formato carta.
- Il formato A5 (5-1/2" x 8-1/2") può essere selezionato solo nel vassoio superiore.
- Non caricare carta con formato diverso da quello impostato, poiché non sarebbe possibile effettuare la copia.

#### Tenere premuto il tasto [IMPOSTAZIONE FORMATO CARTA] (ب) per più di 5 secondi per impostare il formato carta selezionato.

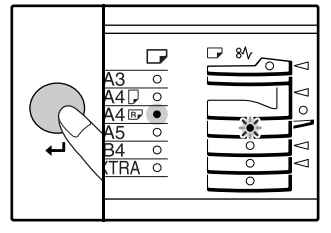

L'indicatore di localizzazione alimentazione carta correntemente selezionato lampeggia e l'indicatore del formato carta corrispondente (che è correntemente selezionato) è acceso e fisso. Tutti gli altri indicatori si spengono. 3 Utilizzare il tasto [SELEZIONE FORMATO ORIGINALE] ( ∈ ) per selezionare il formato carta.

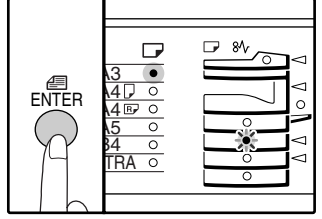

L'indicatore del formato carta selezionato si accende.

2 Utilizzare il tasto [SELEZIONE VASSOIO] (
) per selezionare il vassoio carta per il quale si desidera modificare l'impostazione del formato carta.

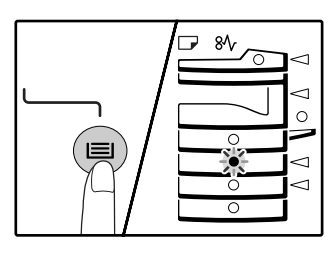

Ogni volta che si preme il tasto [SELEZIONE VASSOIO] ((), un indicatore di posizione alimentazione carta lampeggia, indicando un vassoio della carta. Premere la leva di bloccaggio della guida anteriore e farla scorrere fino a combaciare con la larghezza della carta. Quindi spostare la guida di sinistra nella relativa fessura contrassegnata sul vassoio.

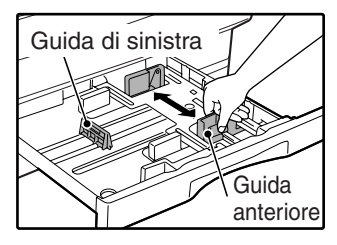

- La guida anteriore è di tipo scorrevole. Afferrare il pomello di blocco sulla guida e farla scorrere fino alla linea di demarcazione della carta da caricare.
- La guida di sinistra è di tipo a incastro. Estrarla e quindi inserirla all'altezza della linea di demarcazione della carta da caricare.
- Se si utilizza solo carta di formato 11" x 17", posizionare la guida di sinistra nella fessura anteriore sinistra del vassoio carta.

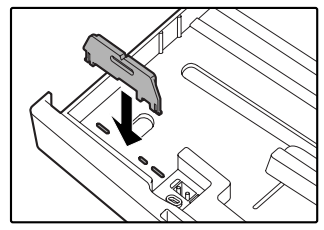

# Formere il tasto [START] ( (3)) e tenere premuto il tasto [IMPOSTAZIONE FORMATO CARTA] ( (4)).

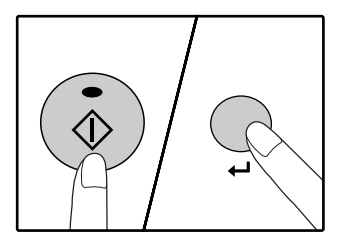

Per modificare l'impostazione del formato carta di un'altro vassoio, ripetere dal passo 2 al passo 3 dopo aver premuto il tasto [START] ( ()).

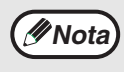

Applicare la relativa etichetta del formato carta selezionato nel passo 3, nella posizione etichetta situata sull'estremità destra del vassoio.

## Punti importanti per l'utilizzo in modo stampante

- Assicurarsi che l'impostazione del formato carta dei vassoi sia la stessa del formato carta del vassoio impostato nel driver della stampante. Ad esempio, se l'impostazione del formato carta del vassoio è A4R (8-1/2" x 11"R), impostare l'"Impostazione del formato carta" su "A4-R" ("Lettera-R"). Per maggiori, consultare "CONFIGURAZIONE DEL DRIVER DELLA STAMPANTE" (pag.11) nel "Manuale per l'installazione del software".
- Se la scheda doppia funzione non è stata installata, la stampa non avverrà in correttamente impostando il formato del vassoio su A4R (8-1/2" x 11"R). Quando l'impostazione del formato del vassoio è A4R (8-1/2" x 11"R), per evitare una stampa non corretta, specificare il vassoio da utilizzare e quindi impostare il formato carta del vassoio A4R (8-1/2" x 11"R) nel driver della stampante.

Capitolo 2 FUNZIONI DI COPIA

Questo capitolo spiega le funzione di copia di base, quali la copia normale, la riduzione o l'ingrandimento o la regolazione dell'esposizione.

### **COPIA NORMALE** Questa sezione spiega come effettuare una copia normale.

Se "Modalità numero di conto" è stato abilitato, (pag.51), digitare il numero di conto a 3 cifre.

#### Effettuare una copia dalla lastra di esposizione

1 Aprire il copri originale/SPF/RSPF e posizionare l'originale.

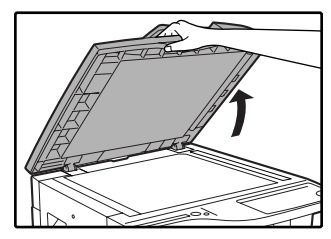

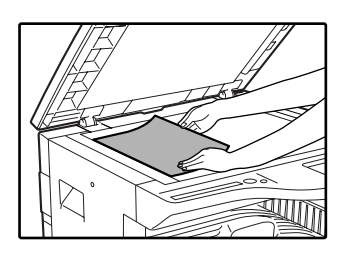

Sistemare l'originale sulla lastra d'esposizione con il lato da riprodurre rivolto verso il basso. Allinearlo con la scala del formato dell'originale.

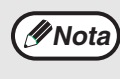

La lastra di esposizione può contenere originali fino al formato A3 (11" x 17").

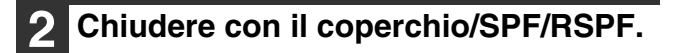

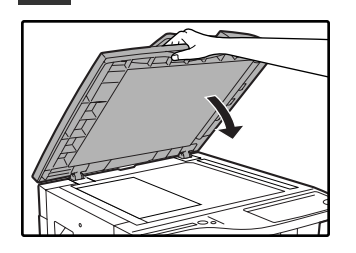

Premere il tasto [SELEZIONE FORMATO ORIGINALE] (ENTER) per selezionare il formato dell'originale.

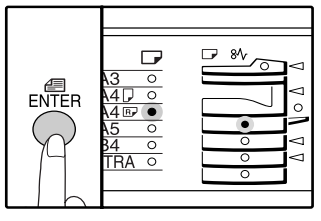

Selezionando il formato originale viene automaticamente selezionato il vassoio con la carta dello stesso formato.

- Assicurarsi che l'indicatore FORMATO CARTA sia acceso.
- Se l'indicatore non è acceso, i vassoi non contengono carta dello stesso formato dell'originale. Caricare nel vassoio la carta del formato richiesto oppure selezionare il vassoio bypass con il tasto [SELEZIONE VASSOIO] (
   ed eseguire la copia dal vassoio bypass.
- È necessario selezionare manualmente il vassoio bypass.
- Per effettuare una copia su un formato diverso da quello dell'originale, selezionare la carta con il tasto [SELEZIONE VASSOIO] (

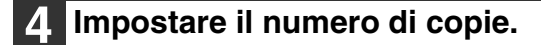

5 Premere il tasto [START] (<sup>®</sup>) per avviare il processo di copia.

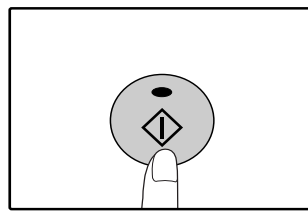

La copia sarà disponibile nel vassoio di uscita carta.

// Nota

- Il vassoio di uscita della carta può contenere fino a 250 fogli di carta.
  Dopo circa un minuto dal termine della copia, viene attivata la "Autoazzeramento" e vengono ripriato de la copia iniziali.
- ripristinate le impostazioni di copia iniziali. (pag.12) L'impostazione del tempo di "Cancellazione automatica" può essere modificata nei programmi utente. (pag.44)
- Premere il tasto [CANCELLAZIONE] (C) per arrestare la copia in corso di esecuzione.

#### Copia da SPF/RSPF

- **1** Assicurarsi che nessun originale sia lasciato sulla lastra di esposizione. Chiudere con l'SPF/RSPF.
- 2 Regolare le guide dell'originale secondo la dimensione dell'originale/degli originali.

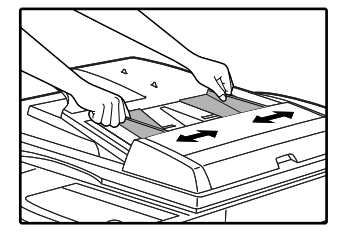

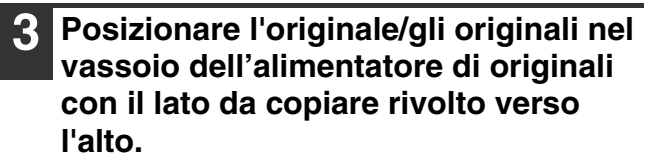

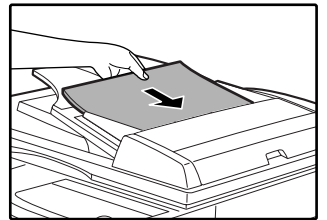

- Inserire l'originale nel vassoio dell'alimentatore di originali per tutta la lunghezza. Quando l'originale è posizionato, il Indicatore SPF si accende.
- L'indicatore FORMATO ORIGINALE corrispondente al formato dell'originale si accende.
- Assicurarsi che gli indicatori ORIGINALE DA COPIARE non siano accesi. (Se è supportata la copia automatica a 2 facciate.)
- Assicurarsi che l'indicatore FORMATO CARTA sia acceso.
- Se l'indicatore non è acceso, i vassoi non contengono carta dello stesso formato dell'originale. Caricare nel vassoio la carta del formato richiesto oppure selezionare il vassoio bypass con il tasto [SELEZIONE VASSOIO] (I) ed eseguire la copia dal vassoio bypass.
- È necessario selezionare manualmente il vassoio bypass.

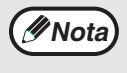

Non posizionare nel vassoio dell'alimentatore di originali di formato diverso. Ciò potrebbe causare inceppamenti.

## **5** Premere il tasto [START] (<sup>®</sup>) per avviare il processo di copia.

La copia sarà disponibile nel vassoio di uscita carta. Il modo di uscita predefinito per la copia da SPF/RSPF sarà il

modo Fascicolazione (pag.33). È possibile modificare il modo di uscita predefinito utilizzando "Ordinare selezione automatica" nei programmi utente (pag.46).

2

// Nota

- Il vassoio di uscita della carta può contenere fino a 250 fogli di carta.
  Quando è trascorso circa un minuto dal termine della copia, la funzione di "Tempo di cancellazione automatica" si abilita ripristinando le impostazioni di copia a quelle iniziali. (pag.12). I programmi utente permettono di modificare le impostazioni di "Tempo di cancellazione automatica". (pag.44)
- Premere il tasto [CANCELLAZIONE] (C) per arrestare la copia in corso di esecuzione.
- In caso di difficoltà nel rimuovere l'originale dal vassoio di alimentazione documento, aprire prima il coperchio del rullo di alimentazione e quindi rimuovere l'originale. Se si rimuove l'originale senza aprire il coprirullo di alimentazione, l'originale potrebbe sporcarsi.

Impostare il numero di copie.

#### Modalità selezione automatica della carta

Quando l'indicatore SELEZIONA AUTOMATICA DELLA CARTA (AUTO ) si accende, il "Modo selezione automatica della carta" è abilitato. Questa funzione seleziona automaticamente la carta dello stesso formato dell'originale (A5, B5, B5R, A4, A4R, B4, A3 (5-1/2" x 8-1/2", 8-1/2" x 11", 8-1/2" x 11"R, "8-1/2 x 13", "8-1/2" x 14" e 11" x 17")). È possibile disabilitare "Modalità selezione automatica della carta" nei programmi utente. (pag.45)

- I formati di carta che è possibile caricare variano in base al paese e alla regione.
- Se dopo aver posizionato l'originale, si seleziona un'impostazione di zoom, viene automaticamente selezionato il formato di carta adatto.
- II "Modo selezione automatica della carta" viene annullato quando la selezione automatica del rapporto (pag.22) è abilitata o se viene selezionato un vassoio con il tasto [SELEZIONE VASSIO] (
  ). La selezione automatica della carta viene ripristinata premendo il tasto [CANCELLAZIONE TOTALE] (
  ) o quando "Tempo di cancellazione automatica" si attiva.

#### Rimozione del coperchio.

Per copiare originali di grande formato come un giornale, togliere il coperchio. Per togliere il coperchio, sollevarlo in direzione verticale come indicato in figura. Per riposizionare il coperchio, invertire il movimento.

Non è possibile togliere l'SPF/RSPF.

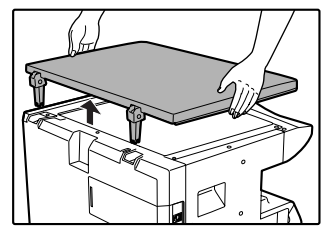

## Copiare libri o originali piegati o accartocciati

Fare pressione sulla copri originale/SPF/RSPF durante la copia come mostrato in figura. Se il coperchio/SPF/RSPF non è completamente chiuso, la copia potrebbe presentare ombreggiature ora essere approssimata. Raddrizzare con cura gli originali che presentano piegature o gualciture prima di posizionare i documenti.

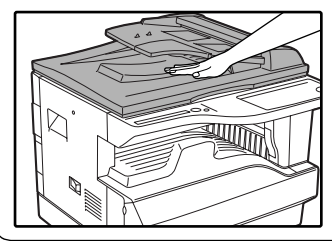

## Originali che possono essere utilizzati nell'SPF/RSPF.

È possibile utilizzare originali di formato da A5 a A3  $(5-1/2" \times 8-1/2" a 11" \times 17")$  e da 56 g/m<sup>2</sup> a 90 g/m<sup>2</sup> (da 15 libbre. a 24 libbre). È possibile posizionare fino a 40 pagine per volta.

Con originali di formato B4 (8-1/2" x 14") o superiore (B4, A3 (8-1/2" x 14", 11" x 17")), è possibile posizionare fino ad un Massimo di 30 pagine contemporaneamente.

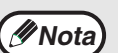

- Assicurarsi che sull'originale non vi siano graffette o punti.
- Prima di posizionarli nel vassoio dell'alimentatore di originali, appiattire gli originali eventualmente increspati. Un originale increspato può causare inceppamenti.
  - Controllare con attenzione la posizione dei margini se si utilizza la funzione di spostamento margine. (pag.36)

## Originali che non possono essere utilizzati nell'SPF/RSPF.

Gli originali elencati qui avanti non possono essere utilizzati, in quanto potrebbero causare in quanto potrebbero causare inceppamenti, macchie o immagini non nitide.

- Lucidi, carta tracing, altra carta trasparente o traslucida e fotografie.
- Carta carbone e carta termica.
- Originali accartocciati, piegati o rotti.
- Originali incollati e ritagliati.
- Originali perforati.
- Originali stampati utilizzando nastro inchiostrato (stampa trasferimento termico), originali su carta per trasferimento termico.

#### Modalità di alimentazione continua

Se "Modalità di alimenta-zione continua" è abilitato nei programmi utente (pag.44), il Indicatore SPF lampeggia per circa 5 secondi dopo l'inserimento di tutti gli originali. Se in questo arco di tempo un nuovo originale viene posizionato nell'SPF/RSPF, l'originale verrà fatto avanzare automaticamente avviando il processo di copia.

## **SCURIRE O SCHIARIRE UNA COPIA**

Inizialmente la regolazione automatica dell'esposizione è abilitata. Questa funzione regola automaticamente l'immagine della copia in base alle originale che viene riprodotto. Per selezionare direttamente il livello di esposizione, seguire i passi indicati qui avanti. (Selezionare, per ogni tipo di originale, tra due tipi di originali e cinque livelli di esposizione.) Inoltre è possibile modificare il livello di esposizione utilizzato dalla regolazione automatica dell'esposizione. ("REGOLARE IL LIVELLO DI ESPOSIZIONE AUTOMATICA" (pag.42))

#### Tipi di originali

- AUTOMATICA La regolazione automatica dell'esposizione viene abilitata e l'esposizione è regolata automaticamente in base all'originale che viene riprodotto. L'esposizione viene abbassata per learee colorate e per le ombre dello sfondo.
- MANUALE L'esposizione viene alzata per le aree chiare e abbassata per gli sfondi scuri, per facilitare la lettura.
- FOTO ..... I semitoni nella fotografia vengono riprodotti con maggiore chiarezza.

#### Premere il tasto [AUTOMATICA/MANUALE/FOTO] ( AUTO / (...) / (...) per selezionare il tipo di originale.

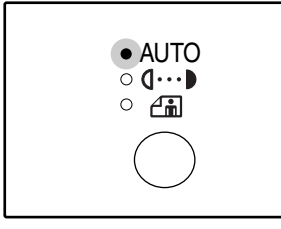

Per regolare manualmente l'esposizione di un testo originale, premere fino all'accensione dell'indicatore MANUALE ((]...). Per effettuare una copia di una fotografia, premere fino all'accensione dell'indicatore FOTO (\_\_\_).

#### 2 Premere il tasto [Chiaro] ( () o [Scuro] () per regolare l'esposizione.

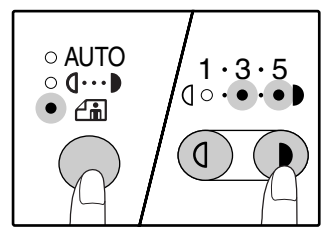

3

Per ottenere un'immagine più scura, premere il tasto di [Scuro] ( ). Per ottenere un'immagine più chiara, premere il tasto [Chiaro] ( ). Selezionando il livello di esposizione 2 o 4, i due indicatori si accendono contemporaneamente.

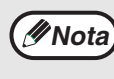

Per ritornare alla regolazione automatica, premere fino all'accensione dell'indicatore AUTOMATICA (AUTO).

## **SELEZIONE DEL VASSOIO**

Nota 1 - 2

#### Linee guida dei valori di esposizione

- 2 Originali scuri (ad esempio, una pagina di giornale)
- Originali normali
- 4 5 Testo colorato o testo scritto a matita
- Il modo selezione automatica della carta (pag. 20) è normalmente in funzione (tranne nel caso in cui sia stato disabilitato) e quindi quando si posiziona un originale sulla lastra di esposizione e si seleziona il formato dell'originale, oppure quando l'originale viene posizionato nell'SPF/RSPF, automaticamente viene selezionato il vassoio con lo stesso formato di carta dell'originale. Per utilizzare un vassoio diverso da quello selezionato automaticamente (ad esempio se si desidera ingrandire o ridurre la copia oppure utilizzare il vassoio bypass), premere il tasto [SELEZIONE VASSOIO] ((i)) per selezionare il vassoio desiderato.

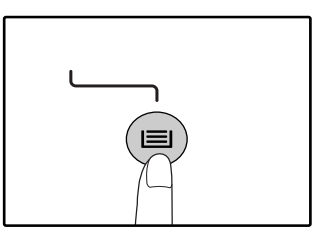

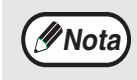

Se l'indicatore FORMATO CARTA non si accende, sostituire la carta nel vassoio con quella del formato desiderato.
La selezione automatica del rapporto (pag.22) non è abilitata quando si seleziona il vassoio di bypass o un vassoio per un formato di carta speciale.

#### Commutazione automatica del vassoio

Se durante la copiatura il vassoio esaurisce la carta ed è disponibile un altro vassoio con lo stesso formato di carta e lo stesso orientamento di alimentazione (orizzontale o verticale), tale vassoio alternativo viene automaticamente selezionato e la copia continua. "Commutazione automatica del vassoio" può essere disabilitato nei programmi utente. (pag.45)

## **IMPOSTARE IL NUMERO DI COPIE**

Premere i tasti numerici per impostare il numero di copie.

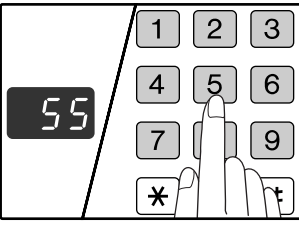

- Il numero di copie impostato comparirà sul display.
   È possibile impostare fino a 999 copie (impostazione predefinita).
- Se si desidera effettuare una sola copia e il display visualizza "0" è comunque possibile copiare.

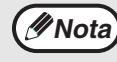

Se il numero digitato non è corretto, premere il tasto [CANCELLAZIONE] (C) e digitare il numero corretto.

#### Nota importante per grandi volume di copie

I programmi utente permettono di modificare il numero massimo di copie. (pag.46) Il processo di copia si arresta temporaneamente quando viene stampato il numero massimo di fogli che il vassoio di uscita carta può contenere (circa 250 pagine). Quando ciò avviene, rimuovere immediatamente le copie e premere il tasto [START] (④) per ripristinare la copia. Inoltre la copia viene arrestata dopo circa 500 e 750 pagine. Togliere le pagine e riprendere il processo di copiatura nello stesso modo.

# **RIDUZIONE/INGRANDIMENTO/ZOOM**

La funzione Zoom permette di scegliere con precisione il rapporto di riproduzione da 25% a 400% in incrementi dell'1%. Come spiegato qui avanti, i modi per ingrandire e ridurre le copie sono tre.

• È possibile selezionare automaticametne i rapporti di riduzione e ingrandimento con il tasto [IMMAGINE AUTOMATICA] (AUTO %).

"SELEZIONE AUTOMATICA DEL RAPPORTO" (sotto)

- È possibile selezionare manualmente i rapporti di riduzione e ingrandimento con i tasti del selettore [RAPPORTO PRESELEZIONATO] (⊙, <) e/o con i tasti [ZOOM] (ⓒ, <). "SELEZIONE MANUALE DEL RAPPORTO" (pag.23)
- Per i rapporti verticali e orizzontali è possibile selezionare impostazioni separate. "SELEZIONARE SEPARATAMENTE IL RAPPORTO DI RIPRODUZIONE VERTICALE E ORIZZONTALE" (pag.24)

I rapporti che è possibile selezionare variano a seconda se l'originale è posizionato sulla lastra di esposizione o nell'SPF/RSPF.

| Posizione dell'originale | Rapporti selezionabili |  |
|--------------------------|------------------------|--|
| Lastra di esposizione    | 25% - 400%             |  |
| SPF/RSPF                 | 50% - 200%             |  |

## SELEZIONE AUTOMATICA DEL RAPPORTO

- **1** Posizionare l'originale/gli originali nel vassoio dell'alimentatore di originali o sulla lastra di esposizione.
- 2 Se l'originale è posizionato sulla lastra di esposizione, selezionare il formato dell'originale. (pag.18)

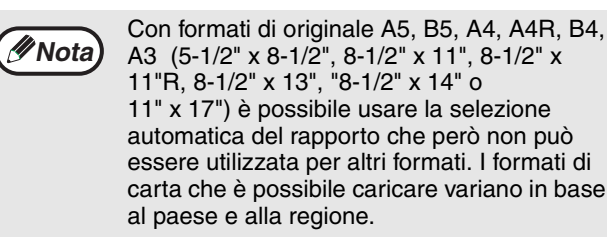

3 Utilizzare il tasto [SELEZIONE VASSOIO] (
) per selezionare il vassoio carta con il formato desiderato.

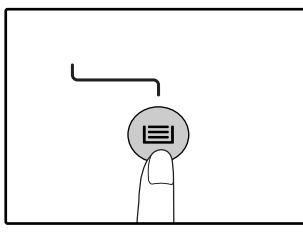

Questa funzione non è operativa quando si utilizza carta per fotocopie di formato non standard o quando si usa il vassoio bypass.

#### 4 Premere il tasto [IMMAGINE AUTOMATICA] (AUTO %).

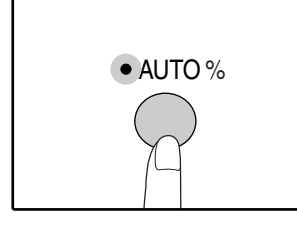

L'indicatore IMMAGINE AUTOMATICA (AUTO %) si accende e viene selezionato il rapporto adeguato per formato dell'originale e formato della carta. (l'indicatore del rapporto selezionato si accende.)

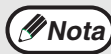

• Se l'indicatore FORMATO ORIGINALE lampeggia, modificare l'orientamento della posizione dell'originale.

Se si esegue una copia quando un indicatore del selettore RAPPORTO PRESELEZIONATO lampeggia, l'immagine copiata potrebbe uscire dalla pagina.

#### 5 Impostare il numero di copie e le altre impostazioni di copia e quindi premere il tasto [START] (③).

La copia sarà disponibile nel vassoio di uscita carta.

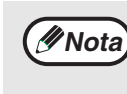

Per eliminare la selezione automatica del rapporto, premere nuovamente il tasto [IMMAGINE AUTOMATICA] (AUTO %).

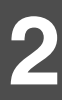

## SELEZIONE MANUALE DEL RAPPORTO

Una copia può essere ridotta fino al 25% o ingrandita fino al 400%. È possibile premere i tasti del selettore [RAPPORTO PRESELEZIONATO] ( $\odot$ ,  $\otimes$ ) per selezionare velocemente un rapporto tra otto preselezioni disponibili. Inoltre è possibile premere i tasti [Zoom] ( $\odot$ ,  $\otimes$ ) per selezionare il rapporto in incrementi di 1%.

- **1** Posizionare l'originale nel vassoio dell'alimentatore di originali o sulla lastra di esposizione.
- 2 Se l'originale è posizionato sulla lastra di esposizione, selezionare il formato dell'originale. (pag.18)
- 3 Utilizzare i tasti del selettore [RAPPORTO PRESELEZIONATO] (☉, ☉) e i tasti [Zoom] (☺, ☉) per selezionare il rapporto di riproduzione desiderato.

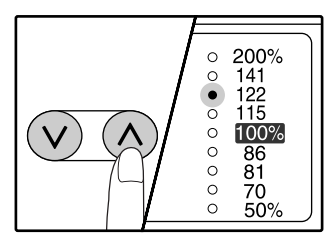

Selezionare un rapporto preselezionato Premere il tasto del selettore [RAPPORTO PRESELEZIONATO] (O) per scorrere verso l'alto i rapporti preselezionati. Premere il tasto del selettore [RAPPORTO PRESELEZIONATO] (O) per scorrere verso il basso i rapporti preselezionati.

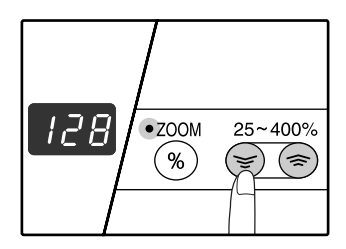

### Regolazione fine del rapporto

Ogni rapporto dal 25% al 400% può essere impostato in incrementi di 1%.

Premere un tasto del selettore [RAPPORTO PRESELEZIONATO] ( $(\bigcirc \circ \bigcirc)$ ) per impostare un rapporto approssimato e quindi premere i tasti [Zoom] ( $\bigcirc \circ \bigcirc$ ) per aumentare o diminuire il rapporto. Per diminuire o aumentare rapidamente il rapporto di ingrandimento, tenere premuti i tasti [Zoom] ( $\bigcirc \circ \bigcirc$ ).

Premendo un tasto [Zoom] ((), il Indicatore di ZOOM si accende e il rapporto di zoom viene visualizzato sul display per circa due secondi.

Nota

 Per verificare una impostazione dello zoom senza modificare il rapporto di ingrandimento, tenere premuto il tasto [Display del rapporto di riproduzione] ((\*)). Quando il tasto viene rilasciato, il display visualizza nuovamente la finestra del numero di copie.

- Se si effettua una copia con l'indicatore del selettore RAPPORTO PRESELEZIONATO o il Indicatore di ZOOM che lampeggia, è possibile che l'immagine copiata vada al di fuori della pagina. Per assicurasi che l'immagine si adatti alla pagina, abbassare il rapporto di riproduzione fino a che l'indicatore non lampeggia più ed è accesso e fisso.
- Se l'indicatore FORMATO CARTA non è acceso, non è disponibile carta del formato adatto. Caricare nel vassoio la carta adatta (pag. 14).

# 4 Impostare il numero di copie e le altre impostazioni di copia e quindi premere il tasto [START] (③).

La copia sarà disponibile nel vassoio di uscita carta.

Nota

Per ripristinare il rapporto a 100%, premere il tasto del selettore RAPPORTO PRESELEZIONATO ( $\bigcirc$  o  $\bigcirc$ ) fino a quando l'indicatore 100% si accende.

#### SELEZIONARE SEPARATAMENTE IL RAPPORTO DI RIPRODUZIONE VERTICALE E ORIZZONTALE (Copia ZOOM XY)

La funzione ZOOM XY permette di modificare individualmente il rapporto di riproduzione orizzontale e verticale.

Esempio: Riduzione solo nella direzione orizzontale.

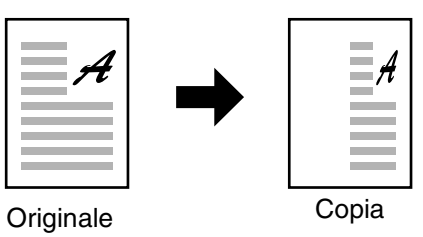

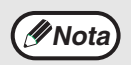

- L'opzione non è disponibile con la funzione 2 IN 1 o 4 IN 1 . (pag.34)
  Per utilizzare la funzione ZOOM XY con la funzione COPIATURA DOPPIA PAGINA, impostare prima la funzione COPIATURA DOPPIA PAGINA e quindi quella ZOOM XY.
- Non è possibile utilizzare la funzione ZOOM XY in combinazione con la funzione IMMAGINE AUTOMATICA.

I rapporti selezionabili varieranno in base alla posizione dell'originale.

| Posizione dell'originale | Rapporti selezionabili |  |
|--------------------------|------------------------|--|
| Lastra di esposizione    | 25% - 400%             |  |
| SPF/RSPF                 | 50% - 200%             |  |

- **1** Posizionare l'originale/gli originali nel vassoio dell'alimentatore di originali o sulla lastra di esposizione.
- 2

Se l'originale è posizionato sulla lastra di esposizione, selezionare il formato dell'originale. (pag.18)

**3** Premere il tasto [ZOOM XY] (H).

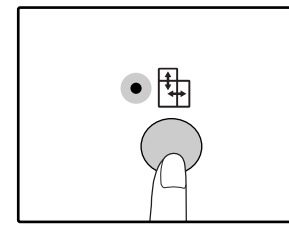

L'indicatore ZOOM XY () si accende. Il valore corrente per la direzione verticale viene visualizzato sul display.

#### Utilizzare i tasti del selettore [RAPPORTO PRESELEZIONATO] (⊙, △) e i tasti [Zoom] (☺, 三) per modificare il rapporto di riproduzione in direzione verticale.

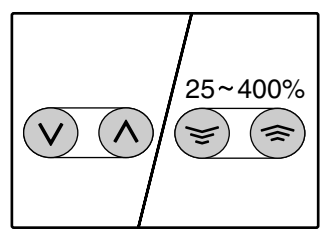

Premere i tasti del selettore [RAPPORTO PRESELEZIONATO] (ⓒ, ⓒ) per selezionare un rapporto vicino a quello desiderato e quindi premere i tasti [Zoom] (ⓒ, ⓒ) per regolare il rapporto in incrementi di 1%. Il rapporto viene visualizzato sul display.

5 Premere il tasto [Display rapporto di riproduzione] ((18)).

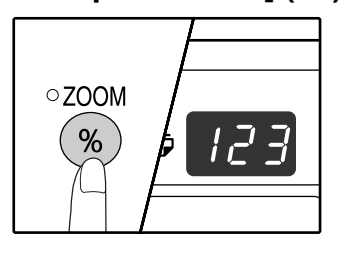

Il rapporto selezionato per la direzione verticale viene memorizzato.

# 6 Utilizzare i tasti del selettore [RAPPORTO PRESELEZIONATO] (⊙, ⊙) e i tasti [Zoom] (☺, 弯) per

#### modificare il rapporto di riproduzione in direzione orizzontale.

Premere i tasti del selettore [RAPPORTO PRESELEZIONATO] ( $\odot$ ,  $\bigcirc$ ) per selezionare un rapporto vicino a quello desiderato e quindi premere i tasti [Zoom] ( $\bigcirc$ , o) per regolare il rapporto in incrementi di 1%. Il rapporto viene visualizzato sul display.

7

## Premere il tasto [Display rapporto di riproduzione] (<sup>®</sup>).

Il rapporto selezionato per la direzione orizzontale viene memorizzato e il display passa alla visualizzazione del numero di copie.

#### 8 Impostare il numero di copie e le altre impostazioni di copia e quindi premere il tasto [START] ((3)).

La copia sarà disponibile nel vassoio di uscita carta.

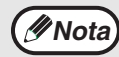

 Per verificare i rapporti di riproduzione, tenere premuto il tasto [Display del rapporto di riproduzione] (<sup>®</sup>). Il rapporto vericale e quello orizzonatale vengono visualizzati in successione.

- Se è necessario modificare i rapporti, premere il tasto del selettore [RAPPORTO PRESELEZIONATO] (♥, ◊) e i tasti [Zoom] (♥, ♠) per ripristinare i rapporti partendo da quello verticale. (passo 4)
- Per eliminare la copia ZOOM XY, premere il tasto [ZOOM XY] (⊕). L'indicatore di ZOOM (⊕XY) si spegne per indicare che la funzione è stata annullata.

2

## COPIE A 2 FACCIATE UTILIZZANDO IL VASSOIO BYPASS

Per effettuare manualmente la copia a 2 facciate, procedere come segue.

Esempio: Copiare gli originali A e B su ogni lato di un signolo foglio di carta

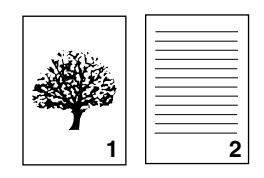

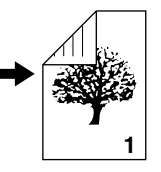

Originale A Originale B

Copia

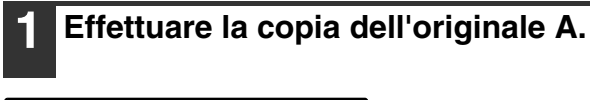

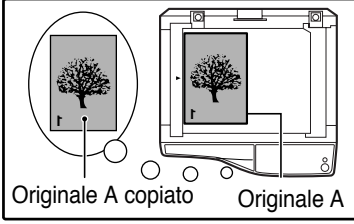

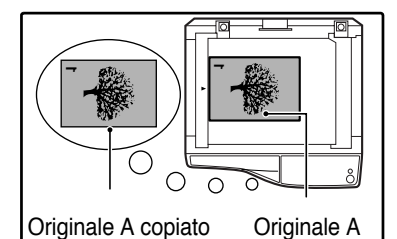

## **2** Posizionare l'originale B come mostrato in figura.

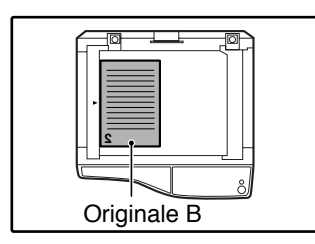

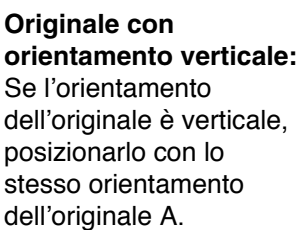

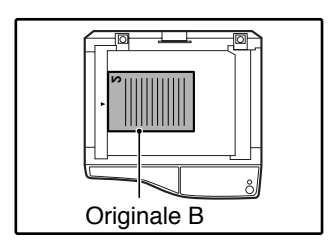

posizionario con lo stesso orientamento dell'originale A. Originale con orientamento verticale:

Se l'orientamento dell'originale è orizzontale, posizionarlo con i lati superiore e inferiore, sinistro e destro opposti rispetto alla posizione dell'originale A.

#### Rivoltare la copia dell'originale A e, senza cambiare la posizione del bordo più prossimo all'utente, inserirlo nel vassoio di bypass.

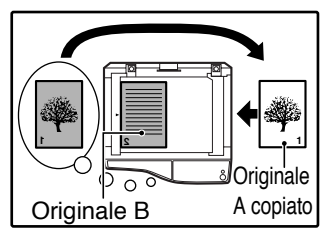

Inserire la carta fino in fondo.

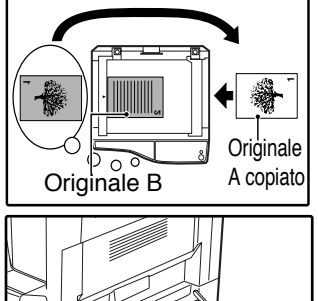

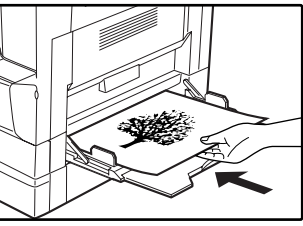

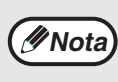

- Le copie sul retro del foglio devono sempre essere effettuate un foglio alla volta, utilizzando il vassoio bypass.
- Appiattire la carta increspata o ondulata prima dell'uso. I fogli increspati possono causare inceppamenti, accartocciamenti o immagini di scarsa qualità.

# 4 Selezionare il vassoio di bypass con il tasto [SELEZIONE VASSOIO] (<sup>(□)</sup>) e quindi premere il tasto [START] (<sup>(3)</sup>).

La copia sarà disponibile nel vassoio di uscita carta.

## COPIA AUTOMATICA A DUE FACCIATE (Solo AR-M205)

I modelli che supportano la copia automatica a 2 facciate, permettono di copiare due originali posizionati sulla lastra di esposizione su ciascuna facciata di un unico foglio di carta. Inoltre, è possibile utilizzare un RSPF per copiare due originale su un solo foglio di carta o un originale a due facciate su due fogli di carta o un originale a due facciate su ciascuna facciata di un foglio di carta.

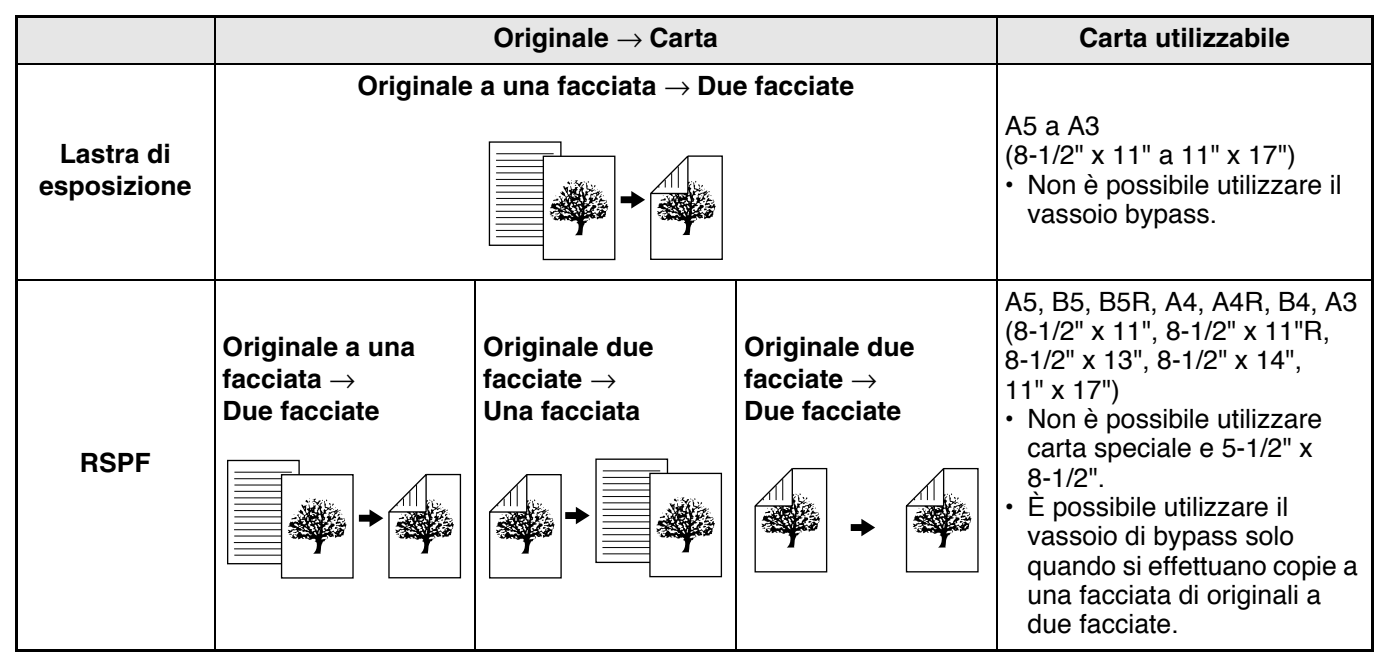

I formati di carta che è possibile caricare variano in base al paese e alla regione.
 Per utilizzare la carta nel vassoio bypass, effettuare una copia a 2 facciate come

- Per utilizzare la carta nel vassoio bypass, effettuare una copia a 2 facciate come spiegato in "COPIE A 2 FACCIATE UTILIZZANDO IL VASSOIO BYPASS" (pag.26).
  - Quando si effettua una copia automatica a 2 facciate di un originale a una facciata, oppure una copia a una facciata di un originale a due facciate, è possibile ruotare l'immagine sul retro di 180 gradi per invertirne la direzione (Rotazione immagine in copiatura duplex). Per ruotare l'immagine di 180 gradi, abilitare l'impostazione descritta in "ROTAZIONE IMMAGINE IN COPIATURA DUPLEX" (pag. 29) o nei programmi utente (pag. 44) e quindi seguire i passi indicati qui avanti. In particolare, posizionando un'originale a una facciata verticale (portrait) con orientamento orizzontale, (formato B4 o A3 (8-1/2" x 14" o 11" x 17")) per la copia a due facciate, la parte superiore e quella inferiore delle immagini sul fronte e sul retro del foglio si troveranno in posizione invertita. Di conseguenza, questa funzione diventa utile per far combaciare la parte superiore e quella inferiore delle immagini.

Originale verticale B4 o A3 (8-1/2" x 14" o 11" x 17")

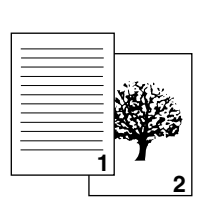

Orientamento

dell'originale posizionato

Copia automatica a 2 facciate normale

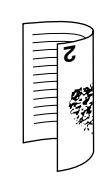

Il lato superiore e quello inferiore delle immagini sul fronte e sul retro vengono invertiti.

Se l'orientamento della copia a 2 facciate è stato modificato

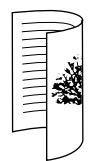

Il lato superiore e quello inferiore delle immagini sul fronte e sul retro sono uguali.

#### Uso della lastra di esposizione

- 1 Collocare l'originale che si desidera copiare sul lato anteriore del foglio sulla lastra di esposizione e chiudere il coperchio.
  - 2 Selezionare il formato dell'originale. (pag.18)
- 3

Premere il tasto [ORIGINALE DA COPIARE] e assicurarsi che l'indicatore ୌଣ≁⊉ sia acceso.

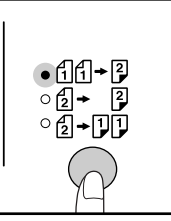

#### 4 Impostare il numero di copie e le altre impostazioni e quindi premere il tasto [START] (<sup>((i)</sup>).

Il display lampeggia e l'originale viene acquisito e memorizzato.

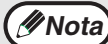

Se è necessario eliminare i dati acquisiti presenti in memoria, premere il tasto [CANCELLAZIONE] (C).

Se si desidera annullare la copia a 2 facciate per effettuare semplicemente una copia del primo originale, premere il tasto [FINE LETTURA] ( # ).

5 Quando l'indicatore di avvio lampeggia, togliere il primo originale e collocare l'originale che si desidera copiare sul lato posteriore del foglio sulla lastra di esposizione. Chiudere il coperchio.

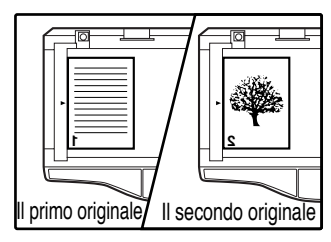

Collocare il secondo originale con lo stesso orientamento del primo.

#### 1 Posizio

Uso dell'RSPF

## Posizionare gli originali nell'RSPF. (pag.19)

Collocando un numero dispari di originali a una facciata per effettuare una copia a due facciate, l'ultima pagina sarà a una facciata.

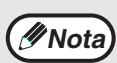

Quando si seleziona sull'unità il modo copia a due facciate di originali a due facciate o il modo copia a una facciata di originali a due facciate, non è possibile utilizzare originali di formato 5-1/2" x 8-1/2". (questo perché non è possibile invertire un originale di formato 5-1/2" x 8-1/2").

#### 2 Premere il tasto [ORIGINALE DA COPIARE] e selezionare il modo a due facciate che si desidera utilizzare.

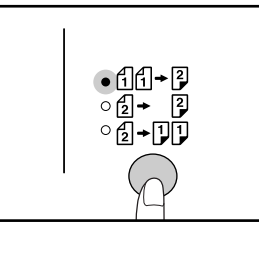

- Copie su due facciate da originali ad una facciata
   facciata
- Copie su due facciate da originali su due facciate
   2 2
- Copie su una facciata da originali su due facciate
- 3 Impostare il numero di copie e le altre impostazioni di copia e premere il tasto [START] (③).

La copia sarà disponibile nel vassoio di uscita carta.

// Nota

- Per annullare la copia automatica a 2 facciate, premere nuovamente il tasto [CANCELLAZIONE TOTALE] (<sup>(CA)</sup>).
- Non maneggiare il vassoio di inversione durante l'esecuzione di copie a 2 facciate.

#### Premere il tasto [START] (<sup>®</sup>).

La copia sarà disponibile nel vassoio di uscita carta.

## **ROTAZIONE IMMAGINE IN COPIATURA DUPLEX**

Questa funzione viene utilizzata per invertire il lato superiore e quello inferiore dell'immagine sulla facciata anteriore del foglio quando si effettua una copia a due facciate.

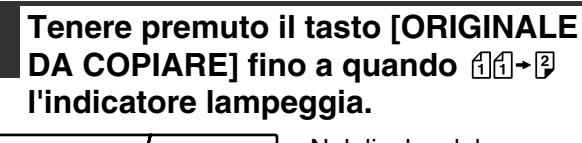

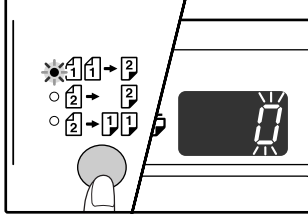

Nel display del numero di copie, la prima cifra del codice attualmente selezionato lampeggia.

## 2 Premere un tasto numerico e digitare il codice di impostazione.

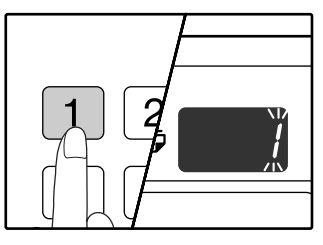

Premere il tasto [1] per abilitare l'impostazione. Premere il tasto [0] per disabilitare l'impostazione. L'impostazione predefinita è "0". Il numero digitato appare nella la prima cifra del display del numero di copie.

#### **3** Premere il tasto [START] (<sup>(®)</sup>).

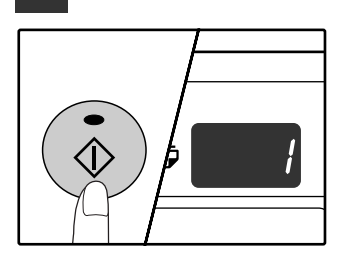

Il codice di impostazione selezionato cesserà di lampeggiare e rimarrà acceso e fisso. Questo completa l'impostazione.

#### 4 Premere il tasto [ORIGINALE DA COPIARE] per uscire dall'impostazione.

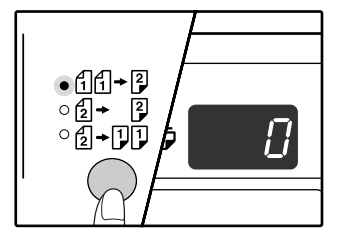

Il display ritorna al normale display del numero di copie.

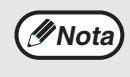

I programmi utene permettono inoltre di abilitare o disabilitare la rotazione immagine in copiatura duplex. (pag.45)

# **COPIA PAGINA DOPPIA**

Durante la copiatura è possibile separare automaticamente su due pagine un originale a pagina doppia. Questa funzione è utile per copiare libri e altri originali a pagina doppia su singoli fogli di carta.

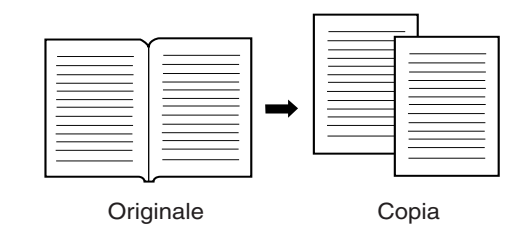

• Per effettuare la copia di una pagina doppia si utilizza carta A4 (8-1/2" x 11").

- Quando la copiatura con rotazione è abilitata (deve essere installata la scheda doppia funzione) è anche possibile utilizzare carta A4R (8-1/2" x 11"R).
- Quando la copia a 2 facciate è abilitata è possibile effettuare la copia di una pagina doppia.
- È possibile abilitare la copia di una pagina doppia quando la copia Fascicolazione/Gruppo (pag.32).
- · Non è possibile effettuare un ingrandimento in combinazione con copia ZOOM XY.
- Non è possibile effettuare la copia di una pagina doppia in combinazione con le seguenti funzioni:
- Ingrandimento
- 2 Copia IN 1/4 IN 1 (se è installata la scheda doppia funzione)
- Cancella centro (se è installata la scheda doppia funzione)
- Non è possibile utilizzare la seleziona automatica del rapporto quando si utilizza la copia di una pagina doppia.
- Non è possibile selezionare la copia di una pagina doppia quando un originale è posizionato nell'SPF/RSPF.

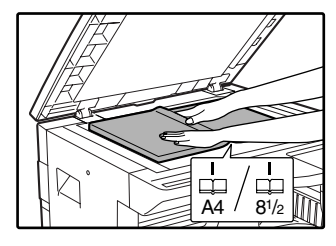

La copia avrà inizio dalla pagina a destra del marcatore di formato.

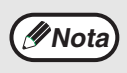

Ø Nota

Per mantenere il corretto ordine di pagina della copie quando si effettua la copia di una pagina doppia su pagine multiple, assicurarsi che l'originale sia sempre posizionato sulla lastra di esposizione, con il numero di pagina minore a destra.

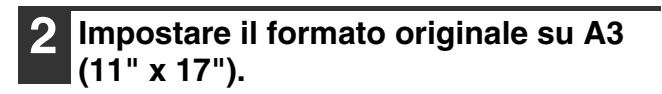

3 Premere il tasto [COPIA PAGINA DOPPIA] (画例) e assicurarsi che l'indicatore COPIA PAGINA DOPPIA (画例) sia acceso.

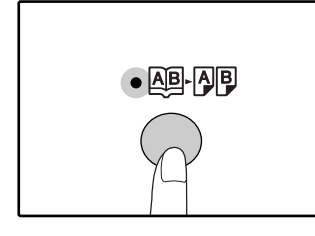

4 Specificare A4 (8-1/2" x 11") per il formato dell'originale.

#### 5 Impostare il numero di copie e le altre impostazioni di copia e premere il tasto [START] (③).

La copia sarà disponibile nel vassoio di uscita carta.

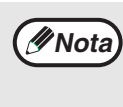

Per eliminare la copia di una pagina doppia, premere il tasto [COPIA PAGINA DOPPIA] (通小例). L'indicatore COPIA PAGINA DOPPIA (個小例) si spegne per indicare che la funzione è stata annullata.

# INTERROMPERE L'ESECUZIONE DI UNA COPIA

## (Interrompere la copiatura)

È possibile interrompere momentaneamente l'esecuzione di una copia per permettere di effettuare un altro lavoro di copia. Una volta terminato l'altro lavoro di copia, l'esecuzione della copia sarà ripristinata con le impostazioni di copia originali.

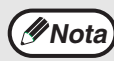

Non è possibile interrompere la copia durante la configurazione dei programmi utente oppure quando si esegue una copia automatica a 2 facciate, una copia fascicolazione/gruppo, una copia 2 IN 1 / 4 IN 1, una stampa o una scansione.

## Premere il tasto [INTERRUZIONE](⊘) per interrompere l'esecuzione di una copia.

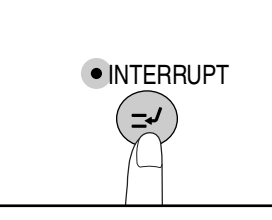

L'indicatore INTERRUZIONE si accende e l'unità ritorna alle impostazioni iniziali. (pag.12) L'indicatore INTERRUZIONE lampeggia fino a quando l'esecuzione della copia in corso è stata terminata.

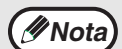

Quando si effettuano più copie utilizzando SPF/RSPF, il modo Interruzione non viene avviato finché tutti gli originali non sono stati scansionati.

 Se "Modalità numero di conto" è abilitato:
 - - -" comparirà sul display del numero di copie. Digitare il numero di conto a 3 cifre.
 Se il numero digitato non è corretto non sarà possibile effettuare copie. (pag.51)

- 2 Togliere l'originale/gli originali precedenti e posizionare l'originale/gli originali del processo di copia per il quale è stata effettuata l'interruzione.
- 3 Impostare il numero di copie e le altre impostazioni di copia e quindi premere il tasto [START] (<sup>®</sup>).

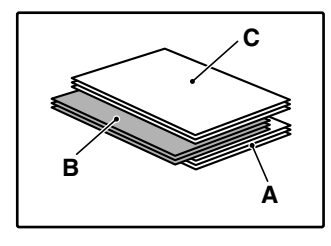

La copia sarà disponibile nel vassoio di uscita carta, leggermente sfalsata rispetto alle copie del lavoro interrotto. (Funzione sfalsamento) La funzione sfalsamento può essere disabilitata nei programmi utente. (pag.45)

- A: Copie effettuate prima dell'interruzione della copia
- B: Processo di copia per il quale è stata effettuata l'interruzione
- C: Copie effettuate dopo l'interruzione della copia

#### 4 Quando il processo di copia è terminato, premere il tasto [INTERRUZIONE] (☉) e rimuovere l'originale/gli originali.

L'indicatore INTERRUZIONE si spegne per indicare che la funzione non è più attiva. Vengono automaticamente ripristinate le impostazioni di copia selezionate per il processo di copia precedente all'interruzione.

**5** Posizionare nuovamente l'originale/gli originali precedenti e premere il tasto [START] (③).

Il processo di copia interrotto viene ripristinato.

Capitolo 3 UTILI FUNZIONI DI COPIA

Il presente capitolo spiega utili funzioni di copia disponibili quando la scheda doppia funzione (AR-EB7) è installata.

## **ROTAZIONE DELL'IMMAGINE DI 90 GRADI** (Copiatura con rotazione)

Quando "Modalità selezione automatica della carta" o "selezione automatica del rapporto" sono attivi e l'originale è posizionato con un orientamento (verticale o orizzontale) diverso da quello della carta, l'immagine originale viene automaticamente ruotata di 90 gradi per permettere di effettuare una copia corretta.

Questa funzione è utile per copiare originali di formato B4 o A3 (8-1/2" x 14" o 11" x17), che possono essere posizionati solo in senso orizzontale, su carta caricata in senso verticale.

Inizialmente la funzione copiatura con rotazione è abilitata. Può essere disabilitata nei programmi utente. (pag.45)

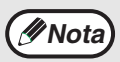

La copiatura con rotazione non è attiva quando la copia viene ingrandita ad un formato superiore a quello A4 (8-1/2" x 11"). In questo caso, collocare l'originale con lo stesso orientamento della carta.
Quando si utilizza la copia 2 IN 1 / 4 IN 1 , la copiatura (pag.34)con rotazione sarà attiva anche se è stata disabilitata nei programmi utente.

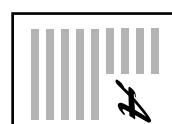

Orientamento

dell'originale posizionato

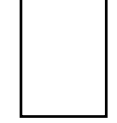

Orientamento

della carta caricata

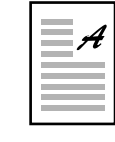

Copia

# **COPIA FASCICOLAZIONE/GRUPPO**

- È possibile ordinare in fascicoli le copie di pagine originali multiple. (Copia fascicolazione)
- È possibile raggruppare per pagina le copie di pagine originali multiple. (Copia gruppo)

Nota La scheda doppia funzione può effettuare la scansione di circa 100 originali standard (A4 (8-1/2" x 11")), anche se il numero potrà variare per fotografie o per altri tipi di originali.

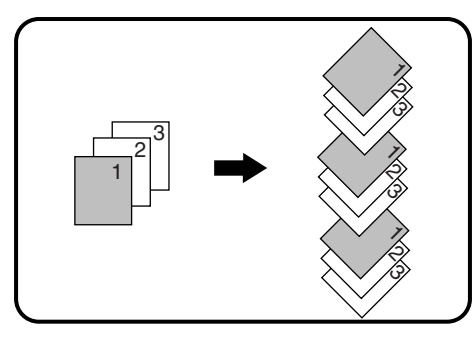

Copia fascicolazione

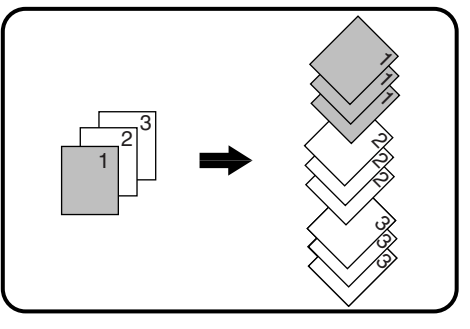

Copia gruppo

#### Utilizzando la lastra di esposizione

#### Posizionare il primo originale. (pag.18)

Selezionare il formato dell'originale. (paq.18)

## Premere il tasto

[FASCICOLAZIONE/GRUPPO] ( @ 123-/ @ 122-) per selezionare il modo desiderato.

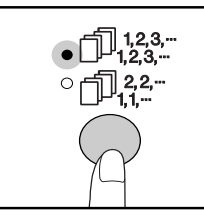

L'ordine di selezione dei modi è "FASCICOLAZIONE" (1,23,-), "GRUPPO" (1,22-), "Off".

#### Impostare il numero di copie e le altre impostazioni e quindi premere il tasto [START] (🚳).

L'indicatore DATI ORIGINALI lampeggia (2 DATA) e l'originale viene acquisito e memorizzato.

#### Quando l'indicatore di avvio si illumina, sostituire l'originale con quello successivo e quindi premere il tasto [START] (🚳).

Ripetere il passo 5 fino a quando tutti gli originali sono stati acquisiti e memorizzat.

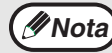

Per eliminare i dati presenti in memoria, premere il tasto il tasto [CANCELLAZIONE] ([C]).

#### Quando è stata eseguita la scansione di tutti gli originali e viene premuto il tasto [FINE LETTURA] ( I ).

Le copie sono disponibili nel vassoio di uscita carta.

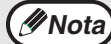

• Per annullare un lavoro di copia Fascicolazione/Gruppo, premere ripetutamente il tasto [CANCELLAZIONE] (C).

Per annullare il modo Fascicolazione o Gruppo, premere il tasto [FASCICOLAZIONE/GRUPPO]  $(\bigcirc_{123,-}^{123,-}/\bigcirc_{11,-}^{122,-})$  ripetutamene fino a quando entrambi gli indicatori FASCICOLAZIONE/GRUPPO  $(\square_{123}^{123}/(\square_{1,13}^{22})$  si spengono.

#### Uso dell' SPF/RSPF

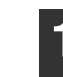

#### Posizionare gli originali. (pag.19)

Il modo Fascicolazione è normalmente il modo di uscita predefinito, quindi gli indicatori SPF/RSPF e FASCICOLAZIONE si accendono.

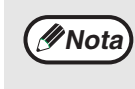

- Se "Ordinare selezione automatica" è stato impostato su "1: OFF" nei programmi utente, seguire la procedura indicata di seguito per selezionare il modo Fascicolazione.
- È anche possibile utilizzare "Ordinare selezione automatica" per modificare il modo di uscita predefinito (pag.46).

#### Premere il tasto [FASCICOLAZIONE/GRUPPO](123-/12-) per selezionare il modo desiderato.

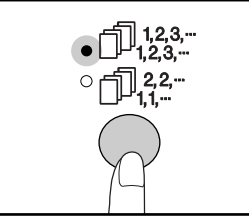

L'ordine di selezione dei modi è "FASCICOLAZIONE" (1,123,--), "GRUPPO" (ĵ]<sup>22-</sup>, "Off".

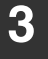

#### Impostare il numero di copie e le altre impostazioni e quindi premere il tasto [START] (<sup>(®)</sup>).

Le copie sono disponibili nel vassoio di uscita carta.

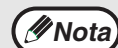

Per annullare un lavoro di copia Fascicolazione/Gruppo, premere ripetutamente il tasto [CANCELLAZIONE] (C) Per annullare il modo Fascicolazione o Gruppo, premere il tasto [FASCICOLAZIONE/GRUPPO]

 $(\square_{123,-}/\square_{11,-}^{123,-})$  ripetutamene fino a quando entrambi gli indicatori FASCICOLAZIONE/GRUPPO  $(\square_{123}^{123} / \square_{11}^{22})$  si spengono.

#### Esaurimento memoria

- Se la memoria si esaurisce durante la scansione degli originali, Indicatore DATI ORIGINALE ( @ DATA ) lampeggia, "FUL" viene visualizzato sul display e l'unità interrompe la copia.
- Per copiare gli orginali già acquisiti, premere il tasto [START] (3).
- Per annullare i dati di scansione presenti in memoria, premere il tasto [CANCELLAZIONE TOTALE] (( ) o il tasto [ANNULLA] ( C ).

#### Se il vassoio di uscita carta è pieno

Il processo di copia si arresta temporaneamente guando viene stampato il numero massimo di fogli che il vassoio di uscita carta può contenere (circa 250 pagine). Quando ciò avviene, rimuovere immediatamente le copie e premere il tasto [START] ((\*)) per riprendere il processo di copia.

#### Funzioni di sfalsamento durante la copia Fascicolazione/Gruppo

La funzione di sfalsamento sposta nel vassoio di uscita carta la posizione di ciascun fascicolo o gruppo di copie, per facilitarne la separazione.

È possibile modificare l'impostazione della funzione di sfalsamento nei programmi utente. (pag.45)

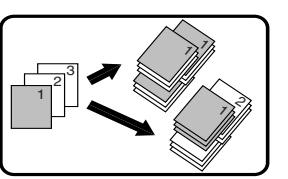

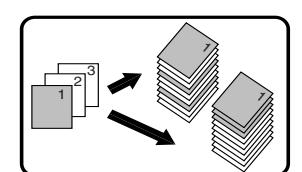

Funzione sfalsamento

Quando la funzione sfalsamento è disabilitata

## COPIARE PIÙ ORIGINALI SU UN UNICO FOGLIO DI CARTA (Copia 2 IN 1 / 4 IN 1)

È possibile copiare più originali su un unico foglio di carta secondo uno schema di disposizione selezionato. Questa funzione è utile per ordinare materiali di riferimento a più pagine in un formato compatto, o per fornire una visione d'insieme di tutte le pagine di un documento su un'unica pagina.

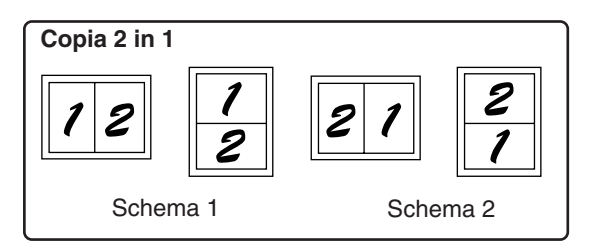

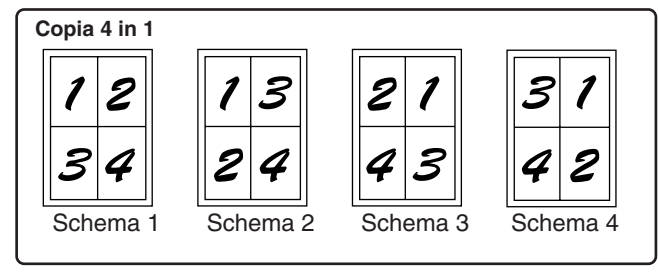

- Selezionare prima lo schema di disposizione come spiegato in "Impostazione dello schema di disposizione" (pag.35), e la "Linea del bordo" per 2 IN 1 / 4 IN 1 (linea intera o tratteggiata), nei programmi utente (pag.44). Una volta eseguito, seguire i passi riportati sotto.
  - In base al formato degli originali, della carta e del numero di originali impostati, viene automaticamente selezionata l'impostazione di rapporto adeguata Quando si utilizza la lastra di esposizione, è possibile ridurre fino al 25%. Quando si utilizza l'SPF/RSPF, è possibile ridurre fino al 50%. Con alcune combinazioni di formato dell'originale, della carta e di numero di immagini è possibile che le immagini risultino tagliate.
  - Anche se "Copiatura con rotazione" è disabilitata nei programmi utente, è possibile, se necessario, ruotare le immagini originali, in base al loro orientamento e a quello della carta.
  - Non è possibile utilizzare la copia 2 IN 1 / 4 IN 1 in combinazione con la copia di una pagina doppia, (pag.30) con lo Zoom XY, (pag.24) con lo spostamento margine (pag.36) oppure cancellare una copia. (pag.37)

#### Uso della lastra di esposizione

Ø Nota

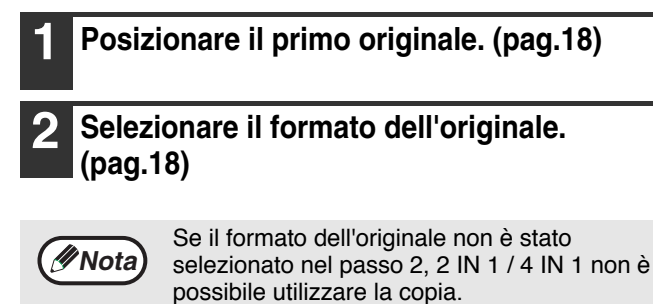

3 Premere il tasto [2 IN 1 / 4 IN 1] (過·圖/戀·溫) per selezionare il modo desiderato.

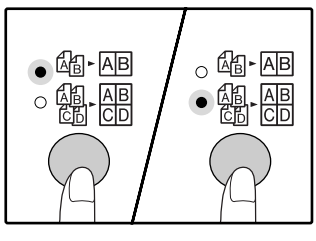

L'ordine di selezione dei modi è "2 IN 1" (@-AB), "4 IN 1" (@-B), "Off".

#### 4 Impostare il numero di copie e le altre impostazioni e quindi premere il tasto [START] (③).

L'indicatore DATI ORIGINALI lampeggia (@ DATA) e l'originale viene acquisito e memorizzato

#### **5** Quando l'indicatore di avvio si illumina, sostituire l'originale con quello successivo e quindi premere il tasto [START] ((5)).

Ripetere il passo 5 fino a quando tutti gli originali sono stati acquisiti e memorizzat.

Nota

Per annullare i dati presenti in memoria, premere il tasto [CANCELLAZIONE] (C).

# 6 Quando è stata eseguita la scansione di tutti gli originali e viene premuto il tasto [FINE LETTURA] ( =).

La copia sarà disponibile nel vassoio di uscita carta.

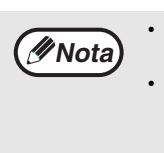

Per annullare la copia 2 IN 1 / 4 IN 1 , premere il tasto [CANCELLAZIONE] ( $\bigcirc$ ). Per annullare il modo di copia 2 IN 1 / 4 IN 1 , premere il tasto [2 IN 1 / 4 IN 1] ( $\bigcirc$   $\bigcirc$   $\bigcirc$ ) ripetutamente fino a quando entrambi gli indicatori

2 IN 1 / 4 IN 1 (阎- AB/ঞ - AB) si spengono.

### Utilizzare la copia 2 IN 1 / 4 IN 1 in combinazione con la copia fascicolazione

È possibile utilizzare la copia fascicolazione se l'originale è posizionato sulla lastra di esposizione. Premere il tasto [FASCICOLAZIONE/GRUPPO]  $(\bigcap_{123}^{123}-/\bigcap_{11}^{22-})$  per selezionare la copia fascicolazione. Quindi eseguire i passi da 1 a 6. Le copie 2 IN 1 / 4 IN 1 vengono fascicolate.
### Uso dell' SPF/RSPF

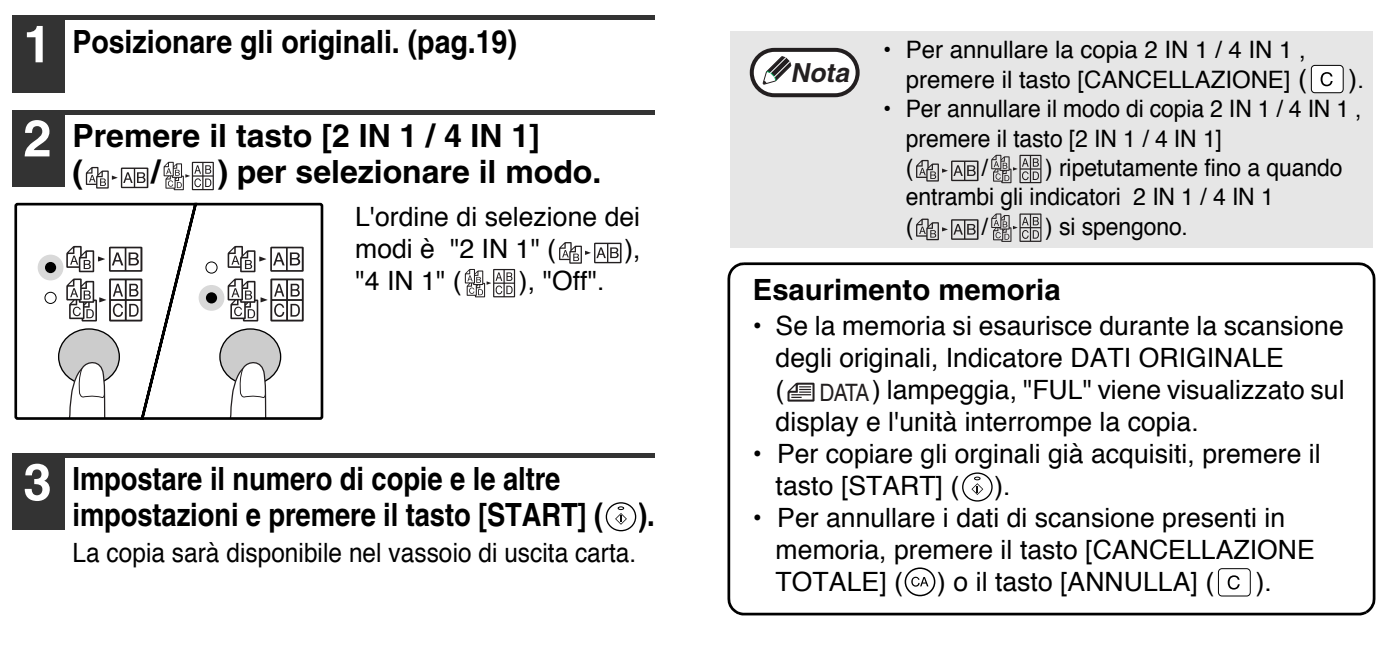

### Impostazione dello schema di disposizione

È possibile selezionare lo schema di disposizione per copiare 2 pagine originali o 4 pagine originali su un unico foglio. Gli schemi di disposizione disponibili sono indicati sulla prima pagina di questa sezione

**Nota** Lo schema di disposizione può anche essere selezionato nei programmi utente. (pag.45)

#### Per accedere all'impostazione, utilizzare il tasto [2 IN 1 / 4 IN 1] (@-ME/@-B).

#### Selezionare la disposizione per la copia 2 IN 1

Con gli indicatori 2 IN 1 / 4 IN 1 spenti, tenere premuto il tasto [2 IN 1 / 4 IN 1] ( $a_{\mathbb{H}} \cdot A_{\mathbb{H}} / a_{\mathbb{H}} \cdot A_{\mathbb{H}} / a_{\mathbb{H}} \cdot A_{\mathbb{H}}$ ) fino a quando l'indicatore 2 IN 1 ( $a_{\mathbb{H}} \cdot A_{\mathbb{H}}$ ) lampeggia.

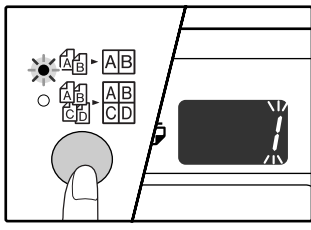

Sul display, la prima cifra della codice di impostazione dello schema attualmente selezionato lampeggia.

#### Selezionare la disposizione per la copia 4 IN 1

Con l'indicatore 2 IN 1 acceso (M-M), tenere premuto il tasto [2 IN 1 / 4 IN 1] (M-M/M. M) fino a quando l'indicatore 4 IN 1 (M-M) lampeggia.

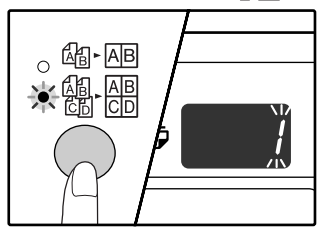

Sul display, la prima cifra della codice di impostazione dello schema attualmente selezionato lampeggia.

## 2 Selezionare il codice di impostazione premendo un tasto numerico.

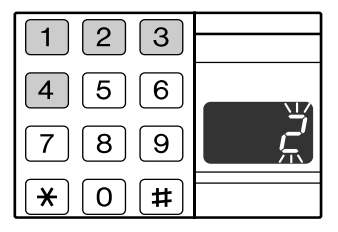

Premere il tasto [2] per selezionare lo "Schema 2".

| Funzione               | Codice di impostazione (p.45)                                  |
|------------------------|----------------------------------------------------------------|
| 2 IN 1<br>disposizione | * 1 (Schema 1)<br>2 (Schema 2)                                 |
| 4 IN 1<br>disposizione | * 1 (Schema 1)<br>2 (Schema 2)<br>3 (Schema 3)<br>4 (Schema 4) |

Le impostazioni predefinite sono indicate con "\*". Il numero digitato lampeggia nella la prima cifra del display.

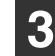

#### Premere il tasto [START] (<sup>((i)</sup>).

Il codice di impostazione selezionato cesserà di lampeggiare e rimarrà acceso e fisso. Questo completa l'impostazione.

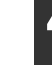

Premere il tasto [2 IN 1 / 4 IN 1] (個·個/圖/圖) per uscire dall'impostazione. Il display ritorna al display del numero di copie.

### CREARE MARGINI DURANTE LA COPIA (Spostamento margine)

L'impostazione iniziale della funzione SPOSTAMENTO MARGINE sposta automaticamente il testo o l'immagine per aumentare il margine di circa 10mm (1/2").

È possibile selezionare la posizione del margine da aumentare scegliendo tra il bordo a sinistra e quello superiore della pagina (solo AR-M205).

Esempio: Modello che supporta la copia automatica a 2 facciate

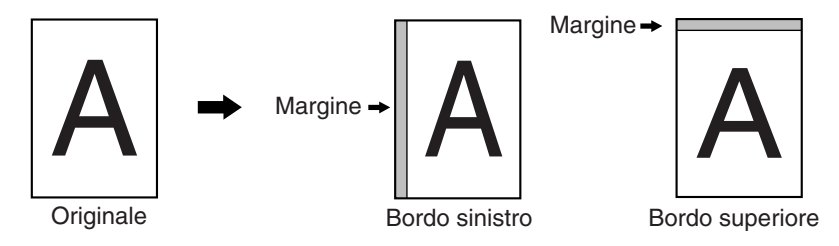

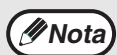

- L'opzione non è disponibile con la funzione 2 IN 1 / 4 IN 1.
- Inoltre nei programmi utente è possibile alternare tra margine sinistro e margine superiore. (pag.45)
- Nei programmi utente è possibile modificare la larghezza del margine. (pag.45)
  - Osservare che è possibile creare un margine spostando l'immagine e quindi se l'immagine viene spostata troppo, il bordo della stessa potrebbe risultare tagliato.
  - Se l'indicatore FORMATO ORIGINALE lampeggia selezionando lo spostamento del margine, ruotare l'originale in modo tale che abbia lo stesso orientamento dell'indicatore FORMATO ORGINALE che lampeggia.

#### Posizionare l'originale/gli originali.

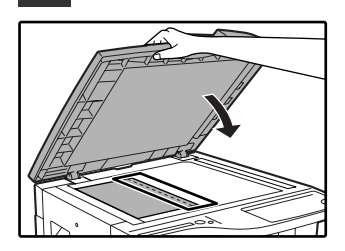

Se si utilizza la lastra di esposizione, posizionare sulla destra il lato dell'originale dove si desidera creare un margine.

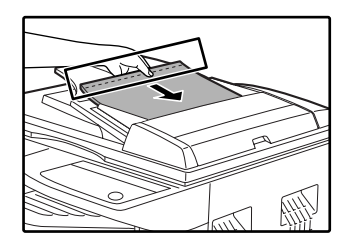

Se si utilizza l'SPF/RSPF, posizionare sulla sinistra il lato dell'originale dove si desidera creare un margine.

#### Se l'originale è posizionato sulla lastra di esposizione, selezionare il formato dell'originale. (pag.18)

Utilizzando l'SPF/RSPF, assicurarsi che si accenda l'indicatore FORMATO ORIGINALE corrispondente al formato dell'originale.

## **3** Premere il tasto [SPOSTAMENTO MARGINE] (<u>∭</u>. <u>∭</u>).

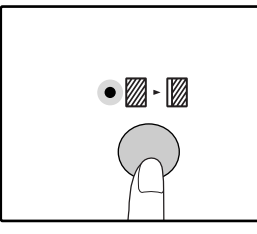

L'indicatore SPOSTAMENTO MARGINE (₪-₪) si accende.

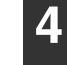

#### Impostare il numero di copie e le altre impostazioni e quindi premere il tasto [START] (③).

La copia sarà disponibile nel vassoio di uscita carta.

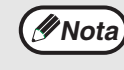

 Quando lo spostamento margine viene utilizzato in combinazione con la copia automatica a 2 facciate, il margine viene creato automaticamente anche sul retro della carta, direttamente sotto il margine della facciata anteriore.

## Selezionare la posizione del margine (solo AR-M205)

Seguire questo passo quando si utilizza un modello che supporta la copia automatica a 2 facciate. Con gli altri modelli, saltare il passo successivo.

1 Tenere premuto il tasto [SPOSTAMENTO MARGINE] ( (Z: Z) ) fino a quando l'indicatore SPOSTAMENTO MARGINE (Z. Z) lampeggia.

Il codice di impostazione correntemente selezionato per la posizione del margine lampeggia nel display.

1: Bordo sinistro 2: Bordo superiore

- 2 Premere il tasto [1] o il tasto [2] e quindi premere il tasto [START] (<sup>((i)</sup>). Il codice di impostazione selezionato per la posizione del margine si illumina.
- 3 Premere il tasto [SPOSTAMENTO MARGINE] (₪-₪). L'indicatore SPOSTAMENTO MARGINE (₪-₪) smette di lampeggiare.

# CANCELLARE LE OMBRE INTORNO AI BORDI DI UNA COPIA (Cancellazione copia)

- Questa funzione viene utilizzata per cancellare le ombre visibili intorno ai bordi delle copie di libri o di altro originali spessi. Le ombre vengono cancellate in base al formato della carta. (CANCELLA BORDO)
- Questa funzione viene anche utilizzata per cancellare le ombre visibili al centro di libri o di altro originali aperti. (CANCELLA CENTRO)
- L'impostazione predefinita della larghezza di cancellazione è circa 10 mm (1/2"). Nei programmi utente è
  possibile modificare la larghezza. (pag.45)

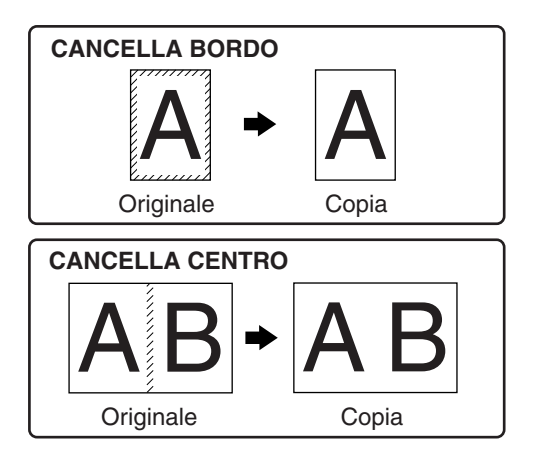

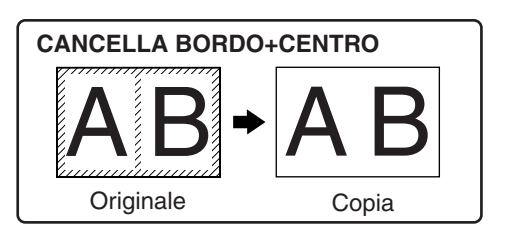

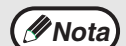

- Non è possibile utilizzare la cancellazione di centro in combinazione con la copia di una pagina doppia.
- Non è possibile utilizzare la cancellazione copia in combinazione con la copia 2 IN 1 / 4 IN 1 . (pag.34)
- Non è possibile utilizzare la cancellazione copia quando la carta è di formato speciale oppure detto anno la copia dal vassoio bypass.
- Osservare che se la dimensione nella porzione cancellata è troppo estesa, il bordo dell'immagine potrebbe
  essere parzialmente cancellato.

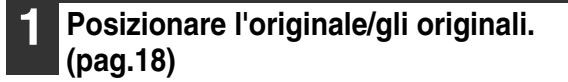

2 Se l'originale è posizionato sulla lastra di esposizione, selezionare il formato dell'originale. (pag.18)

Utilizzando l'SPF/RSPF, assicurarsi che si accenda l'indicatore FORMATO ORIGINALE corrispondente al formato dell'originale.

Premere il tasto [CANCELLAZIONE] (□·□/□·□) per selezionare il modo di cancellazione desiderato.

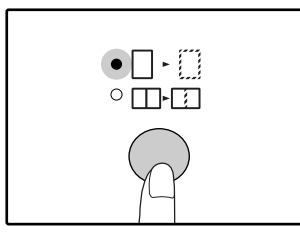

Per selezionare il modo "CANCELLA BORDO + CENTRO", premere il tasto [CANCELLAZIONE] ( $\Box \cdot \Box / \Box \cdot \Box$ ) fino a quando entrambi gli indicatori BORDO ( $\Box \cdot \Box$ ) e CENTRO ( $\Box \cdot \Box$ ) si accendono.

#### Impostare il numero di copie e le altre impostazioni e quindi premere il tasto [START] (<sup>(i)</sup>).

La copia sarà disponibile nel vassoio di uscita carta.

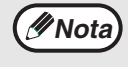

- Per eliminare la cancellazione della copia, premere ripetutamente il tasto
   [CANCELLAZIONE] (
   - ()/()-()) fino a
   quando entrambi gli indicatori
   CANCELLAZIONE (
   - ()/()-()) si
   spengono.
- Se il formato dell'originale non è stato selezionato nel passo 2,non è possibile utilizzare la cancellazione copia.

# Capitolo 4 FUNZIONI STAMPANTE/SCANNER

La fornitura standard dell'unità include una porta USB 1.1 e una porta parallela.

È possibile collegare un computer a tali porte per utilizzare l'unità come stampante o scanner.

Utilizzando la scheda doppia funzione, è possibile utilizzare le seguenti funzioni in aggiunta alle funzioni standard stampante/ scanner.

- Trasferimento dati ad alta velocità (con collegamento alla porta 2.0 USB)
- Funzione ROPM\*

- · Stampa con rotazione automatica
- Per utilizzare l'unità come stampante o scanner, è necessario installare prima il driver della stampante o dello scanner come spiegato nella "Guida di installazione del software".
- \* ROPM è acronimo dell'elaborazione "Rip Once Print Many" (copie singola, stampa multipla). Prima della stampa, la funzione ROPM consente di memorizzare pagine multiple dei dati di stampa. Ciò evita al computer di trasmettere più di una volta i dati di stampa in caso di stampa di copie multiple.

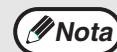

- In caso di problemi con il modo stampante o scanner, consultare "RISOLUZIONE DEI PROBLEMI". (pag.52)
  L'unità include due driver della stampante: un driver standard e un driver della stampante che viene utilizzato quando è installata la scheda a doppia funzionalità. Installare il driver della stampante corretto a seconda che la scheda doppia funzione sia installata o meno. Se non viene installato il driver della stampante corretto, la stampa potrebbe risultare difettosa. (Per ottenere informazioni sull'installazione dei driver della stampante, consultare il "Manuale per l'installazione del software".)
  - Per utilizzare il driver della stampante con la scheda doppia funzione, è necessario che il computer sia collegato all'unità per mezzo della porta 2.0 USB. Quando si usa la porta 1.1 USB, l'unità non raggiunge la massima velocità di stampa e alcune funzioni della scheda a doppia funzionalità non sono disponibili.
  - Non installare il driver della stampante per la scheda doppia funzione quando questa non è installata. Facendo ciò, viene stampato un messaggio di avviso e la stampa viene annullata.
  - La funzionalità di scansione è disponibile solo con Windows 98/Me/2000/XP con una connessione USB. Per gli utenti che inseguono i Windows 95/NT 4.0 o che utilizzano una connessione parallela, è disponibile solo la stampa.
  - Non è possibile eseguire una stampa o una scansione quando viene interrotta la copia.

### Requisiti di sistema per USB 2.0 (modo Hi-Speed)

Per utilizzare la porta USB 2.0 (modo Hi-Speed), è necessario il seguente sistema:

- Il computer deve eseguire Windows XP / Windows 2000 e il driver Microsoft USB 2.0 deve essere pre-installato oppure il driver USB 2.0 per Windows XP / Windows 2000 deve essere installato utilizzando il servizio Windows Update di Microsoft.
- L'impostazione di "Commutazione modo USB 2.0" nei programmi utente dell'unità deve essere "Hi-Speed". Per modificare l'impostazione, consultare "Commutazione modo USB 2.0" nei programmi utente. (pag.46)
- \* Anche quando il driver Microsoft USB 2.0 è installato, è possibile che alcune schede di espansione USB 2.0 non siano in grado di raggiungere la velocità dichiarata nelle specifiche Hi-Speed. Il problema può spesso essere risolto installando un driver più recente per la scheda. Contattare il fabbricante della scheda per ricevere il driver più recente.

# **USO DEL MODO STAMPANTE**

La procedura di caricamento della carta è identica a quella prevista per la copia. Consultare "CARICAMENTO CARTA". (pag.13)

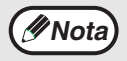

- I lavori di stampa ricevuti quando l'unità sta effettuando una copia oppure quando viene utilizzata in modo scanner, vengono archiviati in memoria. Quando il lavoro di copia è terminato oppure quando si esci dal mondo scanner, vengono avviati i lavori di stampa.
- Non è possibile stampare quando il sportello anteriore o laterale è aperto per manutenzione macchina, oppure in caso di inceppamento, quando l'unità esaurisce la carta o il toner, o quando è necessario sostituire la cartuccia del tamburo.
- Se un originale si inceppa nell'SPF/RSPF, non è possibile effettuare una stampa fino a quando l'originale inceppato non viene rimosso e l'SPF/RSPF ripristinato allo stato di utilizzo.

### PROCEDURA DI BASE PER LA STAMPA

La procedura di base per la stampa viene spiegata qui avanti. Per utilizzare le utili funzioni della stampante, consultare il "Manuale in linea" o il file della guida sul driver della stampante.

Assicurarsi che la carta sia caricata del vassoio.

La procedura di caricamento della carta è identica a quella prevista per la copia. Consultare "CARICAMENTO CARTA" (pag.13) e assicurarsi che sia caricata la carta desiderata.

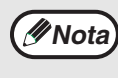

Assicurarsi che l'impostazione del formato carta sulla macchina sia la stessa del formato carta impostato nel driver della stampante.

### Assicurarsi che l'indicatore IN LINEA (,) sul pannello dei commandi si è acceso.

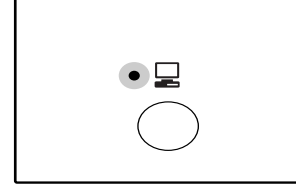

Se l'indicatore IN LINEA (,) non è acceso, premere il tasto [IN LINEA] (). Quando l'indicatore non è acceso, l'unità non è in linea e non può stampare. Quando l'indicatore lampeggia, un lavoro di stampa viene trasferito all'unità.

**3** Aprire il documento che si intende stampare e selezionare "Stampa" dal menu File.

4 Assicurarsi che il driver della stampante dell'unità sia selezionato, e selezionare le impostazioni di stampa nel driver della stampante.

Per ottenere informazioni sulle impostazioni del driver della stampante, consultare il "Manuale in linea", la Guida per l'installazione del software o il file della guida sul driver della stampante.

5 Fare clic sul pulsante "Stampa" o sul pulsante "OK" per avviare la stampa. Il lavoro di stampa sarà disponibile nel vassoio di uscita carta.

#### Punti importanti per l'impostazione del formato carta

- Assicurarsi che l'impostazione del formato carta dei vassoi sia la stessa del formato carta del vassoio impostato nel driver della stampante. Ad esempio, se l'impostazione del formato carta del vassoio è A4R (8-1/2" x 11"R), impostare l'"Impostazione del formato carta" su "A4-R" ("Lettera-R"). Per maggiori, consultare "CONFIGURAZIONE DEL DRIVER DELLA STAMPANTE" (pag.11) nel "Manuale per l'installazione del software".
- Se la scheda doppia funzione non è stata installata, la stampa non avverrà in correttamente impostando il formato del vassoio su A4R (8-1/2" x 11"R). Quando l'impostazione del formato del vassoio è A4R (8-1/2" x 11"R), per evitare una stampa non corretta, specificare il vassoio da utilizzare e quindi impostare il formato carta del vassoio A4R (8-1/2" x 11"R) nel driver della stampante.

#### Interrompere un lavoro di stampa

Per interrompere la stampa in corso di esecuzione, premere il tasto [IN LINEA] (,) sul pannello dei commandi per passare l'unità al modo non in linea. La stampa viene interrotta e l'indicatore IN LINEA (,) lampeggia. Per annullare un lavoro di copia premere il tasto [CANCELLAZIONE] (, o il tasto [CANCELLAZIONE TOTALE] (). Per ripristinare la stampa, premere il tasto [IN LINEA] (,) per passare l'unità al modo in linea.

### Quando "Uso formato carta approssimato" è disabilitato

L'indicatore FORMATO CARTA sul pannello dei commandi lampeggia. Premere il tasto [SELEZIONE VASSOIO] (
) per selezionare manualmente il vassoio e quindi premere il tasto [IN LINEA] (
). Viene avviata la stampa. Se si seleziona il vassoio bypass, caricare la carta nel vassoio bypass.

### Quando "Uso formato carta approssimato" è abilitato

La stampa viene effettuata utilizzano un formato di carta simile a quello dell'immagine da stampare.

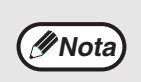

- Se la scheda doppia funzione è installata, l'immagine di stampa viene automaticamente ruotata e adattata alla carta nel caso in cui questa sia caricata con orientamento diverso dall'immagine di stampa.
  Per limitazioni sul modo di copia durante la stampa, limitazioni del modo scanner e limitazioni del modo stampa
- Per limitazioni sul modo di copia durante la stampa, limitazioni del modo scanner e limitazioni del modo stampa in modo copia e scanner, consultare "FUNZIONAMENTO IN MODO COPIA, STAMPA E SCANNER". (pag.41)

# **USO DEL MODO SCANNER**

La procedura di posizionamento dell'originale è identica a quella prevista per la copia. Consultare "COPIA NORMALE". (pag.18)

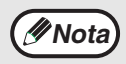

- Non è possibile utilizzare il modo scanner nei seguenti casi:
- Si è verificato un inceppamento (inceppamento della carta o dell'originale nell'SPF/RSPF).
  - Durante l'uso dei programmi utente.
  - Durante l'impostazione del formato del vassoio.
  - · Quando è in corso la regolazione automatica dell'esposizione.
  - Quando è abilitato il modo risparmio toner.
- L'unità viene utilizzata nel modo copia.
- · Il sportello anteriore o quello laterale è aperto.

### ESEGUIRE UNA SCANSIONE UTILIZZANDO I TASTI SULL'UNITÀ

Di seguito viene spiegata la procedura per eseguire una scansione utilizzando il tasto [SCAN] ((a)) e i tasti [MENU SCAN]. Quando si effettua una scansione utilizzando questo metodo, l'applicazione impostata in Button Manager viene automaticamente avviata e l'immagine acquisita viene incollata nell'applicazione.

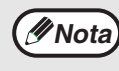

Se l'unità e in modo copia, premere il tasto [SCAN] ((a)) per passare al mondo scanner e annullare le impostazioni di copia precedentemente selezionate.

### Premere il tasto [SCAN] (ⓐ).

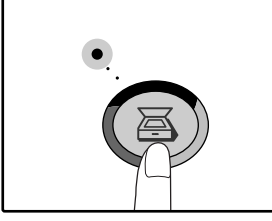

Quando l'indicatore SCAN si accende, l'unità entra in modalità scanner.

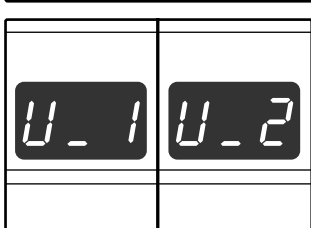

Quando l'unità entra in modalità scanner, in base alla porta utilizzata per la connessione, a sinistra viene visualizzato uno dei due display.

Se sono collegate sia la porta USB 1.1 che quella USB 2.0, per selezionare la porta desiderata premere il tasto scan una o più volte. Le porte vengono selezionate secondo l'ordine "U\_2", "U\_1", "Modo scansione off".

| 2 | Posizionare l'originale nel vassoio    |
|---|----------------------------------------|
|   | dell'alimentatore di originali o sulla |
|   | lastra di esposizione.                 |

### **3** Per iniziare la scansione, premere il tasto [MENU SCAN].

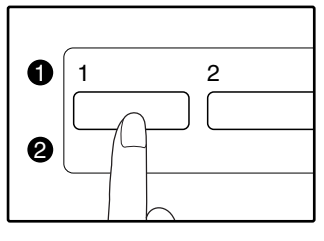

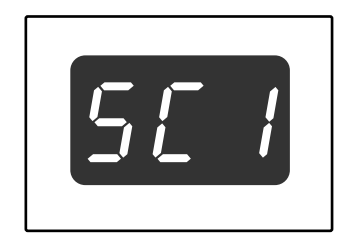

Il display visualizza il numero del tasto [MENU SCAN] selezionato, il numero si accende e l'indicatore SCAN lampeggia.

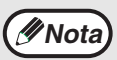

Per ritornare al mondo copia dal mondo scanner, premere il tasto [SCAN] (()) o il tasto [CANCELLAZIONE TOTALE] (()).

- Per le limitazioni relative alla copia e alla stampa in modo scanner e al modo scanner durante la copia o da stampa, consultare
   "FUNZIONAMENTO IN MODO COPIA, STAMPA E SCANNER". (pag.41)
- In caso di difficoltà nel rimuovere l'originale dal vassoio di alimentazione documento, aprire prima il coprirullo di alimentazione e quindi rimuovere l'originale. Se si rimuove l'originale senza aprire il coprirullo di alimentazione, l'originale potrebbe sporcarsi

### I tasti [MENU SCAN] e il menu scansione Button Manager

In Button Manager, è possibile configurare i tasti del [MENU SCAN] separatamente per il computer collegato alla porta USB 1.1 e per quello collegato alla porta USB 2.0. Qui di seguito vengono riportate le impostazioni predefinite dei tasti [MENU SCAN] e Button Manager. Per informazioni sulle impostazioni di Button Manager, consultare il file della guida di Button Manager.

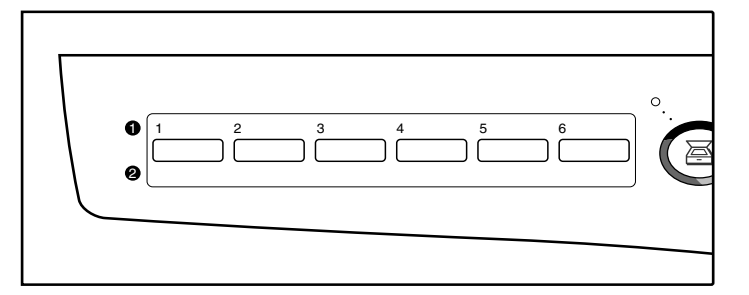

Si suggerisce di scrivere le impostazioni di Button Manager per il computer collegato alla porta USB 1.1 a destra di 0 e le impostazioni di Button Manager per il computer collegato alla porta USB 2.0 a destra di 2.

| Posizione dei tasti           | Nome<br>visualizzato | Menu Button Manager | Applicazione che viene<br>avviata |
|-------------------------------|----------------------|---------------------|-----------------------------------|
| 1 (tasto in fondo a sinistra) | SC1                  | MenuScan SC1        | Sharpdesk                         |
| 2 (secondo tasto da sinistra) | SC2                  | MenuScan SC2        | Email                             |
| 3 (terzo tasto da sinistra)   | SC3                  | MenuScan SC3        | FAX                               |
| 4 (quarto tasto da sinistra)  | SC4                  | MenuScan SC4        | OCR                               |
| 5 (quinto tasto da sinistra)  | SC5                  | MenuScan SC5        | Microsoft Word                    |
| 6 (tasto in fondo destra)     | SC6                  | MenuScan SC6        | Filing                            |

### ESEGUIRE SCANSIONI DAL COMPUTER

L'unità supporta lo standard TWAIN permettendo quindi di eseguire una scansione da applicazioni compatibili TWAIN. Inoltre l'unità supporta il WIA (Windows Image Acquisition) permettendo di eseguire una scansione dalla procedura di Windows XP "Procedura guidata scanner e fotocamere digitali". Consultare il Manuale in linea per le procedure di scansione TWAIN e WIA. Per informazioni sulle impostazioni TWAIN e WIA, consultare il file della quida del driver dello scanner o la Guida di Windows.

# **FUNZIONAMENTO IN MODO COPIA, STAMPA E SCANNER**

Alcune operazioni non possono essere eseguite contemporaneamente, quando l'unità viene usata in modo stampa, copia o scanner.

|           | Modi                                                         | Copiatura        | Stampa           | Eseguire<br>scansioni dal<br>computer | Eseguire<br>scansioni<br>dall'unità |
|-----------|--------------------------------------------------------------|------------------|------------------|---------------------------------------|-------------------------------------|
| Copia     | Digitare il numero<br>di copie                               | Sì               | Sì               | Sì                                    | No                                  |
|           | Durante la copia                                             | Sì* <sup>1</sup> | No* <sup>2</sup> | No                                    | No                                  |
| Stampante | Durante la stampa                                            | Sì* <sup>3</sup> | No               | Sì* <sup>4</sup>                      | Sì* <sup>4</sup>                    |
| Scanner   | Durante l'anteprima<br>di scansione/<br>durante la scansione | No               | No* <sup>5</sup> | No                                    | No                                  |

\* Può essere utilizzato dopo aver premuto il tasto [INTERRUZIONE] ((=)).

premendo il tasto [IN LINEA] () per passare l'unità al modo in linea. Inoltre la stampa viene avviata quando è scaduto il tempo di cancellazione automatica, oppure quando sono trascorsi 60 secondi se "Tempo di cancellazione automatica" è disabilitato. \*<sup>3</sup>Il lavoro di stampa viene interrotto ed inizia la copia.

\*<sup>4</sup>II lavoro di scansione viene archiviato e la scansione viene avviata al termine del lavoro di stampa.

\*<sup>5</sup> Il lavoro di scansione viene archiviato nel computer e la stampa viene avviata al termine del lavoro di scansione.

Capitolo 5 IMPOSTAZIONI UTENTE

Il presente capitolo spiega come impostare il livello automatico di esposizione, il modo risparmio toner e i programmi utente. Queste sono impostazioni personalizzate che controllano punti di precisione del funzionamento dell'unità.

# REGOLARE IL LIVELLO DI ESPOSIZIONE AUTOMATICA

Il livello di esposizione utilizzato dalla regolazione automatica dell'esposizione (che regola automaticamente l'esposizione di copia in base all'originale) può essere regolato. Se utilizzando il livello automatico di esposizione le copie tendono ad essere troppo scure troppo chiare, seguire i passi che seguono per regolare il livello automatico di esposizione. È possibile regolare separatamente il livello di esposizione automatica per la lastra di esposizione e per l'SPF/RSPF.

Nota

Non è possibile utilizzare le funzioni copia, scanner e stampante durante la regolazione del livello automatico di esposizione.

### Per regolare il livello automatico di esposizione nell'SPF/RSPF, posizionare all'originale nell'SPF/RSPF. (pag.19)

Assicurarsi che Indicatore SPF sia acceso.

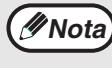

Per regolare il livello di esposizione automatica per le copie eseguite da originali posizionati sulla lastra di esposizione, procedere al passo 2.

- 2 Premere il tasto [AUTOMATICA/MANUALE/FOTO] (AUTO/(...)/(...)) per selezionare "FOTO" ((...)).
- 3 Tenere premuto il tasto [AUTOMATICA/MANUALE/FOTO] (AUTO/(...)/()) fino a quando l'indicatore AUTOMATICA (AUTO) lampeggia.

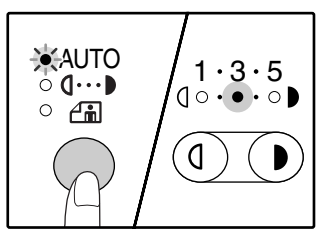

Gli indicatori del livello di esposizione mostrano l'impostazione corrente.

 Premere il tasto [Chiaro] (<sup>(()</sup>) o [Scuro] (<sup>()</sup>) per schiarire o scurire il livello automatico di esposizione come desiderato.

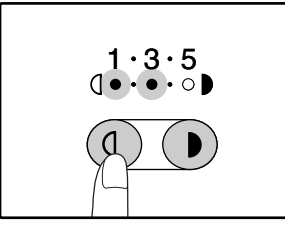

#### Premere il tasto [AUTOMATICA/MANUALE/FOTO] ( AUTO / (...) / \_\_per completare

l'impostazione.

L'indicatore AUTOMATICA (<sub>AUTO</sub>) smette di lampeggiare, si accende e resta fisso.

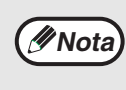

Dopo aver regolato il livello automatico di esposizione, si raccomanda di effettuare almeno una copia di prova per verificare il nuovo livello.

# ABILITAZIONE MODO RISPARMIO TONER

È possibile abilitare il modo risparmio toner per ridurre il consumo di toner all'incirca del 10%.

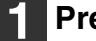

Premere il tasto [AUTOMATICA/MANUALE/FOTO] ( AUTO / J... )/ (i) per selezionare "MANUALE" ( J... ).

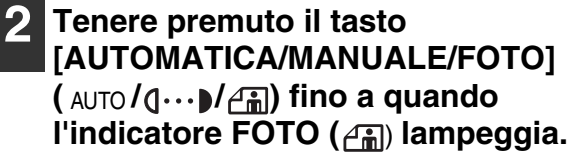

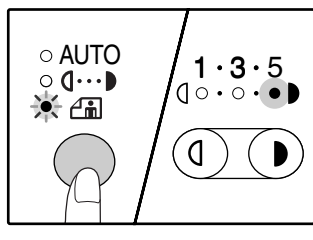

Gli indicatori del livello di esposizione mostrano l'impostazione corrente.

#### **3** Per abilitare il modo risparmio toner, premere il tasto [Chiaro] ((()). Per disabilitare il modo risparmio toner, premere il tasto [Scuro] (()).

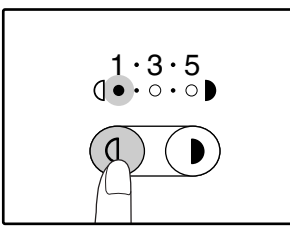

Quando si attiva la modalità di risparmio toner, verificare che sia acceso "1". Quando si disattiva la modalità di risparmio toner, verificare che sia acceso "5".

#### Premere il tasto [AUTOMATICA/MANUALE/FOTO] (AUTO/(]...)//imper completare l'impostazione.

L'indicatore FOTO (

### PERSONALIZZAZIONE DELLE IMPOSTAZIONI (Programmi utente)

I programmi utente permette di personalizzare l'unità in base alle proprie esigenze.

### **PROGRAMMI UTENTE**

| Numero<br>programma | Nome programma                                      | Codici di<br>impostazione<br>(l'impostazione<br>predefinita viene<br>visualizzata in grassetto) | Spiegazione                                                                                                    |
|---------------------|-----------------------------------------------------|-------------------------------------------------------------------------------------------------|----------------------------------------------------------------------------------------------------|
| 1                   | Tempo di cancellazione<br>automatica                | 1: OFF<br>2: 10 sec.<br>3: 20 sec.<br><b>4: 60 sec.</b><br>5: 90 sec.<br>6: 120 sec.            | <ul> <li>Tempo di cancellazione automatica ripristina<br/>automaticamente le impostazioni di copia a quelle<br/>iniziali (pag.12) trascorso un determinato intervallo di<br/>tempo dall'esecuzione della copia. Questo programma<br/>viene utilizzato per selezionare l'intervallo di tempo.</li> <li>"Tempo di cancellazione automatica" può anche<br/>essere disabilitato.</li> </ul>                                                                                                    |
| 2                   | Modalità di<br>preriscaldamento                     | <b>1: 1 min.</b><br>2: 5 min.<br>3: 30 min.<br>4: 60 min.<br>5: 120 min.<br>6: 240 min.         | <ul> <li>Questa funzione passa automaticamente l'unità ad uno<br/>stato di consumo ridotto dell'alimentazione quando<br/>scade il periodo di tempo stabilito di inattività a<br/>macchina accesa. L'indicatore RISPARMIO ENERGIA<br/>(<sup>(C)</sup>) si accende. È comunque possibile utilizzare i tasti<br/>del pannello dei commandi. Il normale funzionamento<br/>viene automaticamente ripristinato tremendo un tasto<br/>del pannello dei commandi, posizionando un originale,<br/>quando un computer invia una stampa o una richiesta di<br/>esecuzione di scansione.</li> </ul>                                                                                                    |
| 3                   | Timer di spegnimento<br>automatico                  | <b>1: 5 min.</b><br>2: 30 min.<br>3: 60 min.<br>4: 120 min.<br>5: 240 min.                      | <ul> <li>Questa funzione passa automaticamente l'unità ad<br/>uno stato di consumo ulteriormente ridotto rispetto al<br/>modo di preriscaldamento quando scade il periodo di<br/>tempo stabilito di inattività a macchina accesa. Tutte le<br/>luci, eccetto l'indicatore RISPARMIO ENERGIA (2) e<br/>l'indicatore ON LINE (2) si spengono. Per ripristinare<br/>il funzionamento normale, premere il tasto [START]<br/>(3). Inoltre il funzionamento normale viene<br/>automaticamente ripristinato quando un computer<br/>invia una stampa o una richiesta di scansione. Quando<br/>l'unità si trova in modo spegnimento automatico,<br/>nessun tasto (eccetto il tasto [START] (.3)) può<br/>essere utilizzato.</li> </ul> |
| 4                   | Modalità di alimentazione<br>continua               | <b>0: OFF</b><br>1: ON                                                                          | <ul> <li>Quando si effettua una copia utilizzando<br/>l'SPF/RSPF, nell'intervallo di tempo durante il quale<br/>Indicatore SPF lampeggia dopo aver eseguito la<br/>scansione di un originale (circa 5 secondi), è<br/>possibile posizionare un altro originale, che viene<br/>automaticamente alimentato nell'unità.</li> </ul>                                                                                                    |
| 5                   | Impostazione dello<br>spegnimento automatico        | 0: OFF<br>1: ON                                                                                 | <ul> <li>Utilizzare questa impostazione per abilitare o<br/>disabilitare lo spegnimento automatico.</li> </ul>                                                                                                    |
| 6                   | Linea del bordo per<br>2 IN 1 / 4 IN 1 <sup>2</sup> | <b>1: OFF</b><br>2: Linea continua<br>3: Linea tratteggiata                                     | <ul> <li>Quando si esegue una copia di originali multipli su un<br/>unico foglio di carta (copia 2 IN 1 / 4 IN 1 copia), è<br/>possibile utilizzare questa funzione per stampare,<br/>intorno ad ogni immagine originale, un bordo con linea<br/>continua o tratteggiata.</li> </ul>                                                                                                    |

\*<sup>1</sup>Sui modelli con l'SPF/RSPF.

\*<sup>2</sup>Sui modelli con la scheda doppia funzione.

| Numero<br>programma | Nome programma                                      | Codici di<br>impostazione<br>(l'impostazione<br>predefinita viene<br>visualizzata in grassetto) | Spiegazione                                                                                                    |
|---------------------|-----------------------------------------------------|-------------------------------------------------------------------------------------------------|----------------------------------------------------------------------------------------------------|
| 7                   | Copiatura con rotazione <sup>*2</sup>               | 0: OFF<br>1: ON                                                                                 | <ul> <li>Quando viene abilitata la funzione di selezione<br/>automatica della carta e non è presente carta con<br/>un formato uguale a quello dell'originale e caricata<br/>con lo stesso orientamento, questa funzione<br/>seleziona automaticamente la carta dello stesso<br/>formato caricata con orientamento opposto<br/>ruotando l'immagine di 90 gradi in modo tale che sia<br/>copiata sulla carta con l'orientamento corretto.</li> <li>Quando la funzione di selezione automatica del<br/>rapporto è abilitata e originale e carta sono caricati<br/>con orientamento opposto, la funzione ruota<br/>l'immagine in modo tale che sia copiata sulla carta<br/>con l'orientamento corretto.</li> </ul> |
| 8                   | Modalità selezione<br>automatica della carta        | 0: OFF<br>1: ON                                                                                 | <ul> <li>Questa funzione seleziona automaticamente la<br/>carta con formato uguale a quello dell'originale<br/>collocato nell'SPF/RSPF o dello stesso formato<br/>selezionato con il tasto [SELEZIONE FORMATO<br/>ORIGINALE] (ENTER). È possibile disabilitare la<br/>funzione.</li> </ul>                                                                                                    |
| 9                   | Commutazione<br>automatica del vassoio              | 0: OFF<br>1: ON                                                                                 | <ul> <li>Se la carta viene esaurita durante la stampa e un altro<br/>vassoio contiene carta dello stesso formato e con lo<br/>stesso orientamento, la funzione passa automaticamente<br/>a tale vassoio (ad esclusione del vassoio bypass). La<br/>funzione può essere disabilitata.</li> </ul>                                                                                                    |
| 10 a 15             | Modalità numero di conto                            | -                                                                                               | Consultare "IMPOSTAZIONI DELLA MODALITA NUMERO<br>DI CONTO". (pag.48)                                                                                                    |
| 16                  | Regolazione dell'area di cancellazione <sup>2</sup> | 1: 0 mm (0")<br>2: 5 mm (1/4")<br><b>3: 10 mm (1/2")</b><br>4: 15 mm (3/4")<br>5: 20 mm (1")    | • Utilizzare questa impostazione per configurare la larghezza di cancellazione delle ombre visibili intorno ai bordi e sul margine di rilegatura, quando si effettuano copie di un libro o di simili originali.                                                                                                    |
| 17                  | Disposizione con copia 2<br>IN 1 <sup>*2</sup>      | 1: Schema 1<br>2: Schema 2                                                                      | <ul> <li>Utilizzare questa impostazione per selezionare lo<br/>schema di disposizione quando si effettua la copia<br/>di due pagine originali su un unico foglio di carta<br/>(consultare a pagina 35 gli schemi di disposizione).</li> </ul>                                                                                                    |
| 18                  | Disposizione per 4 in 1<br>copia <sup>2</sup>       | 1: Schema 1<br>2: Schema 2<br>3: Schema 3<br>4: Schema 4                                        | <ul> <li>Utilizzare questa impostazione per selezionare lo<br/>schema di disposizione quando si effettua la copia<br/>di quattro pagine originali su un unico foglio di carta<br/>(consultare a pagina 35 gli schemi di disposizione).</li> </ul>                                                                                                    |
| 19                  | Sfalsamento del vassoio<br>di uscita carta          | 0: OFF<br>1: ON                                                                                 | <ul> <li>Se abilitata, la funzione sfalsa la posizione della<br/>carta nel vassoio di uscita dei lavori di copia interrotti<br/>e per i fascicoli di copie durante la copia<br/>fascicolazione/gruppo.</li> </ul>                                                                                                    |
| 20                  | Rotazione immagine in copiatura duplex <sup>3</sup> | <b>0: OFF</b><br>1: ON                                                                          | <ul> <li>Posizionando un'originale a una facciata verticale<br/>(portrait) con orientamento orizzontale, formato B4<br/>o A3 (8-1/2" x 14" o 11" x 17")) per la copia a due<br/>facciate, la parte superiore e quella inferiore delle<br/>immagini sul fronte e sul retro del foglio si<br/>troveranno in posizione opposta.</li> </ul>                                                                                                    |
| 21                  | Posizione del margine <sup>*2,*3</sup>              | 1: Bordo sinistro<br>2: Bordo superiore                                                         | Utilizzare questa impostazione per alternare tra il margine<br>del bordo superiore e quello del bordo sinistro.                                                                                                    |
| 22                  | Larghezza margine <sup>*2</sup>                     | 1: 0 mm (0")<br>2: 5 mm (1/4")<br><b>3: 10 mm (1/2")</b><br>4: 15 mm (3/4")<br>5: 20 mm (1")    | Utilizzare questa impostazione per configurare la larghezza del margine.                                                                                                    |
| 23                  | Risoluzione in modo<br>Automatica/Manuale           | <b>1: 300ppp</b><br>2: 600ppp                                                                   | <ul> <li>Questa regolazione è usata per cambiare la<br/>risoluzione della copia nel modo di MANUALE e<br/>dell'AUTOMATICA dal 600 x 300 ppp al 600 x 600<br/>ppp (modo di alta qualità).<br/>L'esame è più lento quando il modo di alta qualità è<br/>usato.</li> </ul>                                                                                                    |

\*<sup>2</sup>Sui modelli con la scheda doppia funzione.
\*<sup>3</sup>Sui modelli con la copia automatica a 2 facciate.

| Numero<br>programma | Nome programma                                            | Codici di<br>impostazione<br>(l'impostazione<br>predefinita viene<br>visualizzata in grassetto)                                                                                                    | Spiegazione                                                                                                    |
|---------------------|-----------------------------------------------------------|----------------------------------------------------------------------------------------------------|----------------------------------------------------------------------------------------------------|
| 24                  | Allocazione di memoria<br>al modo stampante* <sup>2</sup> | 1: 30%<br>2: 40%<br><b>3: 50%</b><br>4: 60%<br>5: 70%                                                                                                    | <ul> <li>Utilizzare questa funzione per modificare la<br/>proporzione della memoria dell'unità utilizzata per il<br/>modo stampante.</li> </ul>                                                                                                    |
| 25                  | Tasto ripetizione<br>automatica                           | 0: OFF<br>1: ON                                                                                                    | <ul> <li>Utilizzare questa impostazione per selezionare se,<br/>tenendo premuto un tasto, si ottiene l'immissione ripetuta<br/>della selezione. Per i tasti che di solito se premuti,<br/>determinano l'aumento del valore impostato (ad esempio,<br/>tenendo premuto il tasto [ZOOM] (()), ()), è possibile<br/>utilizzare questo programma per impostare che il valore<br/>non cambi quando il tasto viene tenuto premuto.</li> </ul>                                                                                                    |
| 26                  | Durata di pressione del tasto                             | 1: Minimo (attuale<br>velocità di risposta)<br>2: 0.5 sec.<br>3: 1.0 sec.<br>4: 1.5 sec.<br>5: 2.0 sec.                                                                                                    | <ul> <li>Utilizzare questa impostazione per selezionare la<br/>durata di pressione del tasto per ottenere<br/>l'accettazione dell'input. Selezionando un intervallo<br/>più lungo, è possibile impedire che le impostazioni<br/>vengano modificate da una pressione accidentale<br/>del tasto.</li> </ul>                                                                                                    |
| 27                  | Volume dei segnali<br>acustici                            | 1: Segnale acustico<br>breve<br>2: Segnale acustico<br>prolungato<br>3: OFF                                                                                                    | <ul> <li>Questo imposta il volume dei segnali acustici.<br/>(pag.47)</li> </ul>                                                                                                    |
| 28                  | Tono acustico<br>dell'impostazione di base                | <b>0: OFF</b><br>1: ON                                                                                                    | <ul> <li>Utilizzare questa funzione per ottenere l'emissione di un tono<br/>quando viene selezionata un'impostazione di base. (pag.47)</li> </ul>                                                                                                    |
| 29                  | Limite del numero di<br>copie                             | 1: 99 copie<br><b>2: 999 copie</b>                                                                                                    | <ul> <li>Utilizzare questa impostazione per selezionare 99 o<br/>999 quale valore massimo del numero di copie.</li> </ul>                                                                                                    |
| 30                  | Uso formato carta<br>approssimato                         | <b>0: OFF</b><br>1: ON                                                                                                    | <ul> <li>Quando questa funzione è abilitata, la stampa in modo<br/>stampante continua automaticamente utilizzando un formato<br/>diverso di carta qualora quello specificato sia esaurito in tutti<br/>vassoi. Questa funzione non è disponibile in modo copia.</li> </ul>                                                                                                    |
| 31                  | Impostazione del vassoio<br>predefinito                   | <ol> <li>Vassoio superiore*<sup>4</sup></li> <li>Vassoio inferiore*<sup>4</sup></li> <li>Unità di alimentazione<br/>carta da 250 fogli /<br/>Vassoio superiore da<br/>2 x 250 fogli *<sup>4</sup></li> <li>Vassoio inferiore per<br/>unità di alimentazione<br/>carta da 2 x 250<br/>fogli*<sup>4</sup></li> <li>Vassoio bypass*<sup>4</sup></li> </ol> | <ul> <li>Utilizzare questo programma per selezionare un<br/>vassoio predefinito. Questo vassoio sarà<br/>automaticamente selezionato ogni volta che l'unità<br/>è accesa o che ritorna alle impostazioni iniziali.</li> </ul>                                                                                                    |
| 32                  | Modo di esposizione predefinito                           | 1: AUTOMATICA<br>2: MANUALE<br>3: FOTO                                                                                                    | <ul> <li>Utilizzare questo programma per impostare<br/>"AUTOMATICA", "MANUALE" o "FOTO" come<br/>modo di esposizione predefinito.</li> </ul>                                                                                                    |
| 33                  | Commutazione modo 2.0<br>USB* <sup>5</sup>                | <b>1: Velocità massima</b><br>2: Alta velocità                                                                                                    | <ul> <li>Questo configura la velocità di trasferimento dati<br/>della porta USB 2.0. Per ottenere la massima<br/>velocità della porta USB 2.0, è necessario<br/>controllare prima che il computer sia conforme ai<br/>requisiti di sistema (sistema operativo e driver).<br/>Quindi utilizzare questo programma per modificare<br/>la modalità della porta USB 2.0 in "Hi-Speed" (alta<br/>velocità). Osservare che la configurazione non<br/>viene modificata durante l'esecuzione di un driver<br/>TWAIN. (Consultare "Requisiti di sistema per USN<br/>2.0 (modalità Hi-Speed)" per ottenere informazioni<br/>sui requisiti di sistema (pag. 38)).</li> </ul> |
| 34                  | Ordinare selezione<br>Automatica <sup>*1,*2</sup>         | 1: OFF<br>2: Fascicolazione<br>3: Gruppo                                                                                                    | Utilizzare questa impostazione per selezionare il<br>modo di uscita predefinito per la copia da SPF o<br>RSPF.                                                                                                    |

\*<sup>1</sup> Sui modelli con l'SPF/RSPF.
 \*<sup>2</sup> Sui modelli con la scheda doppia funzione.

\*<sup>4</sup> Il modello AR-M160 è composto come segue:

1 : Vassoio superiore (impostazione predefinita), 2: Unità di alimentazione carta da 250 fogli/Vassoio superiore per unità di alimentazione da 2 x 250 fogli, 3: Vassoio inferiore per unità di alimentazione carta da 2 x 250 fogli, 5: Vassoio bypass

\*<sup>5</sup> La velocità di scansione aumenta se la modalità della porta USB 2.0 è impostata su "Hi-Speed", ma non si osserverà un aumento rilevante della velocità di stampa.

### SELEZIONARE UN'IMPOSTAZIONE PER UN PROGRAMMA DI UTENTE

Tenere premuto il tasto [Chiaro] (ⓓ) fino a quando gli indicatori di allarme (Ħ, ∴, ☆, □, Ħ) lampeggiano.

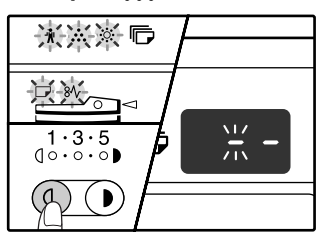

Il display visualizza "- -" e il segno meno di sinistra lampeggia.

## **2** Digitare il numero del programma con i tasti numerici.

| 1 2 3 |  |
|-------|--|
| 4 5 6 |  |
| 789   |  |
| * 0 # |  |

- Consultare "PROGRAMMI UTENTE" (pag.44 a pag.46) per ottenere informazioni sui numeri di programma.
- Il numero di programma selezionato lampeggia.
- Per selezionare "Tempo di cancellazione automaticar", premere il tasto [1].

Se il numero digitato non è corretto, premere Nota il tasto [CANCELLAZIONE] (C) e digitare il numero corretto.

### **3** Premere il tasto [START] ( ③ ).

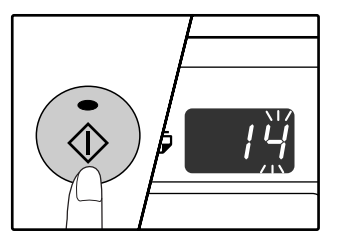

- Il numero di programma selezionato cesserà di lampeggiare e rimarrà acceso e fisso.
- Il codice di impostazione attualmente selezionato lampeggia nella prima cifra del display.

### 4 Digitare il codice di impostazione premendo un tasto numerico.

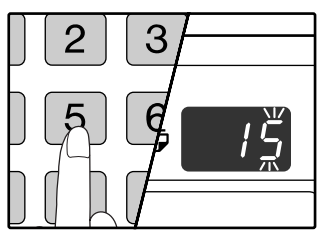

- Per informazioni sui codici dìi impostazione, consultare da "PROGRAMMI UTENTE". (pag.44 a pag.46)
- Il codice di impostazione selezionato lampeggia.
- Per selezionare 90 secondi, premere il tasto [5].

Se il numero digitato non è corretto, premere il tasto [CANCELLAZIONE] (C) e tornare al passo 2.

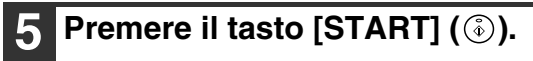

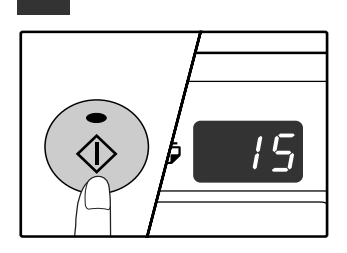

Il codice di impostazione selezionato cesserà di lampeggiare e rimarrà acceso e fisso.

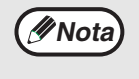

Per selezionare un'impostazione di un altro programma utente, premere il tasto [CANCELLAZIONE] (C) e quindi tornare al passo 2.

### 6 Premere il tasto [Chiaro] (() per completare le impostazioni.

Gli indicatori di allarme ( $\mathbf{N}$ ,  $\mathbf{N}$ ,  $\mathbf{N}$ ,  $\mathbf{D}$ ,  $\mathbf{N}$ ) si spengono e il display ritorna al normale display del numero di copie.

#### Segnali acustici (tono immissione tasto, tono tasto non valido, tono impostazione di base)

L'unità dispone di tre diversi toni acustici: un tono di immissione tasto udibile quando viene premuto un tasto valido, un tono di tasto non valido udibile quando viene premuto un tasto non valido e un tono di impostazione di base udibile quando un'impostazione è uguale ad una di base (segue la spiegazione delle impostazioni di base). Inizialmente il tono dell'impostazione di base è disabilitato. Se si desidera abilitare il tono dell'impostazione di base, consultare "Tono acustico dell'impostazione di base" a pagina 46. Se si desidera modificare il volume dei toni acustici o per disabilitarli, consultare "Volume dei segnali acustici" a pagina 46. Gli schemi dei toni per ciascun tipo di tono acustico sono i seguenti:

Tono immissione tasto ...... Un tono

Tono tasto non valido .....Due toni

### Impostazioni di base

Le impostazioni di base sono selezioni standard predefinite per ciascuna impostazione di copia. Le impostazioni di base sono le seguenti:

Rapporto di riproduzione......100% Indicatore di chiaro e scuro......3 Localizzazione alimentazione cartaVassoio superiore FORMATO ORIGINALE .....A4 (8-1/2" x 11") AUTOMATICA/MANUALE/FOTO ( AUTO / (...)/(...)/(...)/(...)/(...)

Tono impostazione di base ......Tre toni

# IMPOSTAZIONI PER MODALITA NUMERO DI CONTO

### **MODALITA NUMERO DI CONTO**

Quando "Modalità numero di conto" è abilitato, il numero di copie effettuate da ciascun conto viene conteggiato (possibile definire fino a 20 conti) ed è possibile visualizzare e totalizzare i conti in base alle necessità. In "Modalità numero di conto", il display visualizza "- - -", e questo indica che per utilizzare l'unità per effettuare copie, è necessario digitare un numero di conto tre cifre.

Nota

- L'amministratore della macchina deve completare le seguenti impostazioni:
  - Abilita "Modalità numero di conto" (pag.50)
  - Immissione numero di conto (pag.50)

### **IMPOSTAZIONI DELLA MODALITA NUMERO DI CONTO**

| Numero<br>programma | Nome programma                         | Codici di<br>impostazione<br>(le impostazioni<br>predefinite sono<br>visualizzate in grassetto) | Spiegazione                                                                                                    |
|---------------------|----------------------------------------|-------------------------------------------------------------------------------------------------|----------------------------------------------------------------------------------------------------|
| 10                  | Modalità numero di conto               | <b>0: OFF</b><br>1: ON                                                                          | Utilizzare per abilitare o disabilitare "Modalità numero<br>di conto".<br>"Modalità numero di conto" inizialmente è disabilitato.                                       |
| 11                  | Immissione numero di<br>conto          | Nessuno                                                                                         | Utilizzare per impostare i numeri di conto. È possibile<br>definire fino a 20 conti.                                                                                    |
| 12                  | Cambio numero di conto                 | Nessuno                                                                                         | Utilizzare per modificare un numero di conto.                                                                                                    |
| 13                  | Cancellazione numero di conto          | 0: Eliminare uno solo<br>conto<br>1: Eliminare tutti i conti                                    | Utilizzare per eliminare un numero di conto.<br>È possibile eliminare uno solo conto oppure tutti i conti contemporaneamente.                                           |
| 14                  | Numero di copie per<br>numero di conto | Nessuno                                                                                         | Questo visualizza il numero di copie effettuate da<br>ciascun conto.<br>Il conteggio massimo è 49,999. Se questo valore<br>viene superato, il conteggio ripartirà da 0. |
| 15                  | Azzeramento conteggi                   | 0: Azzeramento conto<br>singolo<br>1: Azzeramento globale<br>conti                              | Utilizzare per ripristinare il conteggio copie di un<br>conto a 0. È possibile ripristinare il conteggio copie di<br>uno solo conto o di tutti i conti.                 |

### SELEZIONE DELLE IMPOSTAZIONI DELLA MODALITA NUMERO DI CONTO

Tenere premuto il tasto [Chiaro] (()) fino a quando gli indicatori di allarme ( $\dot{\pi}, \dot{\ldots}, \dot{\otimes}, \Box, \vartheta$ ) lampeggiano.

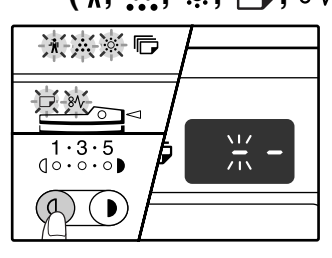

Il display visualizza "- -" e il segno meno di sinistra lampeggia.

# **2** Digitare il numero del programma con i tasti numerici.

| 1 2 3 |  |
|-------|--|
| 4 5 6 |  |
| 789   |  |
| * 0 # |  |

- Consultare
   "IMPOSTAZIONI DELLA
   MODALITA NUMERO DI
   CONTO" (pag.48) per
   ottenere informazioni sui
   numeri di programma.
- Il numero di programma selezionato lampeggia.
- Per selezionare "Modalità numero di conto", digitare "10".

⋪Nota

Se il numero digitato non è corretto, premere il tasto [CANCELLAZIONE] (C) e digitare il numero corretto.

### **3** Premere il tasto [START] ( ③ ).

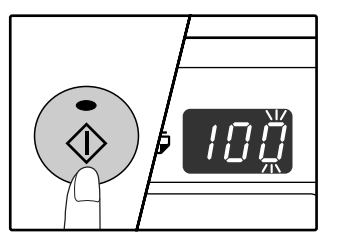

- Il numero di programma selezionato cesserà di lampeggiare e rimarrà acceso e fisso.
- Il codice di impostazione attualmente selezionato lampeggia nella prima cifra del display.

#### 4 Digitare il codice di impostazione desiderato per il programma, come spiegato nelle procedure dettagliate nelle pagine che seguono.

Per informazioni sui codici di impostazione, consultare da "IMPOSTAZIONI DELLA MODALITA NUMERO DI CONTO". (pag.48)

// Nota

- Se il numero digitato non è corretto, premere il tasto [CANCELLAZIONE] (C) e tornare al passo 2.
- Se "E" (codice di errore) lampeggia nella prima cifra del display, premere il tasto [CANCELLAZIONE] (C) e tornare al passo 2.

5

### Premere il tasto [Chiaro] (ⓓ) per completare le impostazioni.

Gli indicatori di allarme ( $\cancel{1}, \cancel{1}, \cancel{2}, \cancel{3}, \cancel{1}, \cancel{3}$ ) si spengono e il display ritorna al normale display del numero di copie.

5

### Modalità numero di conto

(programma n.10)

1 Premere il tasto [1] per abilitare "Modalità numero di conto" o il tasto [0] per disabilitarlo, quindi premere il tasto [START] (③).

Nota

Dopo aver abilitato "Modalità numero di conto", utilizzare "Immissione numero di conto" per definire i numeri di conto di ciascun conto (è possibile definire fino a 20 conti).

2 Premere il tasto [CANCELLAZIONE] (C).

# Immissione numero di conto (programma n.11)

Se i conti 20 sono già stati definiti, il codice di errore "11E" viene visualizzato sul display.

- 1 Utilizzare i tasti numerici per digitare un numero a tre cifre (qualsiasi numero eccetto "000") e quindi premere il tasto [START] (③).
  - Se si digita "000" o una cifra che già stata memorizzata, il numero nel display lampeggia. Digitare un altro numero. (È possibile definire fino a 20 conti.)
     Ripetere la stessa procedura per immettere tutti gli altri numeri di conto che si desidera definire.
     Beristrare il gruppo che utilizza ciascun
    - Registrare il gruppo che utilizza ciascun numero di conto (non è possibile memorizzare nomi per i conto, di conseguenza la registrazione permette di evitare la confusione quando si preparano i totali dei conteggi per ciascun conto).
- 2 Premere il tasto [CANCELLAZIONE] (C).

# Cambio numero di conto (programma n.12)

Utilizzare questa procedura per modificare un numero di conto. Se nessun numero di conto è stato definito, il codice di errore "12E" viene visualizzato sul display.

 Premere il tasto [Display rapporto di riproduzione] (<sup>®</sup>) per selezionare il numero di conto che si desidera modificare e quindi premere il tasto [START] (<sup>®</sup>).

II display visualizza 3 virgolette lampeggianti "- - -".

2 Utilizzare i tasti numerici per digitare un nuovo numero di conto (un numero a tre cifre qualsiasi numero eccetto "000") e quindi premere il tasto [START] (③).

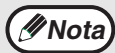

Se si digita "000" o una cifra che già stata memorizzata, il numero nel display lampeggia. Digitare un altro numero.
Per modificare un altro numero di conto,

3 Una volta terminate la procedura, premere il tasto [CANCELLAZIONE] (C).

ripetere i passi 1 e 2.

# Cancellazione numero di conto (programma n.13)

Utilizzare questa procedura per eliminare un numero di conto. È possibile eliminare uno solo conto oppure tutti i conti contemporaneamente.

Se nessun numero di conto è stato definito, il codice di errore "13E" viene visualizzato sul display.

#### [Cancellare tutti conti contemporaneamente] Premere il tasto [1] e quindi premere il tasto [START] (s).

Tutti numeri di conti saranno eliminati.

[Eliminare uno solo conto]

- 1 Premere il tasto [0] e quindi premere il tasto [START] (③).
- 2 Selezionare il numero di conto da eliminare con il tasto [Display rapporto di riproduzione] (<sup>®</sup>) e quindi premere il tasto [START] (<sup>®</sup>).

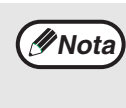

Per eliminare il numero di conto, digitare il numero di programma (13) per la cancellazione del numero di conto e quindi ripetere la procedura "Eliminare un solo conto".

### Numero di copie per numero di conto (programma n.14)

Utilizzare questa procedura per visualizzare il conteggio copia per ciascun conto. Se nessun numero di conto è stato definito, il codice di errore "14E" viene visualizzato sul display.

- Selezionare il numero di conto con il tasto [Display rapporto di riproduzione] (

   (\*).
- 2 Tenere premuto il tasto [0]

Il conteggio copia per il conto selezionato verrà visualizzato sul display tenendo premuto il tasto [0]. Il conteggio viene visualizzato secondo la sequenza indicata qui di seguito.

Esempio: 12,345 copie

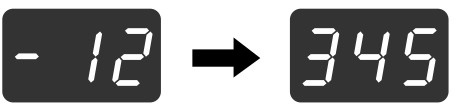

(// Nota

• Ogni pagina di formato A3 (11" x 17") viene calcolata come due pagine.

- Per visualizzare il conteggio copie di un altro conto, ripetere i passi 1 e 2.
- 3 Una volta terminate la procedura, premere il tasto [CANCELLAZIONE] (C).

### Azzeramento conteggi (programma n.15)

È possibile ripristinare il conteggio copie di uno solo conto o di tutti i conti. 0. Se nessun numero di conto è stato definito, il codice di errore "15E" viene visualizzato sul display.

#### [Azzeramento globale conti]

Premere il tasto [1] e quindi premere il tasto [START] (③).

Tutti numeri di conti saranno eliminati.

#### [Ripristinare uno solo conto]

- 1 Premere il tasto [0] e quindi premere il tasto [START] (③).
- 2 Selezionare il numero di conto da ripristinare con il tasto [Display rapporto di riproduzione] (<sup>®</sup>) e quindi premere il tasto [START] (<sup>®</sup>).

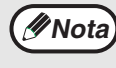

Per azzerare un altro conto, digitare il numero di programma (15) per l'azzeramento del conto e quindi ripetere la procedura"Azzeramento conto singolo".

#### Effettuare una copia quando "Modalità numero di conto" è abilitato

Quando "Modalità numero di conto" è abilitato, "- - -" viene visualizzato sul display.

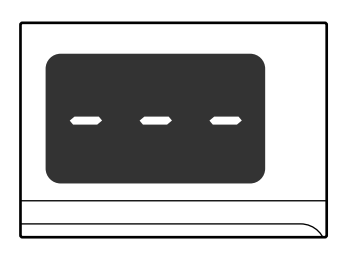

### Digitare il numero di conto a 3 cifre con i tasti numerici.

Quando si digita un numero di conto, "0" viene visualizzato sul display per indicare che è possibile effettuare una copia.

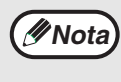

Se il numero digitato non è corretto, premere il tasto [CANCELLAZIONE] (C) e digitare il numero corretto.

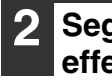

### Seguire la procedura adeguata per effettuare la copia.

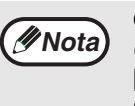

Quando si effettua una copia da interruzione (pag.31), assicurarsi di premere il tasto [INTERRUZIONE] ((2)) al termine del lavoro, per uscire dal mondo interruzione.

| Una volta terminate la procedura, |
|-----------------------------------|
| premere il tasto [CANCELLAZIONE]  |
| (ACC.#-C).                        |
|                                   |

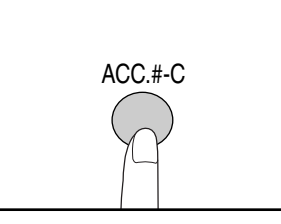

In caso di inceppamento o di esaurimento carta durante la copia, la sessione non sarà terminata anche se l'è stato premuto il tasto [CANCELLAZIONE] (ACC.#-C). Capitolo 6 RISOLUZIONE DEI PROBLEMI

In questa sezione viene descritto come eliminare un inceppamento della carta e come individuare e risolvere alcuni problemi che si possono verificare usando l'unità.

# **RISOLUZIONE DEI PROBLEMI**

Se si incontrano difficoltà durante l'uso dell'unità, verificare la guida alla risoluzione dei problemi che segue prima di contattare l'assistenza. L'utente può facilmente risolvere numerosi problemi. Se non è possibile risolvere il problema utilizzando la guida alla risoluzione dei problemi, spegnere l'unità, scollegarla dall'alimentazione e contattare il centro di assistenza autorizzato.

### PROBLEMI CON L'UNITÀ O DI COPIA

| Le copie sono troppo scure o troppo chiare.53Copie bianche.53Il formato carta utilizzato per la copia è diverso dal formato selezionato.53Sulla carta compaiono delle increspature o l'immagine in alcuni punti scompare.54Inceppamento carta.54Formato originale non selezionato automaticamente.54Le coppie sono macchiate o sporche.55Sulle copie sono visibili a righe bianche o nere.55 |
|----------------------------------------------------------------------------------------------------|
| Copie bianche.53II formato carta utilizzato per la copia è diverso dal formato selezionato.53Sulla carta compaiono delle increspature o l'immagine in alcuni punti scompare.54Inceppamento carta.54Formato originale non selezionato automaticamente.54Le coppie sono macchiate o sporche.55Sulle copie sono visibili a righe bianche o nere.55                                              |
| Il formato carta utilizzato per la copia è diverso dal formato selezionato                                                                                                    |
| Sulla carta compaiono delle increspature o l'immagine in alcuni punti scompare.54Inceppamento carta.54Formato originale non selezionato automaticamente.54Le coppie sono macchiate o sporche.55Sulle copie sono visibili a righe bianche o nere.55                                                                                                    |
| Inceppamento carta.54Formato originale non selezionato automaticamente.54Le coppie sono macchiate o sporche.55Sulle copie sono visibili a righe bianche o nere.55                                                                                                    |
| Formato originale non selezionato automaticamente.54Le coppie sono macchiate o sporche.55Sulle copie sono visibili a righe bianche o nere.55                                                                                                    |
| Le coppie sono macchiate o sporche                                                                                                    |
| Sulle copie sono visibili a righe bianche o nere                                                                                                    |
|                                                                                                    |
| Non è possibile impostare un vassoio carta per il formato della carta                                                                                                    |
| Un lavoro di copia si arresta prima di essere terminato                                                                                                    |
| L'indicatore RISPARMIO ENERGIA (②) sia acceso                                                                                                    |
| Un indicatore di allarme qualsiasi ( 🙀, 🤹 , 🔅 , 🕞 , 8\/ ) è acceso o lampeggiante                                                                                                    |
| Il dispositivo di illuminazione sfarfalla                                                                                                    |

### **PROBLEMI DI STAMPA O DI SCANSIONE**

| L'unità non stampa. (L'indicatore IN LINEA (🖵) non lampeggia)             | 56 |
|---------------------------------------------------------------------------|----|
| L'unità non stampa. (L'indicatore IN LINEA (🖵) lampeggia)                 | 56 |
| La stampa è lenta                                                         | 57 |
| L'immagine di stampa è chiara e non nitida                                | 57 |
| L'immagine di stampa è sporca.                                            | 57 |
| L'immagine viene stampata di traverso e supera la superficie della carta  | 58 |
| Un indicatore di allarme qualsiasi ( 🕷, 🔅, ⊅, 🛠 ) è acceso o lampeggiante | 58 |
| Scansioni di scarsa qualità                                               |    |
| Non è possibile ruotare l'immagine.                                       | 60 |
| La velocità di trasferimento dello scanner è troppo bassa                 |    |
| pagina info stampata                                                      |    |
| Rimozione del software                                                    | 61 |
| INDICATORI E MESSAGGI DEL DISPLAY                                         | 62 |
|                                                                           |    |
| ELIMINAZIONE DI INCEPPAMENTI                                              | 63 |
|                                                                           | =^ |
| SOSTITUZIONE DELLA CARTUCCIA DEL TONER                                    | 70 |

 $\overline{}$ 

### PROBLEMI CON L'UNITÀ O DI COPIA

I problemi che seguono si riferiscono al funzionamento generale dell'unità e alla copia.

| Problema                                                                                                    | Causa e rimedio                                                                                                    | Pagina |
|----------------------------------------------------------------------------------------------------|----------------------------------------------------------------------------------------------------|--------|
|                                                                                                    | L'unità non è collegata alla presa di alimentazione.<br>→ Collegare l'unità ad una presa collegata a terra.                                                                                                    | -      |
|                                                                                                    | L'interruttore di alimentazione è in posizione OFF.<br>→ Posizionare l'interruttore di alimentazione su ON                                                                                                    | 12     |
|                                                                                                    | L'indicatore RISPARMIO ENERGIA (②) lampeggia.<br>→ Indica che la macchina è in fase di riscaldamento. Non è possibile<br>effettuare una copia fino a quando la macchina non ha terminato<br>la fase di riscaldamento.                                                                                                    | 12     |
|                                                                                                    | Il sportello anteriore o quello laterale non è<br>completamente chiuso.<br>→ Chiudere il coperchio anteriore o quello laterale.                                                                                                    | -      |
| L'unità non funziona.                                                                                                    | L'unità si trova in modo spegnimento automatico.<br>→ In modo spegnimento automatico, tutte le luci sono spinte eccetto<br>l'indicatore RISPARMIO ENERGIA (②) e l'indicatore IN LINEA<br>(□). Premere il tasto [START] (③) per riprendere il normale<br>funzionamento.                                                                                                    | 12     |
|                                                                                                    | L'indicatore FORMATO ORIGINALE lampeggia.<br>→ Se l'indicatore FORMATO ORIGINALE lampeggia selezionando<br>lo spostamento del margine, ruotare l'originale in modo tale che<br>abbia lo stesso orientamento dell'indicatore FORMATO<br>ORGINALE che lampeggia.                                                                                                    | 36     |
|                                                                                                    | <ul> <li>L'indicatore FORMATO CARTA lampeggia.</li> <li>→ Se l'indicatore FORMATO CARTA lampeggia, significa che il formato della carta caricata nel vassoio non corrisponde a quello impostato per tale vassoio.</li> <li>Per cancellare quanto visualizzato sul display, eseguire una delle operazioni riportate di seguito:</li> <li>Utilizzare il tasto [SELEZIONE VASSOIO] (</li> <li>per modificare la selezione del vassoio.</li> <li>Aprire e chiudere il vassoio.</li> <li>Premere il tasto [CANCELLAZIONE TOTALE] (</li> </ul> | 16, 21 |
| Le copie sono troppo scure o                                                                                                    | Selezionare il tipo di originale corretto per l'originale.<br>→ Selezionare AUTOMATICA con il tasto<br>[AUTOMATICA/MANUALE/FOTO] o premere il tasto [Chiaro]<br>(①) e il tasto [Scuro] (①) per selezionare manualmente                                                                                                    | 21     |
| troppo chiare                                                                                                    | un'esposizione adeguata.<br>→ Se la copia troppo chiara o troppo scura, anche se è stato<br>selezionato AUTOMATICA con il tasto<br>[AUTOMATICA/MANUALE/FOTO] (AUTO/(]···)//(]), regolare<br>il livello di esposizione automatica.                                                                                                    | 42     |
| Copie bianche.                                                                                                    | L'originale non è stato collocato con il lato stampabile rivolto<br>verso l'alto nell'SPF/RSPF o il basso sulla lastra di esposizione.<br>→ Collocare l'originale con il lato di copia rivolto verso il basso sulla<br>lastra di esposizione o rivolto verso l'alto nell'SPF/RSPF.                                                                                                    | 18, 19 |
| Il formato carta utilizzato per la<br>copia è diverso dal formato<br>selezionato.<br>(parte dell'immagine viene tagliata<br>oppure resta troppo spazio bianco.) | L'originale non è stato posizionato correttamente.<br>→ Posizionare l'originale in modo corretto.                                                                                                    | 18, 19 |
|                                                                                                    | Per il formato dell'originale e della carta non è stato<br>utilizzato un rapporto adeguato.<br>→ Premere il tasto [IMMAGINE AUTOMATICA] (AUTO %) Per effettuare<br>una copia utilizzando il rapporto corretto per originale e carta.                                                                                                    | 22     |
|                                                                                                    | <ul> <li>II formato della carta è stato sostituito nel vassoio senza<br/>modificare l'impostazione del formato carta.</li> <li>→ Assicurarsi di modificare l'impostazione del formato della carta<br/>ogni volta che si sostituisce la carta in un vassoio.</li> </ul>                                                                                                    | 16     |

6

| Problema                                                                              | Causa e rimedio                                                                                                    | Pagina |
|---------------------------------------------------------------------------------------|----------------------------------------------------------------------------------------------------|--------|
|                                                                                       | La carta supera l'intervallo specificato per formato e<br>peso.<br>→ Usare carta dell'intervallo specificato.                                                                                                    | 13     |
| Sulla carta compaiono delle<br>increspature o l'immagine in<br>alcuni punti scompare. | La carta è ondulata o umida.<br>→ Non utilizzare carta arricciata o stropicciata. Sostituirla con carta<br>asciutta. Se l'unità non viene utilizzata per un lungo periodo,<br>togliere la carta dal vassoio di alimentazione e conservarla nel<br>suo involucro in un ambiente non umido per evitare<br>l'assorbimento dell'umidità. | _      |
|                                                                                       | <ul> <li>Si è verificato un inceppamento.</li> <li>→ Per rimuovere l'inceppamento, consultare "ELIMINAZIONE DI<br/>INCEPPAMENTI".</li> </ul>                                                                                                    | 63     |
|                                                                                       | La carta supera l'intervallo specificato per formato e peso.<br>$\rightarrow$ Usare carta dell'intervallo specificato.                                                                                                    | 13     |
| Inceppamento carta.                                                                   | La carta è ondulata o umida.<br>→ Non utilizzare carta arricciata o stropicciata. Sostituirla con carta<br>asciutta. Se l'unità non viene utilizzata per un lungo periodo,<br>togliere la carta dal vassoio di alimentazione e conservarla nel<br>suo involucro in un ambiente non umido per evitare<br>l'assorbimento dell'umidità. | -      |
|                                                                                       | La carta non è stata caricata correttamente.<br>→ Assicurarsi che la carta sia correttamente posizionata.                                                                                                    | 14     |
|                                                                                       | Ci sono dei residui di carta dentro l'unità.<br>→ Togliere tutti i residui della carta inceppata                                                                                                    | 63     |
|                                                                                       | <ul> <li>È stata caricata troppa carta nel vassoio.</li> <li>→ Se la risma di carta supera in altezza la linea di demarcazione su<br/>un vassoio, rimuovere parte della carta e ricaricare la risma in<br/>modo tale che questa non superi la linea.</li> </ul>                                                                      | 14     |
|                                                                                       | Alcuni fogli di carta sono incollati insieme.<br>→ Smazzare la carta prima di caricarla.                                                                                                    | 14     |
|                                                                                       | Le guide sul vassoio bypass non corrispondono alla<br>larghezza della carta.<br>→ Regolare le guide in modo tale che corrispondano alla larghezza<br>della carta.                                                                                                    | 15     |
|                                                                                       | La prolunga del vassoio bypass non è stata estratta.<br>$\rightarrow$ Quando si carica carta di grande formato, estrarre la prolunga.                                                                                                    | 15     |
|                                                                                       | Il ruolo di alimentazione carta del vassoio bypass è sporco.<br>$\rightarrow$ Pulire il rullo.                                                                                                    | 73     |
|                                                                                       | <ul> <li>II formato A5 (5-1/2" x 8-1/2") è stato caricato nel vassoio inferiore o nell'unità di alimentazione per 250 foglio o per 2 x 250 fogli.</li> <li>→ Il formato A5 (5-1/2" x 8-1/2") deve essere caricato nel vassoio superiore o in vassoio bypass.</li> </ul>                                                              | 13, 14 |
| Formato originale non selezionato<br>automaticamente.<br>(Se I'SPF/RSPF è installato) | <ul> <li>L'originale è arricciato.</li> <li>→ Se l'originale è arricciato o piegato, il formato dell'originale non sarà rilevato correttamente. Appiattire l'originale.</li> </ul>                                                                                                    |        |
|                                                                                       | L'originale contiene zone nere di grandi dimensioni.<br>→ Se l'originale contiene zone nere compatte, è possibile che il<br>formato dell'originale non venga rilevato automaticamente.<br>Utilizzare il tasto [SELEZIONE FORMATO ORIGINALE] (<br>                                                                                    | -      |
|                                                                                       | L'unità è direttamente esposta alla luce solare.<br>→ Installare l'unità in una posizione dove non sia esposta alla luce solare.                                                                                                    | _      |

| Problema                                                                             | Causa e rimedio                                                                                                    | Pagina |
|--------------------------------------------------------------------------------------|----------------------------------------------------------------------------------------------------|--------|
| Le coppie sono macchiate o                                                           | La lastra di esposizione o la facciata inferiore del copri<br>documenti/SPF/RSPF è sporca.<br>→ La pulizia dell'unità deve essere eseguita regolarmente                                                                                                    | 72     |
| sporche.                                                                             | L'originale è imbrattato o macchiato.<br>→ Utilizzare il dispositivo di pulizia degli originali                                                                                                    | _      |
| Sulle copie sono visibili a righe                                                    | La lastra di scansione dell'SPF/RSPF è sporca.<br>→ Pulire la lastra di scansione di lunghezza aaccentuata e<br>larghezza ridotta.                                                                                                    | 72     |
| blanche o here.                                                                      | Il corona di trasferimento è sporca.<br>→ Pulire il corona di trasferimento                                                                                                    | 73     |
|                                                                                      | <ul> <li>Un copia o una stampa è in corso di esecuzione.</li> <li>→ Impostare il formato carta quando la copia una stampa è terminata.</li> </ul>                                                                                                    | _      |
| Non è possibile impostare un<br>vassoio carta per il formato della                   | La macchina è stata temporaneamente arrestata a causa<br>di esaurimento carta o per inceppamento.<br>→ Caricare la carta o rimuovere quella inceppata e quindi impostare<br>il formato carta.                                                                                          | 14, 63 |
| carta.                                                                               | Un lavoro di copia da interruzione è in corso di esecuzione.<br>→ Impostare il formato carta dopo aver terminato un lavoro di copia<br>da interruzione.                                                                                                    | 31     |
|                                                                                      | <ul> <li>II display o l'indicatore DATI ORIGINALE ( @ DATA ) lampeggia.</li> <li>→ I dati vengono memorizzati. Stampare i dati o eliminarli dalla memoria.</li> </ul>                                                                                                    | 33, 35 |
| Un lavoro di copia si arresta prima<br>di essere terminato.                          | <ul> <li>Il vassoio di uscita è pieno.</li> <li>→ Processi di copia di lunga durata vengono automaticamente interrotti ogni 250 copie. Rimuovere le coppie nel vassoio di uscita carta e premere il tasto [START] (<sup>(*)</sup>) per riprendere il processo di copiatura.</li> </ul> | 22     |
|                                                                                      | "FUL" viene visualizzato sul display. → La memoria è stata esaurita durante una copia<br>fascicolazione/gruppo o una copia 2 IN 1 / 4 IN 1. Copiare solo gli<br>originali digitalizzati fino a quel momento oppure cancellare il<br>lavoro ed eliminare i dati dalla memoria.          | 33, 35 |
|                                                                                      | II vassoio della carta è vuoto.<br>→ Caricare la carta.                                                                                                    | 14     |
| L'indicatore RISPARMIO ENERGIA<br>(②) sia acceso.                                    | Tutti gli altri indicatori sono accesi. → Se gli altri indicatori sono accesi, l'unità è in "Modalità di preriscaldamento". Premere un tasto qualsiasi sul pannello dei commandi per ripristinare il funzionamento normale.                                                            | 12     |
|                                                                                      | L'indicatore RISPARMIO ENERGIA (②) è solo acceso.<br>→ Se solo l'indicatore RISPARMIO ENERGIA (②) è acceso, l'unità<br>si trova in modo spegnimento automatico. Premere il tasto<br>[START] (③) per riprendere il normale funzionamento.                                               | 12     |
| Un indicatore di allarme qualsiasi<br>( ∜, ☆, , , , ⊗\/) è acceso o<br>lampeggiante. | Consultare "INDICATORI E MESSAGGI DEL DISPLAY" per verificare il significato dell'indicatore di allarme e del messaggio di errore nel display ed agire di conseguenza.                                                                                                    |        |
| Il dispositivo di illuminazione<br>sfarfalla.                                        | <ul> <li>Il dispositivo di illuminazione e l'unità utilizzano alla<br/>stessa presa di alimentazione.</li> <li>→ Collegare l'unità a una presa di corrente non utilizzata per altre<br/>apparecchiature elettriche.</li> </ul>                                                         | _      |

### **PROBLEMI DI STAMPA O DI SCANSIONE**

Oltre a quanto contenuto nella presente sezione, è possibile reperire informazioni sulla risoluzione dei problemi nei file README di ogni programma software. Per visualizzare il file README, consultare il "Manuale per l'installazione del software".

| Problema                                                              | Causa e rimedio                                                                                                    |                                                 |
|-----------------------------------------------------------------------|----------------------------------------------------------------------------------------------------|-------------------------------------------------|
|                                                                       | L'unità è impostata sul modo non in linea.<br>→ Premere il tasto [IN LINEA] (및) per accendere l'indicatore IN<br>LINEA (및).                                                                                                    | 39                                              |
|                                                                       | L'unità non è correttamente collegata al computer.<br>→ Controllare entrambe le estremità del capo stampante e<br>assicurarsi che il collegamento sia salda. Provare sostituire il<br>cavo con uno di buona qualità. Per informazioni sui cavi,<br>consultare "SPECIFICHE".                                                                                                    | 78                                              |
|                                                                       | Un lavoro di copia è in corso di esecuzione.<br>→ Attendere fino a quando il lavoro di copia è terminato.                                                                                                    | -                                               |
|                                                                       | <ul> <li>L'impostazione della porta non è corretta.</li> <li>→ Non è possibile stampare se l'impostazione della porta del driver della stampante non è corretta. Impostare la porta in modo corretto.</li> </ul>                                                                                                    | Guida di<br>installazione<br>del software       |
| L'unità non stampa.<br>(L'indicatore IN LINEA) (⊒) non<br>lampeggia.) | L'unità non è stata correttamente selezionata<br>nell'applicazione corrente per il lavoro di stampa.<br>→ Quando si seleziona "Stampa" dal menu "File" disponibile nelle<br>applicazioni, assicurarsi di aver selezionato la stampante<br>"SHARP AR-XXXX" (dove XXXX è il nome del modello dell'unità)<br>visualizzata nella finestra di dialogo "Stampa".                                                                                                    | -                                               |
|                                                                       | <ul> <li>II driver della stampante non è stato correttamente<br/>installato.</li> <li>→ Seguire per questi passi per controllare e verificare se il driver<br/>della stampante è stato installato.</li> <li>1 Fare clic su "Avvio", "Pannello di controllo", selezionare<br/>"Stampanti e altre periferiche hardware", quindi fare clic su<br/>"Stampanti e fax". (In Windows 95/98/Me/NT4.0/2000<br/>selezionare "Avvio", "Impostazioni" e quindi fare clic su<br/>"Stampanti".)</li> <li>2 L'icona del driver di stampa "SHARP AL-XXXX" (dove XXXX è<br/>il nome del modello dell'unità) non viene visualizzata.</li> <li>3 Se l'icona è visualizzata ma non è comunque possibile<br/>stampare, è possibile che il driver della stampante non sia<br/>stato installato correttamente. In questo caso, disinstallare e<br/>reinstallare il SOFTWARE per la serie AR-M160/M205.</li> </ul> | _                                               |
| L'unità non stampa.<br>(L'indicatore IN LINEA) (⊒)<br>lampeggiava.)   | Le impostazioni del formato del vassoio non sono le<br>stesse sull'unità e sul driver della stampante.<br>→ Assicurarsi che le impostazioni di formato del vassoio siano le<br>stesse sia sull'unità che sul driver della stampante. Per modificare<br>l'impostazione del formato del vassoio nel driver della stampante,<br>consultare la Guida di installazione del software.                                                                                                    | 16<br>Guida di<br>installazione<br>del software |
|                                                                       | Il formato di carta specificato non è stato caricato.<br>$\rightarrow$ Caricare il formato di carta specificato nel vassoio.                                                                                                    | 14                                              |
|                                                                       | <ul> <li>L'indicatore FORMATO CARTA lampeggia.</li> <li>→ Quando "Uso formato carta approssimato (programma utente) è disabilitato, l'indicatore FORMATO CARTA sul pannello dei commandi lampeggia. È possibile premere il tasto [SELEZIONE VASSOIO] (</li></ul>                                                                                                    | 14, 21                                          |

| Problema Causa e rimedio                       |                                                                                                    | Pagina |
|------------------------------------------------|----------------------------------------------------------------------------------------------------|--------|
| La stampa è lenta.                             | <ul> <li>Uno o più programmi del software applicativo vengono utilizzati contemporaneamente.</li> <li>→ Avviare il processo di stampa dopo aver chiuso tutti programmi del software applicativo non utilizzati.</li> </ul>                                                                                                    | _      |
| L'immagine di stampa è chiara e<br>non nitida. | La carta è caricata in modo tale che la stampa si<br>effettuata sul fronte e sul retro del foglio.<br>→ Alcuni tipi di carta non dispongono di fronte e retro. Se la carta<br>viene caricata in modo tale che la stampa avvenga sul retro, il<br>toner non aderisce bene alla carta impedendo di ottenere<br>un'immagine di buona qualità.                                                                     | 14     |
| L'immagine di stampa è sporca.                 | Si sta utilizzando carta che supera l'intervallo specificato<br>di formato e peso.<br>→ Usare carta dell'intervallo specificato.                                                                                                    | 13     |
|                                                | La carta è ondulata o umida.<br>→ Non utilizzare carta arricciata o stropicciata. Sostituirla con carta<br>asciutta. Se l'unità non viene utilizzata per un lungo periodo,<br>togliere la carta dal vassoio di alimentazione e conservarla nel<br>suo involucro in un ambiente non umido per evitare<br>l'assorbimento dell'umidità.                                                                           | _      |
|                                                | <ul> <li>I margini specificati nelle impostazioni carta<br/>dell'applicazione sono insufficienti.</li> <li>→ Il bordo superiore e inferiore della carta potrebbe risultare sporco<br/>se i margini vengono impostati oltre il limite specificato per l'area<br/>di stampa di qualità.</li> <li>→ Impostare i margini nell'applicazione software entro le area di<br/>stampa di qualità specificata.</li> </ul> | _      |

| Problema                                                                        | Causa e rimedio                                                                                                    | Pagina |
|---------------------------------------------------------------------------------|----------------------------------------------------------------------------------------------------|--------|
| L'immagine viene stampata di<br>traverso e supera la superficie<br>della carta. | <ul> <li>Il vassoio non è stato caricato con il formato di carta specificato nel driver della stampante.</li> <li>→ Controllare se le opzioni "Formato Carta" sono adatte al formato della carta caricata del vassoio.</li> <li>→ Se l'impostazione "Adatta alla pagina" è attiva, assicurarsi che il formato carta selezionato dall'elenco a comparsa per l'opzione "Adatta alla pagina" sia allo stesso di quello della carta caricata.</li> </ul> | _      |
|                                                                                 | <ul> <li>L'orientamento dell'impostazione del documento non è corretto.</li> <li>→ Fare clic che sulla scheda "Carta" nella finestra di impostazione del driver della stampante e verificare che l'opzione "Orientamento immagine" sia impostata secondo i requisiti desiderati.</li> </ul>                                                                                                    | -      |
|                                                                                 | La carta non è stata caricata correttamente.<br>→ Assicurarsi che la carta sia caricata correttamente.                                                                                                    | 14     |
|                                                                                 | <ul> <li>I margini specificati per l'applicazione utilizzata non sono corretti.</li> <li>→ Controllare le impostazioni relative al layout dei margini del documento e al formato carta nell'applicazione in uso. Controllare anche che le impostazioni della stampante siano state specificate correttamente in funzione del formato carta.</li> </ul>                                                                                               | _      |
| Un indicatore di allarme qualsiasi<br>( ᠊ᢥ ,, ☆ , ,, , , , , , , , , , , , , ,  | Consultare "INDICATORI E MESSAGGI DEL DISPLAY" per<br>verificare il significato dell'indicatore di allarme e del<br>messaggio di errore nel display ed agire di conseguenza.                                                                                                    | 62     |

| Problema                     | Causa e rimedio                                                                                                    | Pagina |
|------------------------------|----------------------------------------------------------------------------------------------------|--------|
|                              | La lastra di esposizione o la facciata inferiore del copri<br>documenti/SPF/RSPF è sporca.<br>→ La pulizia dell'unità deve essere eseguita regolarmente                                                                                                    | 72     |
|                              | L'originale è imbrattato o macchiato.<br>→ Utilizzare il dispositivo di pulizia degli originali                                                                                                    | _      |
|                              | La risoluzione specificata non è adatta.<br>→ Assicurarsi che le impostazioni di risoluzione nel driver dello<br>scanner siano adatte all'originale.                                                                                                    | _      |
| Scansioni di scarsa qualità. | Si sta eseguendo la scansione di un'area di grandi<br>dimensioni (ad esempio A3 (11" x 17" intero)) ad alta<br>risoluzione.<br>→ Se si cerca di eseguire la scansione di un'area di grandi<br>dimensioni ad alta risoluzione e la memoria dell'unità non è<br>sufficiente per memorizzare i dati acquisiti, la scansione verrà<br>effettuata bassa risoluzione e il driver dello scanner migliorerà i<br>dati per bilanciare la bassa risoluzione utilizzata. Tuttavia, la<br>qualità dell'immagine migliorata non sarà la stessa che si<br>sarebbe potuto ottenere i eseguendo una scansione con<br>risoluzione più elevata. Utilizzare l'impostazione di risoluzione più<br>bassa oppure eseguire la scansione di un'area più ridotta.                                                                                                    | _      |
|                              | <ul> <li>Il valore specificato per l'impostazione della "Soglia B/W"<br/>non è adatto.</li> <li>→ Se la scansione viene effettuata con un'applicazione compatibile<br/>TWAIN e dal menu "Fonte luminosa" viene utilizzato il mondo<br/>"Bianco", "Rosso", "Verde" o "Blu", assicurarsi che sia stato<br/>specificato un valore adeguato per la "Soglia B/W". Un valore di<br/>soglia più elevato scurisce l'immagine acquisita, mentre un valore<br/>di soglia più basso la schiarisce. Per regolare automaticamente la<br/>soglia, fare clic sul pulsante "Soglia automatica" nella scheda<br/>"Immagine" della finestra "Professionale".</li> </ul>                                                                                                    | _      |
|                              | Le impostazioni di luminosità e contrasto non sono<br>adatte.<br>→ Se la scansione viene eseguita con un'applicazione compatibile<br>TWAIN e la luminosità e contrasto dell'immagine ottenuta non è<br>adatta (ad esempio è troppo brillante), attivare l'impostazione<br>"Regolazione automatica Contrasto/Luminosità" nella scheda<br>"Colore" della finestra "Professionale". Fare clic sul pulsante<br>"Luminosità/Contrasto" per regolare la luminosità e il contrasto<br>mentre l'anteprima dell'immagine acquisita è visibile sullo<br>schermo. Se la scansione viene eseguita con un'applicazione<br>compatibile WIA o con la "Procedura guidata Scanner e<br>fotocamere digitali", fare clic sul pulsante "Regola la qualità<br>dell'immagine digitalizzata" o su "Impostazioni personalizzate" e<br>regolare la luminosità e contrasto nella finestra visualizzata. | _      |
|                              | L'originale non è stato collocato con il lato stampabile<br>rivolto verso l'alto nell'SPF/RSPF o il basso sulla lastra di<br>esposizione.<br>→ Collocare l'originale con il lato di copia rivolto verso il basso sulla<br>lastra di esposizione o rivolto verso l'alto nell'SPF/RSPF.                                                                                                    | 18, 19 |
|                              | L'originale non è stato posizionato correttamente.<br>→ Posizionare l'originale in modo corretto.                                                                                                    | 18, 19 |
|                              | <ul> <li>È stata selezionata la "Scansione rapida".</li> <li>→ Se la scansione viene effettuata dopo aver selezionato l'opzione<br/>"Scansione rapida", è possibile che la qualità dell'immagine risulti<br/>diminuita. Ciò è dovuto al fatto che i dati acquisiti vengono<br/>trasferiti utilizzando la compressione JPEG. Se la qualità<br/>dell'immagine scarsa, ripetere la scansione senza selezionare<br/>l'opzione "Scansione rapida". (per impostazione predefinita<br/>"Scansione rapida").</li> </ul>                                                                                                    | _      |

| Problema                                                      | Causa e rimedio                                                                                                    | Pagina |
|---------------------------------------------------------------|----------------------------------------------------------------------------------------------------|--------|
| Non è possibile ruotare<br>l'immagine.                        | E non è possibile eseguire la scansione, spegnere il<br>computer, spegnere l'alimentatore dell'unità e scollegare<br>il cavo dell'unità dell'alimentazione. Quindi, avviare il<br>computer, ripristinare l'alimentazione dell'unità e provare<br>nuovamente ad eseguire la scansione. Se la scansione<br>non è ancora possibile, controllare quanto riportato qui di<br>seguito.                                                         | _      |
|                                                               | L'applicazione non è compatibile TWAIN/WIA.<br>→ Se l'applicazione non è compatibile TWAIN/WIA, non è possibile<br>eseguire la scansione. Assicurarsi che l'applicazione sia<br>compatibile TWAIN/WIA.                                                                                                    | -      |
|                                                               | <ul> <li>II driver dello scanner dell'unità non è stato selezionato<br/>nell'applicazione.</li> <li>→ Assicurarsi che il driver dello scanner dell'unità sia stato<br/>selezionato nell'applicazione compatibile TWAIN/WIA.</li> </ul>                                                                                                    | _      |
|                                                               | <ul> <li>Non sono state adeguatamente specificate tutte le preferenze di scansione.</li> <li>→ La scansione di aree di grandi dimensioni a colori e ad alta risoluzione genera una grande quantità di dati e prolunga i tempi di scansione. È necessario impostare correttamente le preferenze di scansione in base al tipo di originale da acquisire. Ad esempio: Testo, Testo/ Disegni, Fotografia, Colore o Bianco e nero.</li> </ul> | _      |
|                                                               | La memoria dell'unità è insufficiente.<br>→ La risoluzione di scansione varia in base all'area da acquisire e<br>alla memoria libera disponibile sull'unità. Per eseguire la<br>scansione di un originale A3 (11" x 17) a colori, a 600 ppi senza<br>utilizzare il miglioramento immagine, è necessario disporre della<br>scheda doppia funzione e di 256 MB di memoria opzionale<br>(AR-SM5).                                           | _      |
| La velocità di trasferimento dello<br>scanner è troppo bassa. | <ul> <li>II computer utilizzato non dispone dei requisiti di sistema<br/>per USB 2.0 (modalità Hi-Speed).</li> <li>→ Consultare "Requisiti di sistema per USB 2.0 (Hi-Speed mode)"<br/>(pag.38) per configurare il sistema in base ai requisiti per USB<br/>2.0, e quindi impostare la "Commutazione modo USB 2.0" nei<br/>programmi utente su "Hi-Speed".</li> </ul>                                                                    | 38, 46 |

### Pagina info stampata

Se alla fine di un lavoro di stampa, si riscontra la stampa della pagina info, questo significa che i dati di stampa ricevuti dal computer non sono stati stampati secondo le specifiche. Risolvere il problema come spiegato qui avanti e provare nuovamente a stampare.

#### Cosa fare quando viene stampata la pagina info, 1

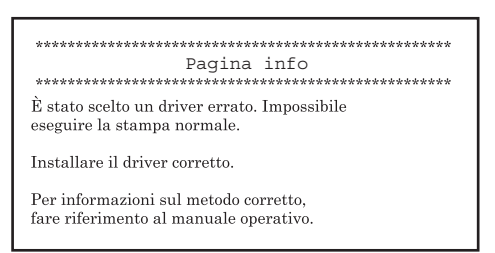

La pagina info mostrata sopra viene stampata quando si cerca di stampare utilizzando il driver della stampante per la scheda doppia funzione quando questa non è installata. Modificare il driver standard della stampante e stampare nuovamente. Se il driver standard della stampante non è installato, eseguire l'installazione come spiegato nel Guida di installazione del software.

#### Cosa fare quando viene stampata la pagina info, 2

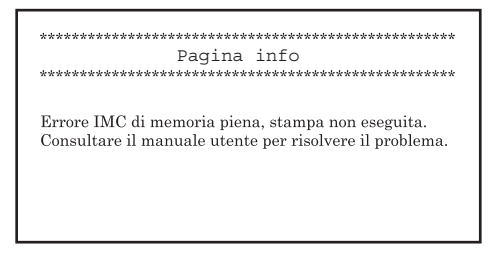

La pagina info mostrata sopra viene stampata quando un lavoro di stampa che contiene più dati di quelli che possono essere salvati nella memoria della scheda doppia funzione viene inviato l'unità. Per risolvere il problema, disabilitare la funzione ROPM. Se è necessario utilizzare la funzione ROPM, impostare la qualità di stampa nel driver della stampante su "Bozza", oppure aumentare la quantità di memoria sulla scheda doppia funzione.

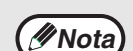

La memoria IMC viene utilizzata per conservare momentaneamente i dati di stampa quando viene utilizzata la funzione ROPM. Questa memoria viene anche utilizzata per conservare temporaneamente l'immagine originale durante la copia. La proporzione della memoria IMC al locato alla funzione stampante può essere modificata nei programmi utente del modo copia. Consultare il programma utente "Allocazione di memoria al modo stampante". (pag.46) Inoltre possibile espandere la memoria aggiungendo un modulo di memoria disponibile in commercio. Per maggiori informazioni sulle memorie di espansione, contattare il centro di assistenza autorizzato.

### **Rimozione del software**

Se è necessario rimuovere il software, eseguire questi passi.

Fare clic sul pulsante "Start" e selezionare "Pannello di controllo". In Windows 95/98/Me/NT 4.0/2000, fare clic sul pulsante "Start" selezionare "Impostazioni", quindi fare clic su "Pannello di controllo".

## 2 Fare clic su "Aggiungi /rimuovi programmi".

In Windows 95/98/Me/NT 4.0/2000, fare doppio clic sull'icona "Aggiungi/rimuovi programmi".

3 Selezionare dall'elenco "SHARP AR-M160/M205/5220 Series MFP Driver" e Button Manager, quindi rimuovere il software.

Per maggiori informazioni, fare riferimento al manuale operativo o ai file della guida sul sistema operativo.

# **INDICATORI E MESSAGGI DEL DISPLAY**

Se uno dei seguenti indicatori si accende oppure se uno dei seguenti messaggi appare del display, controllare il significato dell'indicatore o del messaggio nella tabella che segue ed agire di conseguenza.

| Indicatore di richiesta di sostituzione la cartuccia del | Indicatore di richiesta di sostituzione dell'unità<br>di sviluppo |
|----------------------------------------------------------|-------------------------------------------------------------------|
| toner                                                    |                                                                   |
| Indicatore di 🦳 🕂 📩                                      | 🔅 🕞 🚺 Display                                                     |

Indicatore di

esaurimento carta — P 8 M — Indicatore di inceppamento

| Indicazione                                                                                                    |                                                                      |                            | Causa e rimedio                                                                                                    | Pagina              |
|----------------------------------------------------------------------------------------------------|----------------------------------------------------------------------|----------------------------|----------------------------------------------------------------------------------------------------|---------------------|
| Ŵ                                                                                                    | Indicatore di<br>manutenzione                                        | Acceso in continuazione    | È necessaria l'assistenza di un tecnico autorizzato SHARP.                                                                                                    | -                   |
| • <b>়</b> •                                                                                                    | Indicatore di richiesta<br>di sostituzione<br>dell'unità di sviluppo | Acceso in continuazione    | È necessario lo sviluppatore. Contattare il vostro rappresentante d'assistenza autorizzato.                                                                                                    | -                   |
|                                                                                                    | Indicatore di<br>richiesta di                                        | Acceso in continuazione    | La sostituzione della cartuccia del toner verrà richiesta tra breve.<br>Preparare una nuova cartuccia.                                                                                                    | _                   |
|                                                                                                    | cartuccia del toner                                                  | Intermittente              | Cartuccia del toner deve essere sostituita. Utilizzare una nuova cartuccia.                                                                                                    | 70                  |
|                                                                                                    | Indicatore di<br>esaurimento carta                                   | Acceso in continuazione    | Il vassoio della carta è vuoto. Caricare la carta Inoltre è possibile<br>che il vassoio non sia inserito completamente della macchina.<br>Assicurarsi che si è inserito correttamente.                                                                                                    | 14                  |
| 8∿                                                                                                    | Indicatore di<br>inceppamento                                        | Intermittente              | Si è verificato un inceppamento. Rimuovere la carta inceppata<br>come spiegato in "ELIMINAZIONE DI INCEPPAMENTI".                                                                                                    | 63                  |
| Indicato<br>ORIGINA                                                                                               | re FORMATO<br>ALE                                                    | Intermittente              | Se l'indicatore FORMATO ORIGINALE lampeggia, ruotare<br>l'originale in modo tale che si trovi con lo stesso orientamento<br>dell'indicatore lampeggiante FORMATO ORIGINALE.                                                                                                    | 36                  |
| Indicatore FORMATO<br>CARTA Intermittente                                                                         |                                                                      | Intermittente              | <ul> <li>Se l'indicatore FORMATO CARTA lampeggia, significa che il formato della carta caricata nel vassoio non corrisponde a quello impostato per tale vassoio.</li> <li>Per cancellare quanto visualizzato sul display, eseguire una delle operazioni riportate di seguito:</li> <li>Utilizzare il tasto [SELEZIONE VASSOIO] (() per modificare la selezione del vassoio.</li> <li>Aprire e chiudere il vassoio.</li> <li>Premere il tasto [CANCELLAZIONE TOTALE] (().</li> </ul> | 16, 21              |
| [CH] viene visualizzato sul<br>display                                                                            |                                                                      | Acceso in<br>continuazione | Il sportello anteriore o quello laterale è aperto. Chiudere il sportello anteriore o quello laterale.                                                                                                    | _                   |
|                                                                                                    |                                                                      | Intermittente              | La cartuccia del toner non è installata correttamente. Reinstallare la cartuccia del toner. Se [CH] lampeggia sul display dopo aver reinstallato la cartuccia del toner, contattare il centro di assistenza autorizzato.                                                                                                    | 70                  |
| II display visualizza lettere e numeri                                                                            |                                                                      | i lettere e                | Spegnete l'interruttore di alimentazione, aspettate circa 10<br>secondi e riaccendetelo. Se il messaggio è sempre affisso dopo<br>vari tentativi, è probabile che un intervento sia necessario. In<br>questo caso contattate il vostro centro d'assistenza autorizzato.                                                                                                    | -                   |
| FUL "FUL" viene visualizzato sul display                                                                          |                                                                      | zzato sul                  | I dati vengono memorizzati. Stampare i dati o eliminarli dalla memoria.                                                                                                    | 33, 35              |
| Quando "Uso formato carta<br>approssimato" è abilitato                                                            |                                                                      |                            | L'indicatore FORMATO CARTA sul pannello dei commandi<br>lampeggia. Premere il tasto [SELEZIONE VASSOIO] () per<br>selezionare manualmente il vassoio e quindi premere il tasto [IN<br>LINEA] (). Viene avviata la stampa. Se si seleziona il vassoio<br>bypass, caricare la carta nel vassoio bypass.                                                                                                    | Manuale<br>in linea |
| Indicatore di localizzazione<br>inceppamenti si accende sull'unità di<br>alimentazione 2 carta da x 250/250 fogli |                                                                      | nità di<br>/250 fogli      | Il sportello laterale dell'unità di alimentazione 2 carta da x 250/250<br>fogli è aperta. Chiudere il sportello laterale.                                                                                                    | -                   |

# **ELIMINAZIONE DI INCEPPAMENTI**

Quando avviene un inceppamento, l'indicatore di inceppamento (%) e l'indicatore di localizzazione inceppamenti ( $\blacktriangleleft$ ) lampeggia e l'unità si arresta automaticamente.

Controllare l'indicatore di localizzazione inceppamenti lampeggiante per identificare la posizione dell'inceppamento e rimuoverlo.

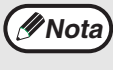

Quando si rimuove un foglio di carta inceppata, è possibile che questo si strappi. In questo caso, assicurarsi che tutti i pezzi di carta vengano rimossi dall'unità, facendo attenzione a non toccare il tamburo fotosensible (l'elemento verde). Graffi o danni sul tamburo sporcheranno le copie.

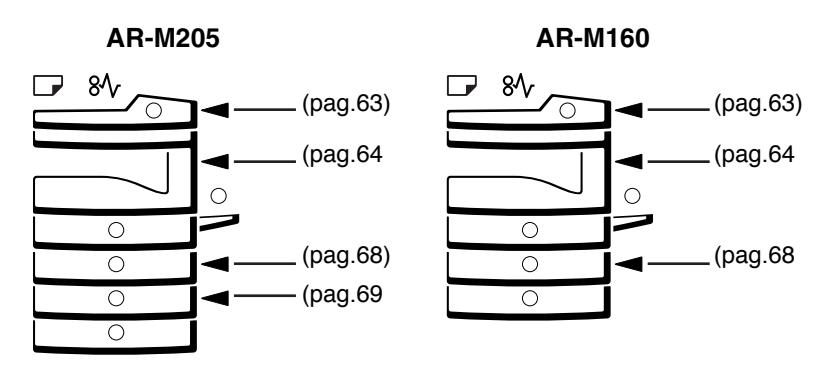

### **INCEPPAMENTO NELL'SPF/RSPF**

#### Estrarre la carta inceppata.

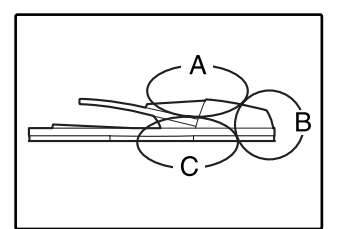

Controllare le sezioni A, B e C a sinistra dell'illustrazione (consultare la pagina seguente) e rimuovere l'originale inceppato.

#### Sezione A

Aprire il coperchio del rullo di alimentazione e rimuovere la carta inceppata dal vassoio dell'alimentatore di originali. Chiudere il coperchio del rullo di alimentazione.

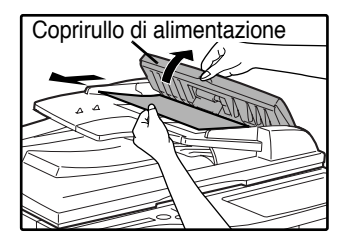

#### Sezione B

Aprire l'SPF/RSPF e ruotare i due rulli di sblocco nella direzione indicata dalla freccia per far uscire l'originale. Chiudere l'SPF/RSPF e rimuovere l'originale.

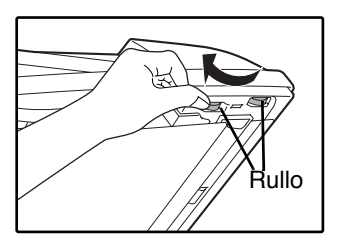

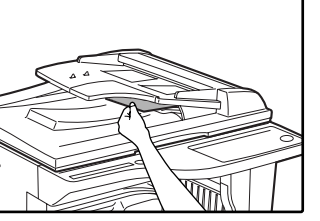

Se un originale di dimensioni piccoleA5 (5-1/2" x 8-1/2", ec.) si inceppa, oppure se un originale si inceppa nel vassio di inversione oppure nell'RSPF (se installato), aprire la copertura lato destro e rimuovere l'originale. Chiudere la copertura lato destro.

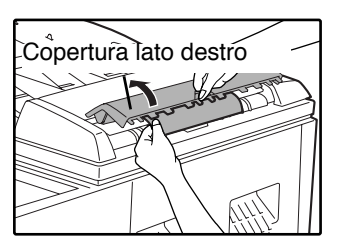

#### Sezione C

Estrarre la carta inceppata dall'area di uscita.

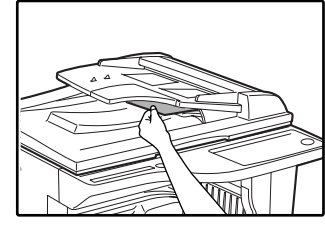

Se non è possibile rimuovere con facilità dall'area di uscita la carta inceppata, aprire la parte mobile del vassoio dell'alimentatore di originali e rimuovere l'originale.

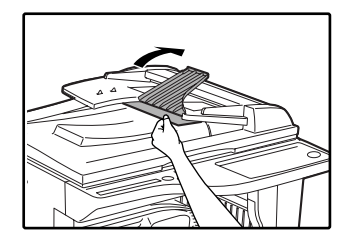

Se si utilizza l'RSPF, estrarre il vassoio di inversione per togliere l'originale inceppato.

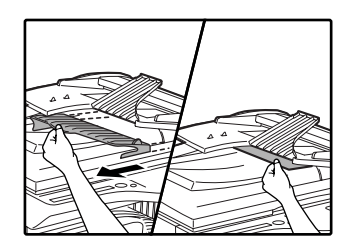

Estrarre la carta inceppata con

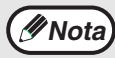

Dopo aver estratto l'originale inceppato dalla zona di uscita, assicurarsi di inserire saldamente il vassoio di inversione nella zona di uscita (se l'RSPF è installato).

#### 2 Aprire e chiudere l'SPF/RSPF per interrompere il lampeggiamento dell'indicatore di localizzazione inceppamenti.

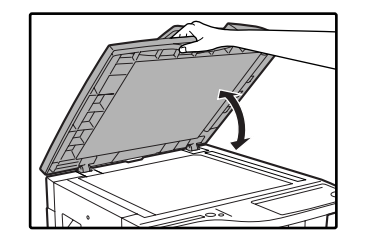

Inoltre è possibile interrompere il lampeggio dell'indicatore di inceppamento, apprende chiudendo il coperchio del rullo di alimentazione o la copertura lato destro.

Riposizionare gli originali indicati con un numero negativo nel display, nel vassoio dell'alimentatore di originali e premere il tasto [START] (<sup>®</sup>).

Da copia riprenderà dagli originali rimasti al momento del verificarsi dell'inceppamento.

### **INCEPPAMENTO NEL VASSOIO BYPASS**

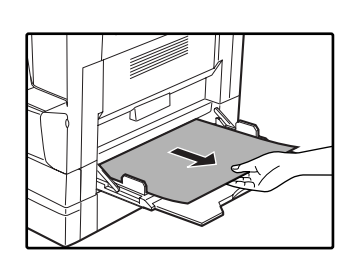

delicatezza.

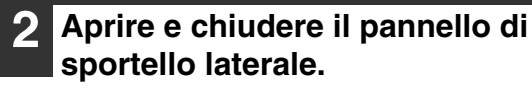

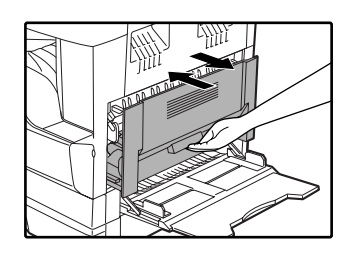

L'indicatore di inceppamento ( $8\sqrt{}$ ) si spegne.

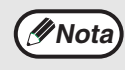

Premere verso il basso la maniglia durante la chiusura del sportello laterale.
Se l'indicatore di inceppamento (8\scale) non smette di lampeggiare, verificare che nell'unità non siano rimasti pezzi di carta.

### **INCEPPAMENTO NELL'UNITÀ**

## **1** Aprire il vassoiobypass e il pannello di sportello laterale.

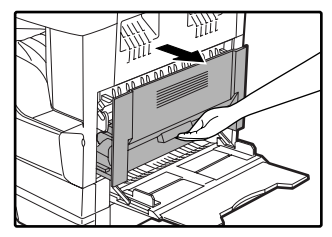

#### 2 Individuare il punto dove si è verificato l'inceppamento. Togliere la carta inceppata seguendo le istruzioni per le diverse aree dell'unità, riportate nella figura sottostante.

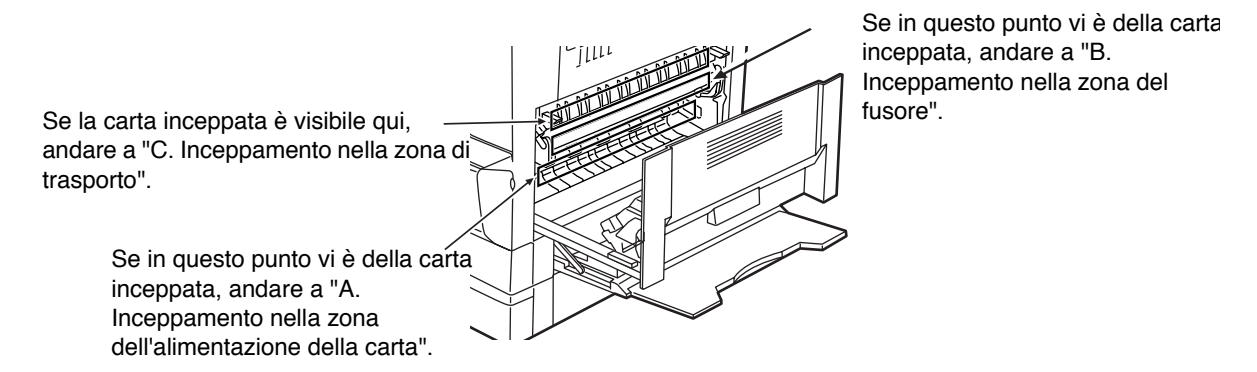

### A. Inceppamento nella zona dell'alimentazione della carta

## Premere su entrambe le estremità del sportello anteriore.

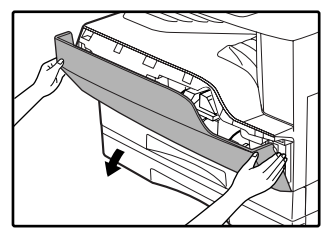

#### 2 Estrarre la carta inceppata delicatamente. Ruotare la manopola di rotazione rullo in direzione della freccia per facilitare la rimozione.

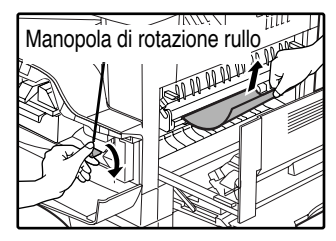

Fare attenzione a non strappare la carta inceppata durante la rimozione.

# Avvertenza II fus

Il fusore molto caldo. Non toccare il fusore quando si estrae la carta inceppata. Ciò può provocare scottature o lesioni.

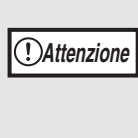

Non toccare il tamburo fotosensible (sezione verde) durante la rimozione della carta inceppata. In questo modo si possono causare dei danni al cilindro e imbrattamenti sulle copie.

### **3** Chiudere il sportello anteriore e quello laterale.

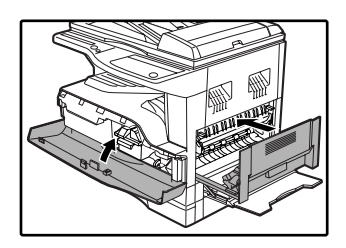

L'indicatore di inceppamento (\$) si spegne.

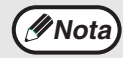

- Premere durante la chiusura del coperchio frontale, premere su entrambe le estremità.
- Premere sulla la maniglia durante la chiusura del sportello laterale.
   Se l'indicatore di incennamento (94) no
- Se l'indicatore di inceppamento (8\sc{V}) non smette di lampeggiare, verificare che nell'unità non siano rimasti pezzi di carta.

### B. Inceppamento nella zona del fusore

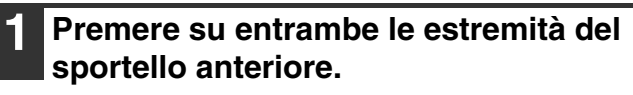

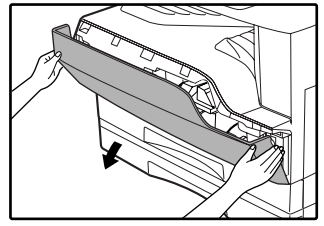

2 Ruotare la manopola di rotazione rullo in direzione della freccia per facilitare la rimozione.

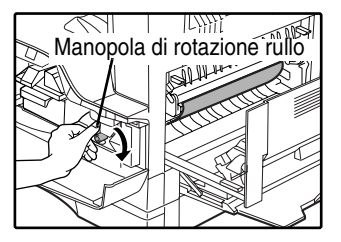

3 Rimuovere con cura la carta inceppata. Abbassare le leve di rilascio dell'unità di fusione per agevolare la rimozione.

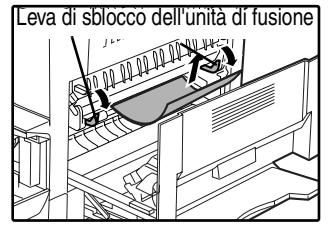

Attenzione a non sporcarsi le mani o i vestiti con il tono in eccesso presente sulla carta inceppata.

### Avvertenza

Il fusore è molto caldo. Non toccare il fusore quando si estrae la carta inceppata. Ciò può provocare scottature o lesioni.

(!)Attenzione

 Non toccare il tamburo fotosensible (sezione verde) durante la rimozione della carta inceppata. In questo modo si possono causare dei danni al cilindro e imbrattamenti sulle copie.

 Attenzione a non sporcarsi le mani o i vestiti con il tono in eccesso presente sulla carta inceppata. 4 Sollevare le leve di rilascio dell'unità di fusione, per riportarle in posizione operativa.

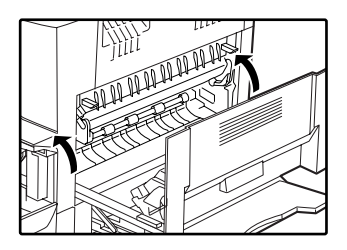

5 Chiudere il sportello anteriore e quello laterale.

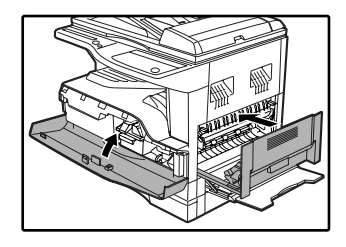

L'indicatore di inceppamento  $(8\sqrt{r})$  si spegne.

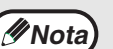

 Premere durante la chiusura del coperchio frontale, premere su entrambe le estremità.

- Premere sulla la maniglia durante la chiusura del sportello laterale.
- Se l'indicatore di inceppamento (8<sup>A</sup>/<sub>V</sub>) non smette di lampeggiare, verificare che nell'unità non siano rimasti pezzi di carta.

### C. Inceppamento nella zona di trasporto

1 Aprire la guida carta del fusore premendo verso il basso le sporgenze su entrambi i lati della guida e rimuovere la carta inceppata.

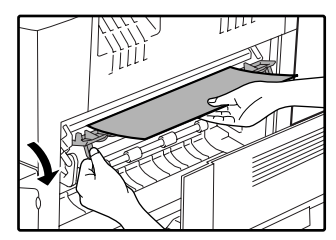

Fare attenzione a non strappare la carta inceppata durante la rimozione.

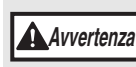

Il fusore è molto caldo. Non toccare il fusore quando si estrae la carta inceppata. Ciò può provocare scottature o lesioni.

2 Se non è possibile rimuovere la carta inceppata seguendo le istruzioni precedenti, ma questa è visibile nell'area di uscita, rimuoverla estraendola dall'area di uscita.

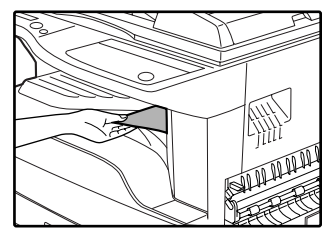

Fare attenzione a non strappare la carta inceppata durante la rimozione.

#### **3** Chiudere il sportello laterale.

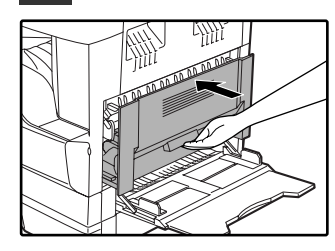

L'indicatore di inceppamento  $(8\sqrt{r})$  si spegne.

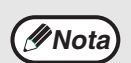

Premere sulla la maniglia durante la chiusura del sportello laterale.
Se la carta si è strappata, assicurarsi che nell'unità non restino residui.

 Se l'indicatore di inceppamento (8\/r) non smette di lampeggiare, verificare che nell'unità non siano rimasti pezzi di carta.

### **INCEPPAMENTO NEL VASSOIO SUPERIORE**

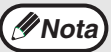

Prima di rimuovere il vassoio, assicurarsi che non vi sia carta inceppata. (pag.65)

# Sollevare e tirare verso l'alto il vassoio superiore e rimuovere la carta inceppata.

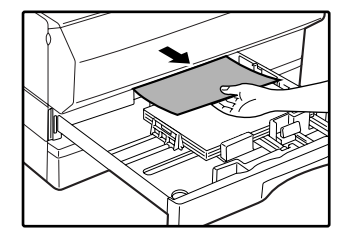

Fare attenzione a non strappare la carta inceppata durante la rimozione.

### 2 Aprire e chiudere il pannello di sportello laterale.

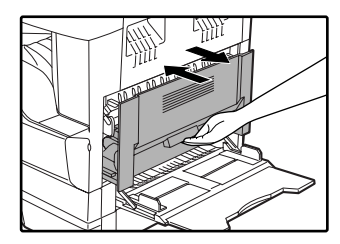

L'indicatore di inceppamento ( $8\sqrt{}$ ) si spegne.

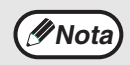

Premere sulla la maniglia durante la chiusura del sportello laterale. Se l'indicatore di inceppamento (\$/
ho) non smette di lampeggiare, verificare che nell'unità non siano rimasti pezzi di carta.

#### 3 Chiudere il vassoio superiore.

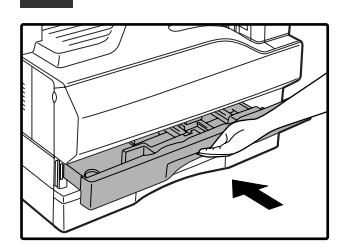

Spingere il vassoio superiore fino in fondo.

### **INCEPPAMENTO NEL VASSOIO INFERIORE** (solo AR-M205)

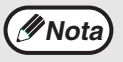

• Prima di rimuovere il vassoio, assicurarsi che non vi sia carta inceppata. (pag.65)

 Utilizzare la seguente procedura per rimuovere la carta inceppata negli unità di alimentazione opzionali da 250/250 x 2 fogli.

### Aprire il pannello di sportello lato inferiore.

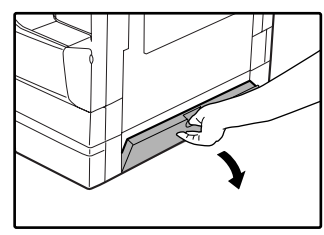

Afferrare la maniglia per aprire il pannello di sportello laterale.

### 5 Chiudere il vassoio inferiore.

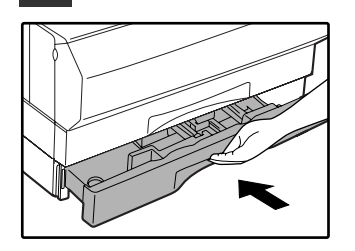

#### Estrarre la carta inceppata.

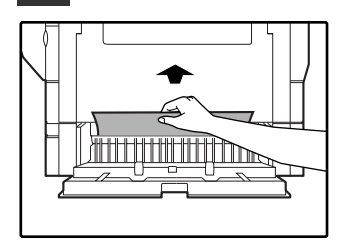

Fare attenzione a non strappare la carta inceppata durante la rimozione.

#### 3 Se la carta inceppata non è vibisile seguendo il passo 2, sollevare e tirare verso l'alto il vassoio inferiore e rimuovere la carta inceppata.

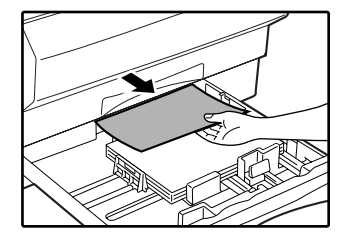

Fare attenzione a non strappare la carta inceppata durante la rimozione.

### 4 Chiudere il pannello di copertura laterale inferiore.

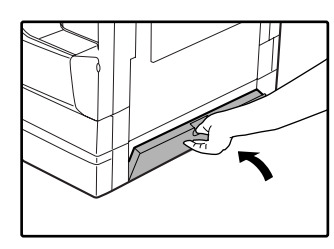

L'indicatore di inceppamento  $(8\sqrt{r})$  si spegne.

(INota

Se l'indicatore di inceppamento  $(\$_V)$  non smette di lampeggiare, verificare che nell'unità non siano rimasti pezzi di carta.

# SOSTITUZIONE DELLA CARTUCCIA DEL TONER

Quando l'indicatore di richiesta di sostituzione della cartuccia del toner ( ... ) si accende, la sostituzione della cartuccia del toner verrà richiesta tra breve. Prendere una nuova cartuccia. Quando l'indicatore di sostituzione della cartuccia del toner ( ... ) lampeggia, è necessario sostituire la cartuccia del toner prima di poter riprendere il processo di copia. Per sostituire la cartuccia del toner effettuare le seguenti operazioni.

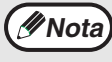

Quando l'indicatore di sostituzione della cartuccia del toner ( .) si accende, il livello del toner è basso, pertanto, le copie potrebbero risultare sbiadite.

# Premere su entrambe le estremità del pannello frontale e aprirlo.

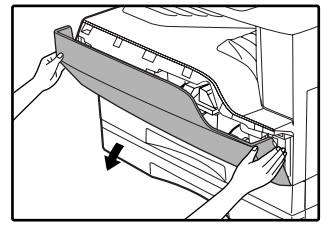

### 2 Estrarre la cartuccia del toner esercitando una pressione sul pulsante di sbloccaggio.

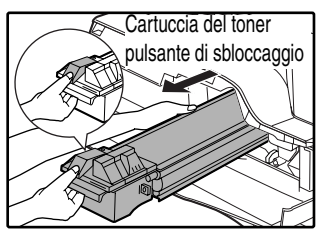

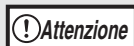

Dopo la rimozione della cartuccia del toner, non scuoterla o sbatterla. Ciò potrebbe causare la fuoriuscita di perdite di toner dalla cartuccia. Mettere immediatamente la vecchia cartuccia nel sacchetto contenuto nella scatola della nuova cartuccia. Smaltire la cartuccia usata secondo le disposizioni locali.

3 Estrarre la nuova cartuccia del toner dal sacchetto. Afferrare la cartuccia da entrambi i lati e agitarla in senso orizzontale per quattro o cinque volte. Dopo aver agitato la cartuccia, rimuovere il nastro.

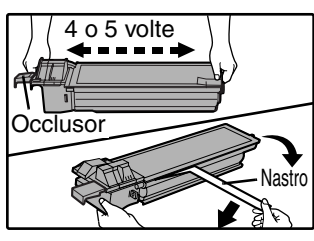

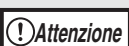

• Afferrare saldamente l'impugnatura per reggere la cartuccia. Non tenere la cartuccia dal lato dell'occlusore.

• Assicurarsi scuotere la cartuccia solo prima di rimuovere il nastro.

#### 4 Inserire la cartuccia del toner nelle guide fino a bloccarla in posizione premendo la leva di sblocco.

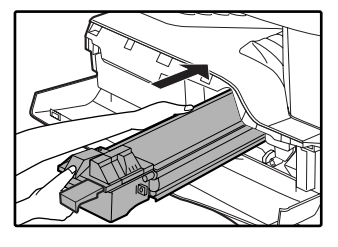

Se la cartuccia del toner è sporca oppure se vi è della polverre, pulire prima di installare la cartuccia.

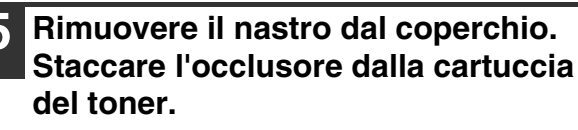

Chiudere il coperchio frontale.

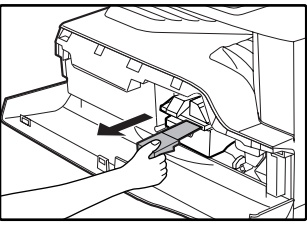

Buttare l'occlusore.

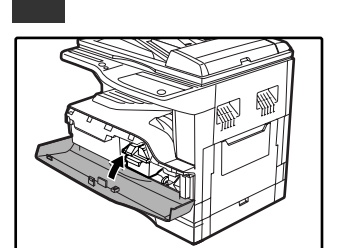

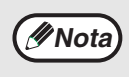

- Anche dopo aver installato una nuova cartuccia del toner, l'indicatore di richiesta di sostituzione la cartuccia del toner ( ... ) può comunque restare illuminato, per indicare che non è possibile riprendere il lavoro di copia (il toner alimentato è insufficiente). In questo caso, aprire e chiudere il coperchio frontale. La copiatrice caricherà il toner di nuovo per circa due minuti e quindi è possibile riprendere il processo di copia.
- Prima di chiudere il coperchio anteriore, assicurarsi che la cartuccia del toner sia correttamente installata.
- Premere durante la chiusura del coperchio frontale, premere su entrambe le estremità.
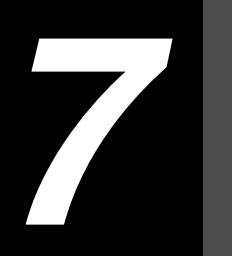

# Capitolo 7 MANUTENZIONE ORDINARIA

Il presente capitolo spiega come mantenere il corretto funzionamento dell'unità, come visualizzare il conteggio copie e scansioni, l'indicatore di livello toner e come pulire la macchina.

# CONTROLLARE IL TOTALE COPIE E IL LIVELLO DEL TONER

## **CONTROLLO DEL TOTALE COPIE**

Dal "0" display è possibile controllare il conto totale copie eseguite, il conteggio totale copie e il conteggio totale scansioni come spiegato più avanti.

Il conteggio totale copie eseguite indica tutte le pagine (sia in stampa che in copia) stampate dall'unità e il totale copie può arrivare fino a 999,999.

### [Conteggio totale copie effettuate]

#### Tenere premuto il tasto [0]

|     | <u> </u> |
|-----|----------|
| 4 5 | 6        |
| 78  | 9        |
|     | READ-END |

Il conteggio copie effettuate verrà visualizzato sul display in due parti in sequenza, tenendo premuto il tasto [0].

### [Conteggio totale copie]

#### Tenere premuto il tasto [FINE LETTURA] ( # ).

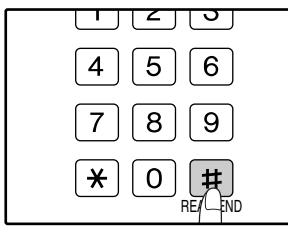

Il conteggio totale copie verrà visualizzato sul display tenendo premuto il tasto.

La visualizzazione del conteggio in metodo di calcolo sono uguali per il conteggio totale di copie effettuate.

**Esempio:** Il numero totale di pagine effettuate è 12,345.

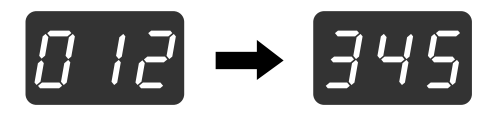

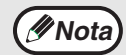

Ogni pagina di formato A3 (11" x 17") viene calcolata come due pagine.

 Durante l'esecuzione di una copia, premendo il tasto [0] possibile visualizzare il numero di copie completate, ma non il conteggio totale di copie eseguite. Nota

Per calcolare il numero di pagine stampate in modo stampante è necessario sottrarre il conteggio totale copie dal conto totale di copie eseguite.

## [Conteggio totale scansioni]

#### Tenere premuto il tasto [ \* ].

| 4 5 6 |
|-------|
| 789   |
| × 0 # |
|       |

Il conteggio scansioni effettuate verrà visualizzato sul display tenendo premuto il tasto. La visualizzazione del conteggio in metodo di calcolo sono uguali per il conteggio totale di copie effettuate.

## **CONTROLLO DEL LIVELLO TONER**

Il livello toner è indicato da un display a sei livelli. Utilizzarlo come indicazione per la sostituzione della cartuccia del toner.

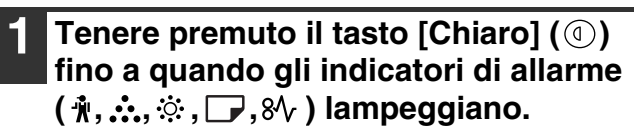

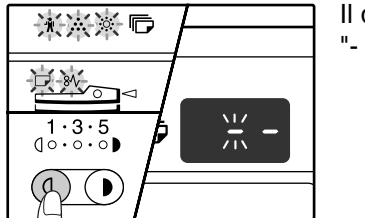

II display visualizza "- -". 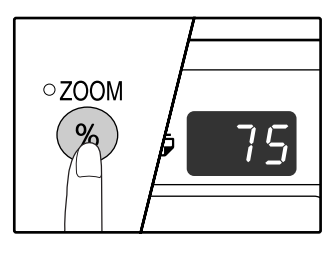

La quantità approssimativa di toner residuo viene visualizzata di un display sotto forma di percentuale. (con "100", "75", "50", "25", "10" .) Quando la percentuale inferiore al 10%, viene visualizzato "LO".

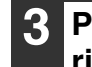

Premere il tasto [Chiaro] ((()), per ritornare al display normale.

Gli indicatori di allarme ( ♣, ♣, ᠅, , , ♦, ) si spengono.

Il display ritorna al display del numero di copie.

# **MANUTENZIONE ORDINARIA**

## PULIZIA DELLA LASTRA DI ESPOSIZIONE E DEL COPERCHIO SPF/RSPF/DOCUMENTO

Se la lastra di esposizione, l'SPF/RSPF, il lato inferiore del coperchio del documento o lo scanner per originali provenienti dall'SPF/RSPF (la superficie lunga e stretta in vetro che si trova sul lato destro della lastra di esposizione) si sporcano, è possibile che le coppie risultino sporche. Mantenere questi elementi sempre puliti.

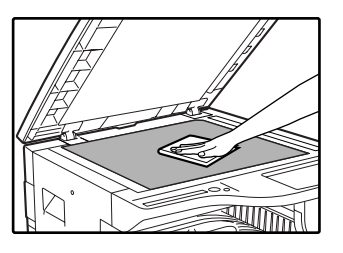

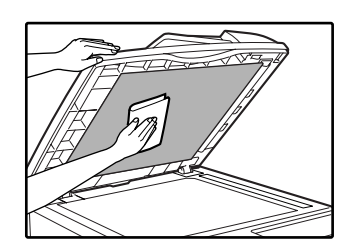

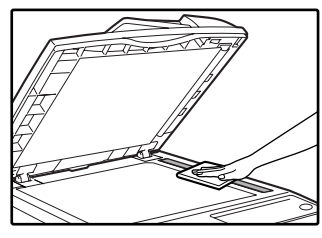

Saranno copiate anche le macchie sulla lastra/SPF/RSPF. Pulire la lastra di esposizione, la parte di coperchio dell'SPF/RSPF e la finestra di scansione sulla lastra di esposizione con un panno morbido e pulito. Se necessario, inumidire il panno con acqua. Non utilizzare diluenti, benzene o altri detergenti spray.

Non spruzzare sostanze pulenti infiammabili. Il gas spruzzato potrebbe venire in contatto con i componenti elettrici interni o le parti ad elevate temperature dell'unità di fusione, con conseguente rischio di incendio o scossa elettrica.

### PULIZIA DEL RULLO ALIMENTATORE DEL VASSOIO BYPASS

In caso di frequente inceppamento alimentando buste e cartoncino attraverso il vassoio bypass, pulire il rullo di alimentazione lungo la fessura di inserimento del vassoio bypass con un panno morbido e pulito imbevuto con acqua o alcool.

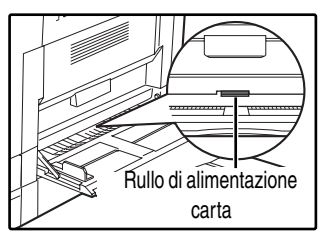

## **PULIRE IL CORONA DI TRASFERIMENTO**

Se le copie cominciano a diventare macchiate o imbrattate, è possibile che la corona di trasferimeno sia sporca. Pulire il corona effettuando le operazioni di seguito indicate.

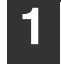

Selezionare l'interruttore di alimentazione. In posizione OFF.

**2** Aprire il vassoiobypass e il pannello di sportello laterale.

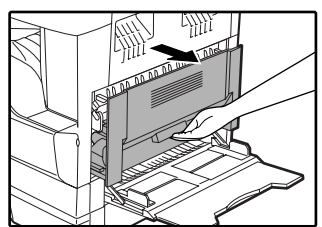

**3** Sollevare e tirare verso l'alto il vassoio superiore.

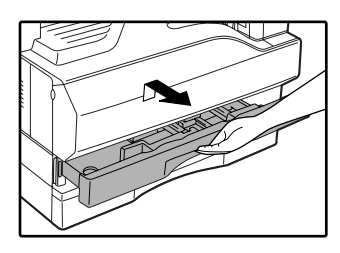

 Estrarre il dispositivo di pulizia caricatore tenendo aperta la linguetta.

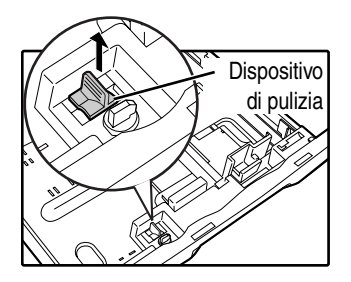

5 Posizionare il dispositivo di pulizia caricatore sul lato destro della corona di trasferimento, far scivolare con cautela il dispositivo due o tre volte, nella direzione indicata dalla freccia.

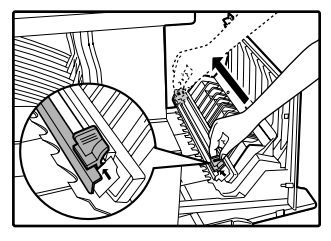

Se la lamiera bianca è macchiata di toner, pulirla con un panno morbido e pulito.

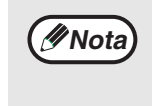

Far scivolare il dispositivo di pulizia caricatore della corona di trasferimento da un'estremità all'altra lungo la scanalatura della corona. Se il dispositivo si blocca lungo il percorso si possono formare degli imbrattamenti sulle copie.

6

Riportare il dispositivo di pulizia caricatore nella posizione originaria. Chiudere il vassoio superiore. Premere verso il basso la maniglia e chiudere il sportello laterale.

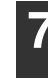

Selezionare l'interruttore di alimentazione in posizione ON.

Capitolo 8 UNITÀ PERIFERICHE E COMPONENTI

Il presente capitolo illustra le attrezzature e i componenti opzionali. Per acquistare attrezzature e componenti opzionali, rivolgersi a un centro SHARP.

# UNITÀ PERIFERICHE

(INOta

6

- In base alla sua politica di continuo sviluppo, SHARP si riserva il diritto di apportare, senza preavviso, modifiche costruttive e di design. Le caratteristiche sopra indicate devono essere intese come valori nominali di produzione. Le singole unità possono scostarsi leggermente da questi valori.
- Alcune opzioni potrebbero non essere disponibili in alcuni paesi o regioni.

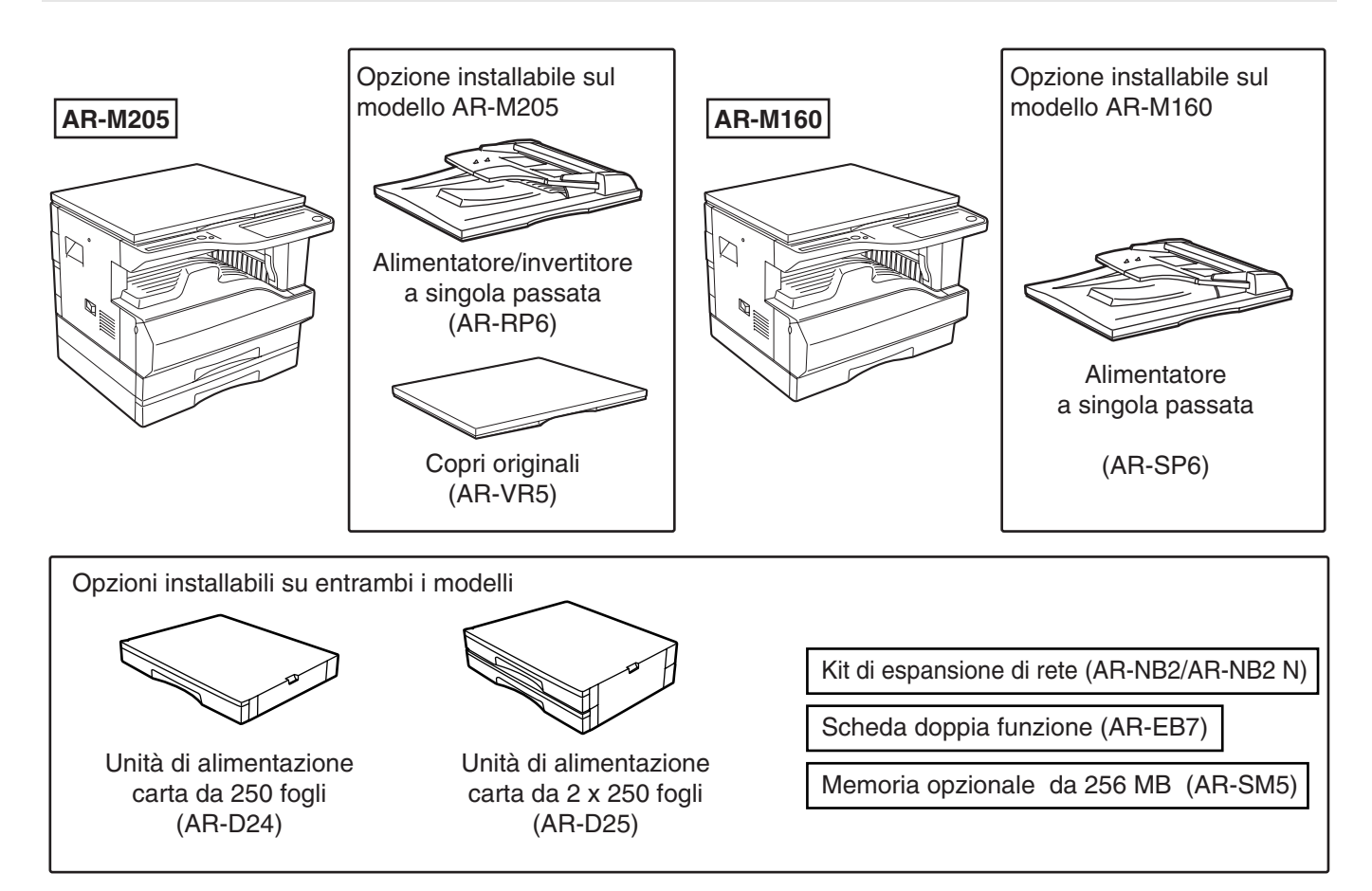

## ALIMENTATORE A SINGOLA PASSATA/ ALIMENTATORE/INVERTITORE A SINGOLA PASSATA

Per la denominazione dei componenti dell'SPF/RSPF, consultare "NOME DEI DIVERSI ELEMENTI E FUNZIONI". (pag.8)

#### Specifiche

|                                                                                                    |                 | AR-SP6<br>(Alimentatore a singola passate)                                                                                               | AR-RP6<br>(Alimentatore/invertitore a singola passate) |  |
|----------------------------------------------------------------------------------------------------|-----------------|----------------------------------------------------------------------------------------------------|--------------------------------------------------------|--|
|                                                                                                    | Peso            | Da 56 g/m <sup>2</sup> a 90 g/m <sup>2</sup> (Da 15 libbre a 24 libbre)                                                                  |                                                        |  |
| Originale<br>accettabile                                                                                                 | Formato         | Da A5 a A3 (Da 5-1/2" x 8-1/2" a 11" x 17")<br>(non è possibile utilizzare originali di formato 5-1/2 x 8-1/2" in modo di copia duplex.) |                                                        |  |
| CapacitàFino a 40 fogli (Spessore 4 mm (5/32") e inferiore)Per B4 (8-1/2" x 13") e per formati superiori, fino a 30 fogl |                 |                                                                                                    |                                                        |  |
| Formati origi                                                                                                    | inale rilevati* | A5, B5, B5R, A4, A4R, B4, A3<br>5-1/2" x 8-1/2", 8-1/2" x 11", 8-1/2" x 11"R, 8-1/2" x 13", 8-1/2" x 14", 11" x 17"                      |                                                        |  |
| Peso         5.0 kg (11,1 libbre)         5.4 kg (12,0 libb                                                              |                 | 5.4 kg (12,0 libbre)                                                                                                    |                                                        |  |
| Dimer                                                                                                    | nsioni          | 583 mm (L) x 435 mm (P) x 133 mm (A)<br>(22-61/64" (L) x 17-9/64" (P) x 5-1/4" (A))                                                      |                                                        |  |

\* I formati di originale rilevabili variano in base al paese e alla regione.

## UNITÀ DI ALIMENTAZIONE CARTA DA 250 FOGLI/ UNITÀ DI ALIMENTAZIONE CARTA 2 X 250-FOGLI

Queste unità di alimentazione carta offrono la comodità di poter disporre sulla copiatrice di un capacità fogli superiore e di una scelta più ampia di formati carta disponibili per la copia. Il modello AR-D24 è provvisto un vassoio carta da 250 fogli e il modello AR-D25 di un vassoio carta per due risme da 250 fogli.

### Nomi dei componenti

Unità di alimentazione carta da 250 fogli

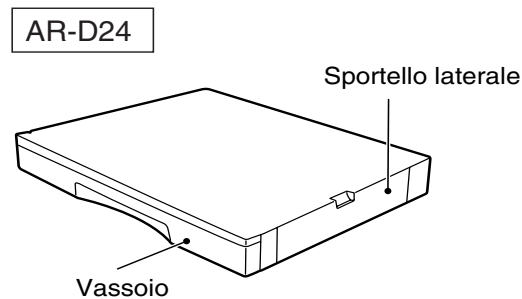

Unità di alimentazione carta 2 x 250 fogli

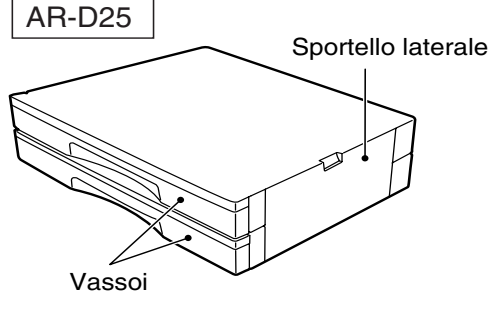

#### Specifiche

| Nome                | AR-D24<br>(Unità di alimentazione carta da 250 fogli)                                                                                                    | AR-D25<br>(Unità di alimentazione carta 2 x 250 fogli)                                  |
|---------------------|----------------------------------------------------------------------------------------------------|-----------------------------------------------------------------------------------------|
| Formato carta       | Da B5 a A3 (Da 8-1/2" x 11" a 11" x 17")                                                                                                    |                                                                                         |
| Capacità carta      | Un vassoio con capacità di 250 fogli da<br>90 g/m <sup>2</sup> (24 libbre) di carta uso bollo<br>Due vassoi con capacità di 250 fogli<br>90 g/m <sup>2</sup> (24 libbre) di carta uso bollo |                                                                                         |
| Grammatura<br>carta | Da 56 g/m <sup>2</sup> a 90 g/m <sup>2</sup> (Da 15 libbre a 24 libbre)                                                                                                    |                                                                                         |
| Alimentazione       | Alimentato dall'unità                                                                                                    |                                                                                         |
| Dimensioni          | 590 mm (L) x 471 mm (P) x 88 mm (A)<br>(23-15/64" (L) x16-27/64" (P) x 3-15/32" (A))                                                                                                    | 590 mm (L) x 471 mm (P) x 173.5 mm (A)<br>(23-15/64" (L) x16-27/64" (P) x 6-27/32" (A)) |
| Peso                | 4.7 kg (10,4 libbre)                                                                                                    | 9.1 kg (20,1 libbre)                                                                    |

## SCHEDA DOPPIA FUNZIONE

È possibile installare una scheda doppia funzione per aggiungere numerose funzioni di copia e per abilitare l'uso del driver della stampante per la scheda doppia funzione, che è un driver della stampante più avanzato rispetto a quello standard. Per le funzioni di copia che è possibile utilizzare, consultare "UTILI FUNZIONI DI COPIA". (pag.32)

### Specifiche

|                                                        | AR-EB7 (Scheda doppia funzione)                                                                                                    |
|--------------------------------------------------------|----------------------------------------------------------------------------------------------------|
| Funzioni<br>supplementari                              | Copia Fascicolazione, copia gruppo, 2 IN 1 / 4 IN 1 copia, copiatura con rotazione, copia con cancella bordo, copia con cancella centro, copia con margine, porta 2.0 USB funzione stampante per la scheda doppia funzione, funzione ROPM, Trasferimento dati ad alta velocità (se il collegamento alla porta USB 2.0 è presente). |
| Metodo di<br>compressione a<br>ordinamento elettronico | JBIG                                                                                                    |
| Memoria a ordinamento elettronico                      | 16 MB                                                                                                    |
| Scansione pagine a<br>ordinamento elettronico          | 100 originali standard A4 (8-1/2" x 11")                                                                                                    |

# CONSERVAZIONE DEI MATERIALI DI CONSUMO

I materiali di consumo standard per il prodotto che devono essere sostituiti dall'utente sono la carta e la cartuccia del toner.

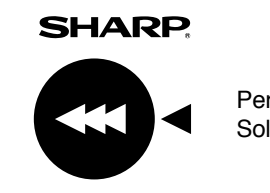

Per ottenere risulati di copia ottimali, utilizzare esclusivamente prodotti SHARP. Solo il materiale di consumo originale SHARP è contrassegnato con l'etichetta Materiale originale.

**GENUINE SUPPLIES** 

## **CONSERVAZIONE CORRETTA**

Conservare le parti di consumo in un luogo che sia:

pulito e asciutto, con una temperatura stabile, non esposto ai raggi diretti del sole.

#### • Conservare la carta nell'involucro e in posizione orizzontale.

La carta conservata senza il proprio involucro o in confezioni collocate in posizione verticale può diventare ondulata o umida, e causare inceppamenti.

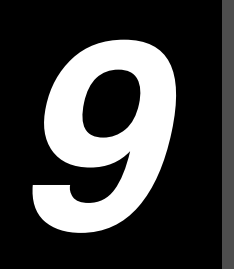

## Capitolo 9 APPENDICE

# SPECIFICHE

| Modello                                                                              | AR-M160                                                                                                    | AR-M205                                                                                                    |  |
|--------------------------------------------------------------------------------------|----------------------------------------------------------------------------------------------------|----------------------------------------------------------------------------------------------------|--|
| Тіро                                                                                 | Sistema Multifunzionale Digitale, Desktop                                                                                                    |                                                                                                    |  |
| Tipo di fotoriproduttore                                                             | Tamburo OPC                                                                                                    |                                                                                                    |  |
| Tipo di lastra di esposizione                                                        | Fissa                                                                                                    |                                                                                                    |  |
| Metodo di riproduzione                                                               | Riproduzione elettrostatica laser                                                                                                    |                                                                                                    |  |
| Originali                                                                            | Fogli, documenti rilegati                                                                                                    |                                                                                                    |  |
| Formati originale                                                                    | Max. A3 (11" x 17")                                                                                                    |                                                                                                    |  |
| Formato copia                                                                        | Max. A3 (11" x 17")<br>Min. A6 (5-1/2" x 8-1/2")<br>Perdita di immagine:Max. 4 mm (5/32") (bordi di entrata e uscita)<br>Max. 4 mm (5/32") (in totale, lungo gli altri bordi)                                         |                                                                                                    |  |
| Velocità di copia (copia a<br>una facciata con rapporto<br>di riproduzione del 100%) | 9 copie/min. A3 (11" x 17")<br>10 copie/min. B4 (8-1/2" x 14")<br>11 copie/min. 8-1/2" x 13"<br>12 copie/min. A4R (8-1/2" x 11"R)<br>14 copie/min. B5R<br>16 copie/min. A4, B5, A5 (8-1/2" x 11",<br>5-1/2" x 8-1/2") | 10 copie/min.       11" x 17"         11 copie/min.       A3         12 copie/min.       B4 (8-1/2" x 14", 8-1/2" x 13")         14 copie/min.       A4R         15 copie/min.       8-1/2" x 11"R         16 copie/min.       B5R         20 copie/min.       A4, B5, A5 (8-1/2" x 11", 5-1/2" x 8-1/2") |  |
| Copia in continuo                                                                    | Max. 999 copie; contatore in sottrazione                                                                                                    |                                                                                                    |  |
| Uscita prima copia*                                                                  | Circa 7.2 sec.                                                                                                    |                                                                                                    |  |
| Tempo di riscaldamento*                                                              | Circa 45 sec.                                                                                                    |                                                                                                    |  |
| Rapporto di copia                                                                    | Variabile: da 25% a 400% con incrementi dell'1% (totale 376 passi)<br>Preset fisso: 50%, 70%, 81%, 86%, 100%, 115%, 122%, 141%, 200%<br>(50%, 64%, 77%, 95%, 100%, 121%, 129%, 141%, 200%)                            |                                                                                                    |  |
| Sistema di esposizione                                                               | Coperchio del documento:Sorgente ottica mobile, esposizione a filo (lastra fissa) con<br>esposizione automatica<br>SPF/RSPF: Originale mobile                                                                         |                                                                                                    |  |
| Alimentazione carta                                                                  | Un vassoio carta di alimentazione<br>automatica (250 fogli) + vassoio bypass<br>(100 fogli)Due vassoi carta di alimentazione<br>automatica (250 fogli l'uno) + vassoio<br>bypass (100 fogli)                          |                                                                                                    |  |
| Sistema fusore                                                                       | Rulli riscaldanti                                                                                                    |                                                                                                    |  |
| Tecnologia di sviluppo                                                               | Sviluppo spazzola magnetica                                                                                                    |                                                                                                    |  |
| Sorgente ottica                                                                      | Lampada fluorescente a catodi freddi                                                                                                    |                                                                                                    |  |
| Risoluzione                                                                          | Scansione: 600 x 300 pppOutput: 600 x 600 ppp (modo AUTOMATICA/MANUALE)<br>Scansione: 600 x 600 pppOutput: 600 x 600 ppp (modo FOTO)                                                                                  |                                                                                                    |  |
| Gradazione                                                                           | Scansione: 256                                                                                                    |                                                                                                    |  |
|                                                                                      | Stampa: valore 2                                                                                                    |                                                                                                    |  |
| Alimentazione                                                                        | Tensione locale ±10% (per i requisiti di alimentazione dell'unità, consultare la targhetta posizionata sul retro della macchina)                                                                                      |                                                                                                    |  |
| Consumo di energia                                                                   | Max. 1.2 kW                                                                                                    |                                                                                                    |  |

| Ingombro<br>(vassoio bypass ripiegato)                                                  | 590 mm (L) x 577 mm (P) (23-15/64" (L) x 22-23/32" (P))                                                                                                    |                                                                                       |
|-----------------------------------------------------------------------------------------|----------------------------------------------------------------------------------------------------|---------------------------------------------------------------------------------------|
| Peso                                                                                    | Circa 31.3 kg (69,1 libbre)<br>(Esclusa cartuccia del toner)                                                                                                    | Circa 35.1 kg (77,4 libbre)<br>(Esclusa cartuccia del toner)                          |
| Dimensioni                                                                              | 590 mm (L) x 577 mm (P) x470 mm (A)<br>(23-15/64" (L) x 22-23/64" (P) x 18-33/4" (A))                                                                                                    | 590 mm (L) x 577 mm (P) x555 mm (A)<br>(23-15/64" (L) x 22-23/64" (P) x 21-55/4" (A)) |
| Condizioni di esercizio                                                                 | Temperatura: Da 15°C a 30°C (Da 59°F a 86°F), Umidità: Dal 20% all' 85%                                                                                                    |                                                                                       |
| Livello di rumorosità                                                                   | Livello potenza acustica LwA(1B=10dB)<br>Copiatura: 6.2[B]<br>Standby: 3.1[B]<br>Livello pressione acustica LpA (posizioni astanti)<br>Copiatura: 48[dB(A)]<br>Standby: 16[dB(A)]<br>Livello pressione acustica LpA (posizione operatore)<br>Copiatura: 50[dB(A)]<br>Standby: 18[dB(A)]<br>Misurazione dell'emissione sonora secondo ISO 7779. |                                                                                       |
| Concentrazione<br>emissione<br>(misurata secondo<br>RAL-UZ62: Edizione<br>Gennaio 2002) | Ozono: 0.02 mg/m <sup>3</sup> o inferiore<br>Polvere: 0.075 mg/m <sup>3</sup> o inferiore<br>Stirene: 0.07 mg/m <sup>3</sup> o inferiore                                                                                                    |                                                                                       |

\* Il tempo di copia nel caso in cui la macchina venga accesa e la copia tramite la lastra di esposizione venga avviata immediatamente dopo che l'indicatore Risparmio energia si spegne, (A4 (8-1/2" x 11"), con carta alimentata dal vassoio della carta). Il tempo di uscita prima copia può variare in base alle condizioni di funzionamento e alle condizioni ambientali, come la temperatura.

### Funzionalità stampante

| Velocità di stampa    | AR-M205 Max. 20ppm / AR-M160 Max. 16 ppm<br>(La scheda doppia funzione deve essere installata)                                                                                                    |  |
|-----------------------|----------------------------------------------------------------------------------------------------|--|
| Risoluzione           | 600 dpi                                                                                                    |  |
| Memoria               | AR-M160: 16 MB, AR-M205: 32MB                                                                                                    |  |
| Emulazione            | SHARP GDI/SPLC (devono essere installati Sharp Printer Language with Compression, e la scheda doppia funzione)                                                                                                    |  |
| Espansione di memoria | È possibile aggiungere fino a 256 MB di memoria semplicemente installando una<br>memoria opzionale da 256 MB (AR-SM5) con uno slot di espansione DIMM (la<br>scheda doppia funzione deve essere installata).                                                                                                    |  |
| Porta di interfaccia  | Porta parallela IEEE1284/<br>porta USB (USB1.1), porta USB (USB2.0, la scheda doppia funzione deve essere<br>installata)                                                                                                    |  |
| Cavi di interfaccia   | [Cavo parallelo]<br>Cavo bidirezionale schermato (IEEE1284) (lung. mass. 3 m (10 piedi))<br>Acquistare un cavo parallelo disponibile in commercio.<br>[Cavo USB (solo per la connessione alla porta 1.1 USB)]<br>Cavo schermato a coppie ritorte (lung. mass. 3 m (10 piedi))<br>[Cavo USB (solo per la connessione alla porta 2.0 USB)]<br>Cavo schermato a coppie ritorte (lung. mass. 3 m (10 piedi), deve supportare<br>USB2.0)<br>Acquistare un cavo USB disponibile in commercio. |  |

### Funzionalità scanner

| Тіро                            | Scanner a piano fisso                                                                                                    |
|---------------------------------|----------------------------------------------------------------------------------------------------|
| Metodo di scansione             | Lastra di esposizione/SPF/RSPF                                                                                                    |
| Sorgente ottica                 | Lampada fluorescente a catodi freddi                                                                                                    |
| Risoluzione*                    | Base: 600 ppp x 1200 ppp<br>Intervallo di impostazione: 50ppp - 9600ppp                                                                                                    |
| Tipi di originali               | Supporti fogli, libri                                                                                                    |
| Area di scansione<br>effettiva  | 297 mm (11.7") (nel senso della lunghezza) x 431 mm (17") (larghezza)                                                                                                    |
| Velocità di scansione           | 2.88 msec/linea                                                                                                    |
| Dati di input                   | 1 bit o 12 bit                                                                                                    |
| Dati di output                  | 1 bit o 8 bit                                                                                                    |
| Colori di scansione             | Bianco e nero, valore 2 scala di grigi, scala completa colori                                                                                                    |
| Protocollo                      | TWAIN / WIA (solo Windows XP) / STI                                                                                                    |
| Porta                           | Porta USB (USB 1.1)<br>Porta USB (USB 2.0, la scheda doppia funzione deve essere installata)                                                                                                    |
| Colore drop out                 | Sì                                                                                                    |
| Sistemi operativi<br>supportati | Windows98/Me<br>Windows 2000 Professional/Windows XP Home Edition/Professional<br>(Informazioni dettagliate disponibili nel Guida di installazione del software)                                                                                                    |
| Area vuota                      | Bordi superiori e inferiori di 2.5 mm (7/64") dovuto a driver dello scanner<br>Bordi a destra e a sinistra di 3.0 mm (1/8")                                                                                                    |
| Cavi di interfaccia             | [Cavo USB (solo per la connessione alla porta USB 1.1)]<br>Cavo schermato a coppie ritorte (lung. mass. 3 m (10 piedi))<br>[Cavo USB (solo per la connessione alla porta USB 2.0)]<br>Il cavo schermato a coppie ritorte (lung. mass. 3 m (10 piedi)) deve supportare la<br>USB 2.0)<br>Acquistare un cavo USB disponibile in commercio. |

\* Il driver dello scanner può migliorare la risoluzione in base all'area acquisita e alla quantità di memoria installata sull'unità.

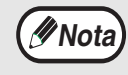

In base alla sua politica di continuo sviluppo, SHARP si riserva il diritto di apportare, senza preavviso, modifiche costruttive e di design. Le caratteristiche sopra indicate devono essere intese come valori nominali di produzione. Le singole unità possono scostarsi leggermente da questi valori.

# LICENZA SOFTWARE

#### LEGGERE LA PRESENTE LICENZA CON ATTENZIONE PRIMA DI UTILIZZARE IL SOFTWARE. L'UTILIZZO DEL SOFTWARE IMPLICA L'ACCETTAZIONE DEI TERMINI DELLA LICENZA STESSA.

1. Licenza. L'applicazione, il prodotto fornito a scopo dimostrativo, il sistema e altri software che accompagnano la presente licenza, siano essi registrati su disco, in memoria di sola lettura, o qualsiasi altro supporto di memorizzazione (il "Software") e la relativa documentazione sono concessi in licenza all'utente da SHARP. L'utente possiede il disco su cui il Software è memorizzatoL'applicazione, la dimostrazione, il sistema e il software aggiuntivo associato a questa Licenza, siano essi su dischetto, in memoria a sola lettura, o su altri tipi di supporto (nel seguito il "Software"), nonché la documentazione ad esso attinente, Vi vengono ceduti in licenza da SHARP. Voi siete i proprietari del dischetto su cui il Software è stato registrato ma SHARP e/o i licenziatari SHARP conservano il diritto di possesso del Software e della documentazione ad esso attinente. Questa Licenza Vi consente di usare il Software su uno o più computer collegati a una sola stampante e di effettuare un'unica copia del Software in formato macchina per i soli fini di backup. Siete tenuti a riprodurre su questa copia l'avviso di copyright SHARP, l'avviso di copyright dei licenziatari SHARP ed ogni altra scritta proprietaria della SHARP e/o dei suoi licenziatari che si trova sulla copia originaria del Software. Potete inoltre trasferire tutti i vostri diritti di licenza sul software, la copia di backup del Software, la documentazione ad esso attinente nonché una copia di questa Licenza a una terza parte, a patto che quest'ultima legga e accetti i termini e le condizioni contenuti in questa Licenza.

**2. Restrizioni.** Il Software contiene materiale tutelato da diritti d'autore, segreti industriali e altro materiale di proprietà della SHARP e/o dei suoi licenziatari e al fine di proteggerli, non avete il diritto di decompilare, ricostruire con processo inverso, disassemblare o altrimenti ridurre il Software in una forma percettibile dall'uomo. Non siete autorizzati a modificare, diffondere in rete, affittare, noleggiare in leasing, prestare, distribuire o a creare lavori da esso derivati, basati in parte o del tutto sul Software stesso. Non vi è lecito trasmettere elettronicamente il Software da un computer all'altro o in una rete di computer.

**3. Rescissione.** Questa licenza è valida fino a che viene rescissa. Vi è lecito rescindere questa Licenza in un qualsiasi momento distruggendo il Software e la documentazione ad esso attinente e tutte le copie da esso originate. Questa Licenza verrà immediatamente rescissa senza intimazione da parte SHARP e/o licenziatari SHARP se ometterete di osservare una qualsiasi clausola di questa Licenza. In caso di rescissione avete l'obbligo di distruggere il Software e la documentazione ad esso attinente nonché tutte le copie da esso originate.

**4. Assicurazione relativa alla legge sull'esportazione.** Voi accettate e certificate che né il Software, né qualsiasi altra informazione tecnica ricevuta da SHARP, né prodotto da essi direttamente originato, verranno esportati fuori degli Stati Uniti a meno che questo sia autorizzato e permesso dalle leggi e dalle regolamentazioni degli Stati Uniti. Se il Software è stato da Voi legittimamente ottenuto fuori degli Stati Uniti, accettate di non ri-esportare il Software né qualsiasi altra informazione tecnica ricevuta da SHARP, né il prodotto da essi direttamente originato, a meno che questo sia permesso dalle leggi e dalle regolamentazioni degli Stati Uniti e dalle leggi e dalle regolamentazioni della giurisdizione in cui il Software è stato acquistato.

**5. Utenti finali di tipo governativo.** Qualora stiate acquisendo il Software nell'interesse di una qualsiasi unità o ente del Governo degli Stati Uniti, è valida la seguente clausola. Il Governo acconsente che:

(i) se il Software viene fornito al Ministero della Difesa (DoD), il Software venga classificato come "Software per Computer Commerciale" e che il Governo sta acquisendo unicamente i "diritti limitati" contenuti nel Software e nella sua documentazione secondo il significato del termine definito nella Clausola 252.227-7013 (c) (Oct. 1988) (1) del DFARS; e

(ii) se il Software viene fornito a un'altra unità o a un altro ente del Governo degli Stati Uniti diverso dal DoD, i diritti del Governo per quanto riguarda il Software e la sua documentazione saranno quelli definiti nella Clausola 52.227-19 (c) (2) del FAR oppure, nel caso della NASA, nella Clausola 18-52.227-86 (d) del supplemento al FAR relativo alla NASA.

**6. Garanzia limitata riguardo i supporti.** SHARP garantisce che i dischetti su cui il Software è stato registrato sono esenti da difetti di materiale e di fabbricazione se impiegati in normali condizioni e per un periodo di novanta (90) giorni dalla data d'acquisto, come attestato da una copia della ricevuta d'acquisto. L'unica responsabilità di SHARP e/o dei suoi licenziatari, nonché il Vostro unico rimedio sarà la sostituzione del dischetto che non soddisfa la garanzia limitata in accordo alla presente clausola n° 6. Il disco sarà sostituito quando verrà restituito a SHARP o a un rappresentante autorizzato SHARP unitamente a una copia della ricevuta d'acquisto. SHARP non avrà responsabilità alcuna per la sostituzione di un dischetto danneggiato per infortunio, per un uso improprio o per un'applicazione erronea.

QUALSIASI GARANZIA IMPLICITA RIGUARDANTE I DISCHETTI, INCLUSE LE GARANZIE IMPLICITE DI COMMERCIABILITA' E DI IDONEITA' PER UNO SCOPO PARTICOLARE, HANNO UNA DURATA LIMITATA A NOVANTA (90) GIORNI A PARTIRE DALLA DATA DI CONSEGNA. QUESTA GARANZIA VI DA SPECIFICI DIRITTI DI NATURA LEGALE E VI CONSENTE DI AVERE ANCHE ALTRI DIRITTI VARIABILI DA GIURISDIZIONE A GIURISDIZIONE.

7. Rinunzia al diritto di garanzia sul Software. Voi riconoscete espressamente e convenite che l'uso del Software avviene a Vostro unico rischio. Il software e la documentazione ad esso attinente vengono forniti "COSI' COM'E" ("AS IS") e senza alcuna garanzia di qualsiasi tipo e SHARP e il(i) licenziatario(i) SHARP (ai fini delle clausole 7 e 8, SHARP e il(i) licenziatario(i) SHARP verranno chiamati collettivamente con il solo nome "SHARP") ESPRESSAMENTE RIFIUTANO OGNI RESPONSABILITA' RIGUARDO TUTTE LE GARANZIE, SIA ESPRESSE CHE IMPLICITE, IVI COMPRESE, MA NON LIMITATAMENTE AD ESSE, LE GARANZIE IMPLICITE DI COMMERCIABILITA' E IDONEITA' PER UNA PARTICOLARE APPLICAZIONE. SHARP NON GARANTISCE CHE LE FUNZIONI CONTENUTE NEL SOFTWARE SODDISFINO LE VOSTRE ESIGENZE, O CHE IL FUNZIONAMENTO DEL SOFTWARE NON SUBISCA INTERRUZIONI O CHE SIA ESENTE DA ERRORI, O CHE I DIFETTI DEL SOFTWARE VENGANO CORRETTI. INOLTRE, SHARP NON GARANTISCE O RILASCIA ALCUNA DICHIARAZIONE RIGUARDO L'USO O I RISULTATI NELL'USO DEL SOFTWARE O DELLA DOCUMENTAZIONE AD ESSO ATTINENTE NEI TERMINI DELLA LORO ESATTEZZA, PRECISIONE, AFFIDABILITA' O, IN ALTRI TERMINI, NESSUNA INFORMAZIONE O CONSIGLIO, SIA IN FORMA VERBALE CHE SCRITTA, RILASCIATIVI DA SHARP O DA RAPPRESENTANTI AUTORIZZATI SHARP, SARANNO MOTIVO DI GARANZIA O COMUNQUE ACCRESCERANNO IN ALCUN MODO LA PORTATA DI QUESTA GARANZIA. NEL CASO CHE IL SOFTWARE SI RIVELASSE DIFETTOSO, VOI (E NON SHARP O RAPPRESENTANTI AUTORIZZATI SHARP) VI FATE CARICO DELL'INTERO COSTO DEL SERVIZIO DI ASSISTENZA TECNICA NECESSARIO, PER LE RIPARAZIONI O PER LE RETTIFICHE, ALCUNE GIURISDIZIONI NON PERMETTONO L'ESCLUSIONE DELLE GARANZIE IMPLICITE, IN QUESTO CASO LA SUDDETTA ESCLUSIONE POTREBBE NON APPLICARSI AL VOSTRO CASO.

8. Limitazione della responsabilità. IN NESSUNA CIRCOSTANZA, IVI COMPRESE QUELLE DOVUTE A NEGLIGENZA, SHARP SARA' TENUTA RESPONSABILE PER UN QUALSIASI TIPO DI DANNO, SIANO ESSI SPECIALI, CONSEGUENTI O CASUALI, CHE SIANO IL RISULTATO DELL'USO, O DELL'INCAPACITA' ALL'USO DEL SOFTWARE O DELLA DOCUMENTAZIONE AD ESSO ATTINENTE, ANCHE NEL CASO CHE SHARP O UN RAPPRESENTANTE AUTORIZZATO SHARP FOSSERO STATI AVVISATI DELLA POSSIBILITA' DI QUESTI DANNI. ALCUNE GIURISDIZIONI NON PERMETTONO LA LIMITAZIONE O L'ESCLUSIONE DELLA RESPONSABILITA' PER DANNI CONSEGUENTI O CASUALI, IN QUESTO CASO LA LIMITAZIONE O L'ESCLUSIONE SUDDETTE POTREBBERO NON APPLICARSI AL VOSTRO CASO.

In nessun caso la responsabilità complessiva di SHARP nei Vostri confronti, per tutti i danni, le perdite, e le cause di azione (siano esse in contratto, in un atto illecito con conseguente responsabilità civile (negligenza inclusa) o in altri termini) eccederà il totale da Voi pagato per il Software.

**9. Regolamentazione della Legge e possibilità di rescissione.** Per la parte del software relativa ad Apple Macintosh e Microsoft Windows, questa Licenza sarà governata da, e interpretata, in accordo alle leggi degli Stati della California e di Washington, rispettivamente. Se per una qualsiasi ragione una corte della giurisdizione di competenza ritenesse che una qualsiasi clausola di questa Licenza, o una parte da essa originata, fosse inapplicabile, quella clausola della Licenza sarà applicata fino all'estensione massima ammissibile in modo da attuare l'intento delle parti, e la parte rimanente della Licenza continuerà ad aver piena validità ed effetto.

**10. Completezza del contratto.** Questa Licenza costituisce completamente il contratto tra le parti in relazione all'uso del Software e della documentazione ad esso attinente, e sostituisce tutti gli accordi o le intese precedenti o contemporanei, sia in forma scritta che verbale, riguardanti la materia in oggetto. Nessuna correzione o modifica di questa Licenza sarà vincolante a meno che in forma scritta e sottoscritta da un rappresentante debitamente autorizzato da SHARP.

# INDICE

#### Α

| Abilitazione modo risparmio toner                | 43        |
|--------------------------------------------------|-----------|
| Alimentatore a singola passata (SPF)             | 6, 75     |
| Alimentatore/invertitore a singola passata (RSPF | -). 6, 75 |
| Alimentazione                                    | 12        |
| Alimentazione off                                | 8, 12     |
| Alimentazione on                                 | 8, 12     |
| Appendice                                        | 77        |
| Area di uscita                                   | 9         |
| Autoazzeramento                                  | 12, 44    |
| Avvertenza                                       | 3         |
| - Avvertenze sul laser                           | 4         |
| - Avvertenze sull'uso                            | 3         |
| - Luogo di installazione                         | 3         |
| - Precauzioni durante il l'utilizzo              | 4         |
|                                                  |           |

#### С

| Cancellazione copia                              |     | 37 |
|--------------------------------------------------|-----|----|
| Caratteristiche principali                       |     | 7  |
| Caricamento carta                                |     | 13 |
| Caricamento del vassoio                          |     | 14 |
| Caricamento del vassoio bypass                   |     | 15 |
| Carta                                            |     | 13 |
| Cartuccia del toner                              | 9,  | 70 |
| Commutazione automatica del vassoio              | 21, | 45 |
| Conservazione dei materiali di consumo           |     | 76 |
| Conteggio totale copie                           |     | 71 |
| Conteggio totale copie effettuate                |     | 71 |
| Conteggio totale scansioni                       |     | 71 |
| Controllo del livello toner                      |     | 72 |
| Controllo del totale copie                       |     | 71 |
| Convenzioni utilizzate in questo manuale         |     | 6  |
| Copia 2 IN 1 / 4 IN 1 34,                        | 44, | 45 |
| Coperchio                                        |     | 8  |
| Coperchio alimentazione documento                |     | 8  |
| Copertura lato destro                            | 9,  | 63 |
| Copia automatica a 2 facciate                    |     | 27 |
| - Lastra di esposizione                          |     | 28 |
| - RSPF                                           |     | 28 |
| Copia normale                                    |     | 18 |
| - Lastra di esposizione                          |     | 18 |
| - SPF/RSPF                                       |     | 19 |
| Copiatura con rotazione                          | 32, | 45 |
| Copie a 2 facciate utilizzando il vassoio bypass |     | 26 |
| Coprirullo di alimentazione                      |     | 63 |
| Corona di trasferimento                          |     | 73 |
|                                                  |     |    |

#### D

| Differenze tra i modelli          | 6      |
|-----------------------------------|--------|
| Display                           | 11, 40 |
| Dispositivo di pulizia caricatore | 8, 73  |

## E El

| Eliminazione di inceppamenti                          |    |
|-------------------------------------------------------|----|
| - SPF/RSPF                                            | 63 |
| - Unità                                               | 65 |
| - Vassoio bypass                                      | 64 |
| - Vassoio inferiore                                   | 69 |
| - Vassoio superiore                                   | 68 |
| Eseguire una scansione utilizzando i tasti sull'unità | 40 |
| Eseguire scansioni dal computer                       | 41 |
|                                                       |    |

#### F

| Funzionalità di copia                          | 18 |
|------------------------------------------------|----|
| Funzionamento in modo copia, stampa e scanner. | 41 |
| Funzioni stampante/scanner                     | 38 |

#### G

| Guida carta dell'unità fusore    | 9     |
|----------------------------------|-------|
| Guida carta fusore               | 67    |
| Guide degli originali            | 9, 19 |
| Guide della carta vassoio bypass | 8     |

#### I

| Impostare il numero di copie                       |      | 22   |
|----------------------------------------------------|------|------|
| Impostazione dello schema di disposizione          |      | 35   |
| Impostazione di base                               | 46,  | 47   |
| Impostazioni iniziali                              |      | 12   |
| Impostazioni utente                                |      | 42   |
| Indicatore 2 IN 1 / 4 IN 1                         | 10,  | 34   |
| Indicatore CANCELLAZIONE                           | 10,  | 37   |
| Indicatore COPIA PAGINA DOPPIA                     | 10,  | 30   |
| Indicatore DATI ORIGINALE 10,                      | 33,  | 35   |
| Indicatore del selettore RAPPORTO                  | -    |      |
| PRESELEZIONATO                                     | 11,  | 23   |
| Indicatore di allarme 10, 47, 49,                  | 62,  | 72   |
| Indicatore di chiaro                               | 11,  | 21   |
| Indicatore di esaurimento carta 10,                | 13,  | 62   |
| Indicatore di inceppamento 10,                     | 62,  | 63   |
| Indicatore di localizzazione alimentazione carta   |      | 11   |
| Indicatore di localizzazione inceppamenti 11,      | 62,  | 63   |
| Indicatore di manutenzione                         | 10,  | 62   |
| Indicatore di richiesta di sostituzione dell'unità |      |      |
| di sviluppo                                        | 10,  | 62   |
| Indicatore di richiesta di sostituzione la         |      |      |
| cartuccia del toner 10,                            | 62,  | 70   |
| Indicatore di scuro                                | 11,  | 21   |
| Indicatore di ZOOM                                 | 11,  | 23   |
| Indicatore e tasto START 11, 12, 18,               | 19,  | 47   |
| Indicatore FASCICOLAZIONE/GRUPPO                   | 10,  | 33   |
| Indicatore FORMATO CARTA 11,                       | 16,  | 18   |
| ndicatore FORMATO ORIGINALE                        | 11,  | 19   |
| Indicatore IMMAGINE AUTOMATICA                     | 11,  | 23   |
| Indicatore IN LINEA                                | 10,  | 39   |
| Indicatore INTERRUZIONE                            | 11,  | 31   |
| Indicatore ORIGINALE DA COPIARE 10,                | 28,  | 29   |
| Indicatore RISPARMIO ENERGIA 11,                   | 12,  | 55   |
| Indicatore SCANNER                                 | 10,  | 40   |
| Indicatore SELEZIONE AUTOMATICA DELLA CARTA        | A 10 | , 20 |
| Indicatore SPF/RSPF                                |      | 11   |
| Indicatore SPOSTAMENTO MARGINE                     | 10,  | 36   |

| Indicatore START 1                     | 11, 12 |
|----------------------------------------|--------|
| Indicatori e messaggi del display      | 62     |
| Informazioni sui manuali di istruzioni | 5      |
| - Manuale in linea                     | 5      |
| - Manuale di istruzioni                | 5      |
| - Guida di installazione del software  | 5      |
| Informazioni sull'ambiente             | 5      |
| Interruttore di alimentazione          | 8, 12  |

#### L

| Larghezza margine                            | 36, 45    |
|----------------------------------------------|-----------|
| Lastra di esposizione                        | 8, 18, 30 |
| Leva di sbloccaggio dell'unità fusore        | 9, 66     |
| Leva di sblocco chiusura cartuccia del toner | 9, 70     |
| Licenza software                             |           |

#### Μ

| Maniglia dello sportello laterale         | 8         |
|-------------------------------------------|-----------|
| Maniglie                                  | 8         |
| Manopola di rotazione rullo               | 9, 65, 66 |
| Manutenzione ordinaria                    | 71, 72    |
| Menu scansione Button Manager             | 41        |
| Modalità di alimentazione continua        | 20, 44    |
| Modalità di preriscaldamento              | 12, 44    |
| Modalità numero di conto                  | 45, 48    |
| - Impostazione                            | 49        |
| Modalità Risparmio energia                | 12        |
| Modalità selezione automatica della carta | 20, 45    |
| Modificare l'impostazione del formato     |           |
| carta del vassoio                         | 16        |
| Modo spegnimento automatico               | 12, 44    |

#### Ν

| Nome dei diversi elementi e funzioni | 8 |
|--------------------------------------|---|
| - Pannello dei comandi               | 8 |

#### Ρ

| pagina info                                   | 61  |
|-----------------------------------------------|-----|
| Pannello dei comandi                          | 10  |
| Porta parallela                               | . 9 |
| Posizione del margine                         | 45  |
| Prima di utilizzare la macchina               | . 8 |
| Procedura di base per la stampa               | 38  |
| Programmi utente                              | 44  |
| - Selezionare un'impostazione                 | 47  |
| Prolunga del vassoio bypass                   | 15  |
| Pulizia                                       |     |
| - Coperchio                                   | 72  |
| - Corona di trasferimento                     | 73  |
| - Lastra di esposizione                       | 72  |
| - SPF/RSPF                                    | 72  |
| - Vassoio bypass rullo di alimentazione carta | 73  |

### R

| Regolare il livello di esposizione automatica | 42         |
|-----------------------------------------------|------------|
| Regolazione dell'area di cancellazione        | 45         |
| Riduzione/ingrandimento/zoom2                 | <u>22</u>  |
| - Copia ZOOM XY 2                             | <u>2</u> 4 |
| - Selezione automatica del rapporto 2         | 22         |
| - Selezione manuale del rapporto 2            | <u>23</u>  |
| Rimozione del coperchio2                      | 20         |

| Rimozione del software                     | 61 |
|--------------------------------------------|----|
| Risoluzione dei problemi                   | 52 |
| - Problemi con l'unità o di copia          | 53 |
| - Problemi di stampa o di scansione        | 56 |
| Rotazione immagine in copiatura duplex 29, | 45 |

#### S

| •                                       |       |     |
|-----------------------------------------|-------|-----|
| Scheda doppia funzione                  | . 32, | 76  |
| Scurire o schiarire una copia           |       | 21  |
| Segnali acustici                        | 46,   | 47  |
| Selezione del vassoio                   |       | 21  |
| Sfalsamento del vassoio di uscita carta |       | 45  |
| Sostituzione della cartuccia del toner  | 70,   | 72  |
| Specifiche                              | ····· | 77  |
| Sportello anteriore                     |       | . 8 |
| Sportello laterale                      |       | . 8 |
| Sportello lato inferiore                |       | 69  |
| Spostamento margine                     |       | 36  |
|                                         |       |     |

#### т

| Tamburo fotosensibile                                | 9    |
|------------------------------------------------------|------|
| Tasti del selettore RAPPORTO                         |      |
| PRESELEZIONATO 11, 22, 23, 24,                       | 25   |
| Tasti di zoom 11, 23,                                | 24   |
| Tasti numerici 11, 22, 47,                           | 49   |
| Tasto 2 IN 1 / 4 IN 10,                              | 34   |
| Tasto AUTOMATICA/MANUALE/FOTO 10, 21, 42,            | 43   |
| Tasto CANCELLAZIONE 10,                              | 37   |
| Tasto CANCELLAZIONE 11, 18,                          | 19   |
| Tasto CANCELLAZIONE TOTALE 11,                       | 12   |
| Tasto chiaro 11, 21, 42, 43, 47, 49, 53,             | 72   |
| Tasto COPIA PAGINA DOPPIA 10,                        | 30   |
| Tasto del display rapporto di riproduzione . 11, 24, | 72   |
| Tasto FASCICOLAZIONE/GRUPPO 10,                      | 33   |
| Tasto FINE LETTURA 11, 28, 33, 34,                   | 71   |
| Tasto IMMAGINE AUTOMATICA 11,                        | 23   |
| Tasto IMPOSTAZIONE FORMATO CARTA 11,                 | 16   |
| Tasto IN LINEA 10,                                   | 39   |
| Tasto INTERRUZIONE 11,                               | 31   |
| Tasto MENU SCAN 10,                                  | 40   |
| Tasto ORIGINALE DA COPIARE 10, 28,                   | 29   |
| Tasto SCANNER 10, 40,                                | 41   |
| Tasto scuro 11, 21, 42,                              | 43   |
| Tasto SELEZIONE FORMATO ORIGINALE 11, 16,            | , 18 |
| Tasto SELEZIONE VASSOIO 11, 15, 16, 18, 19, 21,      | 22   |
| Tasto SPOSTAMENTO MARGINE                            | 36   |
| Tasto ZOOM XY 10,                                    | 24   |
| Tipi di originali                                    | 21   |
| - AUTOMATICA                                         | 21   |
| - FOTO                                               | 21   |
| - MANUALE                                            | 21   |

#### U

| Unità di alimentazione carta da 2 x 250 fogli | 75  |
|-----------------------------------------------|-----|
| Unità di alimentazione carta da 250 fogli     | 75  |
| Unità periferiche                             | 74  |
| USB 1.1 porta                                 | . 8 |
| USB 2.0 porta                                 | 46  |
| Uso del manuale                               | . 5 |
| Uso del modo scanner                          | 40  |
| Uso del modo stampante                        | 39  |

#### ۷

| Vassoio bypass                              | 5, 26 |
|---------------------------------------------|-------|
| Vassoio bypass rullo di alimentazione carta | 73    |
| Vassoio d'inversione                        | 9, 64 |
| Vassoio dell'alimentatore di originali      | 9, 19 |
| Vassoio di alimentazione carta              | 8, 69 |
| Vassoio di uscita carta                     | 8     |
| Y                                           |       |
| XY-Indicatore di ZOOM 1                     | 0 24  |

#### **INDICE PER ARGOMENTI**

#### Copiatura

Copia automatica a 2 facciate

| - Coperchio                                      | 28  |
|--------------------------------------------------|-----|
| - Inversione lato superiore e inferiore          | 29  |
| - SPF/RSPF                                       | 28  |
| Copia pagina doppia                              | 30  |
| Copia, avvio 18,                                 | 19  |
| Copie a 2 facciate utilizzando il vassoio bypass | 26  |
| Copri originali, rimozione                       | 20  |
| Formato orginale, specifica                      | 18  |
| Ingrandimento/riduzione                          | 22  |
| Interrompere la copia                            | 31  |
| Interrompere l'esecuzione di una copia 18,       | 19  |
| Numero di copie, impostazione                    | 22  |
| Originale, posizionamento                        |     |
| - Coperchio                                      | 19  |
| - SPF/RSPF                                       | 22  |
| Regolazione esposizione                          | 21  |
| Selettore di esposizione                         | 21  |
| Selezione automatica del rapporto                | 22  |
| Selezione manuale del rapporto                   | 23  |
| Selezione vassoio                                | 21  |
| Zoom XY                                          | 24  |
| Utili funzionalità di copia                      |     |
| 2 IN 1 / 4 IN 1 copia                            |     |
| - Coperchio                                      | 34  |
| - SPF/RSPF                                       | 35  |
| Copia cancella bordo                             | 37  |
| Copia cancella centro                            | 37  |
| Copia Fascicolazione/Gruppo                      |     |
|                                                  | ~ ~ |

| - Coperchio                | 33 |
|----------------------------|----|
| - SPF/RSPF                 | 33 |
| Copiatura con rotazione    | 32 |
| Disposizione, impostazione | 35 |

#### Impostazioni dell'unità

Livello di esposizione automatica, impostazione.... 42 Modalità numero di conto - Procedure di impostazione...... 49 Modo Risparmio toner ...... 43 Programmi utente..... 44 - Impostazioni...... 44 - Procedure di impostazione...... 47

#### Si è verificato un problema

#### Ir

| Inceppamenti                                                                                                    |           |          |
|----------------------------------------------------------------------------------------------------|-----------|----------|
| - Macchina (area alimentazione carta)                                                                                                 |           | 65       |
| - Macchina (area di trasferimento)                                                                                                    |           | 67       |
| - Macchina (area fusore)                                                                                                    |           | 66       |
| - SPF/RSPF                                                                                                    |           | 63       |
| - Vassoio bypass                                                                                                    |           | 64       |
| - Vassoio (vassoio inferiore, 250 foglio /                                                                                            |           |          |
| 250 foglo x 2 unità di alimentazione)                                                                                                 |           | 69       |
| - Vassoio (vassoio superiore)                                                                                                    |           | 68       |
| Risoluzione dei problemi                                                                                                    |           | 52       |
| Indicatori accesi e lampeggianti                                                                                                    |           |          |
| []] Indicatore di esaurimento carta                                                                                                   | 62,       | 13       |
| [8/v] Indicatore di inceppamento                                                                                                    | 62,       | 63       |
| [ 🕺 ] Indicatore di manutenzione                                                                                                    |           | 62       |
| [ ·∴ ] Indicatore di richiesta di sostituzione                                                                                        |           |          |
|                                                                                                    |           |          |
| dell'unità di sviluppo                                                                                                    |           | 62       |
| dell'unità di sviluppo                                                                                                    | la        | 62       |
| <ul> <li>dell'unità di sviluppo</li> <li>[] Indicatore di richiesta di sostituzione l<br/>cartuccia del toner</li> </ul>              | la        | 62       |
| <ul> <li>dell'unità di sviluppo</li> <li>Indicatore di richiesta di sostituzione l<br/>cartuccia del toner</li> <li>Acceso</li> </ul> | la<br>62, | 62<br>70 |

#### VAROITUS!

LAITTEEN KÄYTTÄMINEN MUULLA KUIN TÄSSÄ KÄYTTÖOHJEESSA MAINITULLA TAVALLA SAATTAA ALTISTAA KÄYTTÄJÄN TURVALLISUUSLUOKAN 1 YLITTÄVÄLLE NÄKYMÄTTÖMÄLLE LASERSÄTEILYLLE.

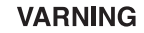

OM APPARATEN ANVÄNDS PÅ ANNAT SÄTT ÄN I DENNA BRUKSANVISNING SPECIFICERATS, KAN ANVÄNDAREN UTSÄTTAS FÖR OSYNLIG LASERSTRÅLNING, SOM ÖVERSKRIDER GRÄNSEN FÖR LASERKLASS 1.

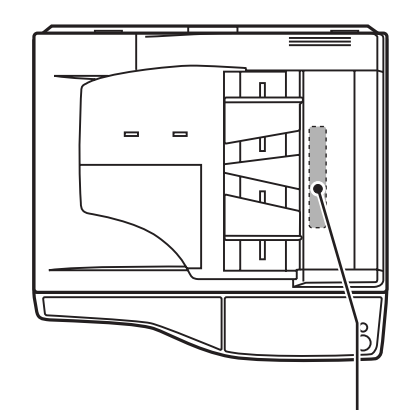

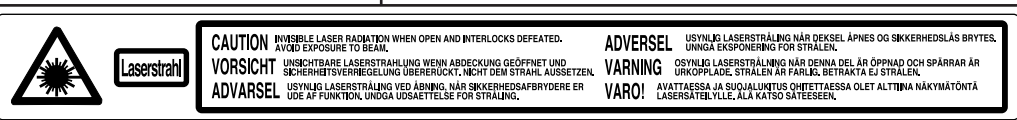

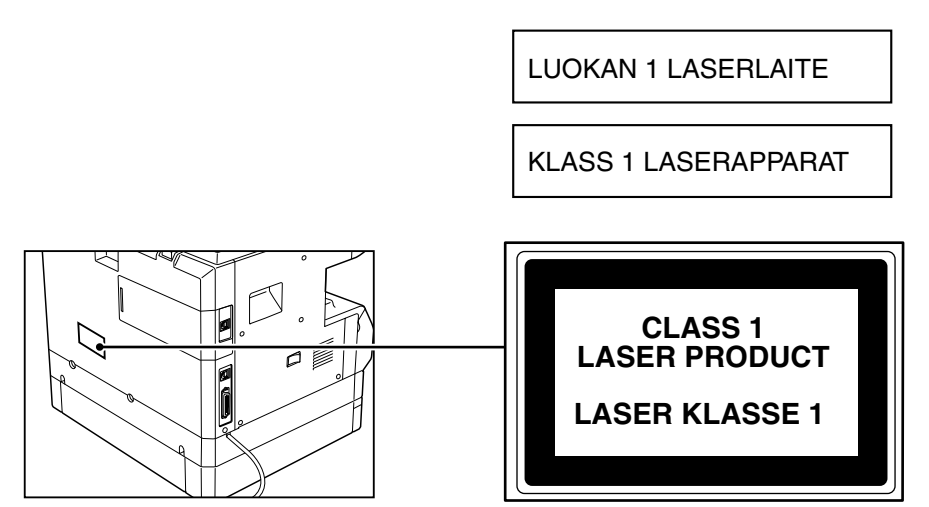

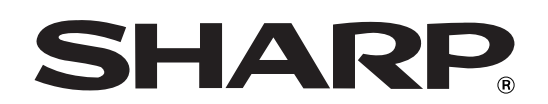

## **SHARP CORPORATION**

Stampato al 100% su carta riciclata dopo il consumo

STAMPATO IN GIAPPONE 2004C DSC1 CINSI0915QS52